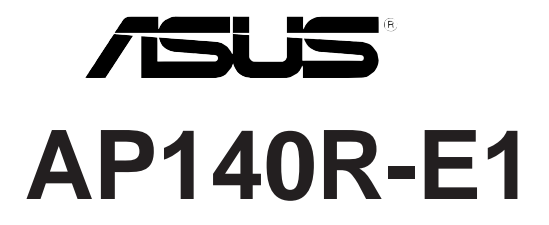

### Intel® Pentium® 4 1U 機架式伺服器

使用手冊

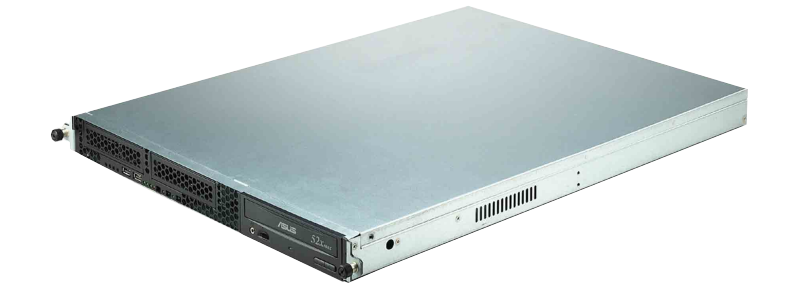

AP140R-E1 或稱為 ASUSPRO 140R-E1 ,指的是同一款機型。

# 給使用者的說明

本產品的所有部分,包括配件與軟體等,其所有權歸華碩電腦公司 (以下簡稱華碩)所有,未經華碩公司許可,不得任意地仿製、拷 貝、謄抄或轉譯。本使用手冊沒有任何型式的擔保、立場表達或其它 暗示。若有任何因本使用手冊或其所提到之產品的所有資訊,所引起 直接或間接的資料流失、利益損失或事業終止,華碩及其所屬員工恕 不爲其擔負任何責任。除此之外,本使用手冊所提到的產品規格及資 訊僅供參考,內容亦會隨時更新,恕不另行通知。本使用手冊的所有 部分,包括硬體及軟體,若有任何錯誤,華碩沒有義務爲其擔負任何 責任。

當下列兩種情況發生時,本產品將不再受到華碩公司之保固及服務:1)該產品曾經非華碩授權之維修、規格更改、零件替換。2)產品 序號模糊不清或喪失。

本使用手冊中談論到的產品及公司名稱僅做識別之用,而這些名稱 可能是屬於其他公司的註冊商標或是版權,在此聲明如下:

·Intel、Xeon、Pentium 是Intel 公司的註冊商標

·Windows、MS-DOS 是 Microsoft 公司的註冊商標

本產品驅動程式改變,使用手冊都會隨之更新。更新的細部說明請 您到華碩的網站瀏覽或是直接與華碩公司聯絡。

版權所有·不得翻印 ©2005 華碩電腦

產品名稱:華碩 AP140R-E1 伺服器 手冊版本:V2.0 T2179 發表日期:2005 年 6 月

| 目錄 |
|----|
|----|

| 電磁安全                      | 8   |
|---------------------------|-----|
| 靜電元件                      | 8   |
| 章節說明                      | 9   |
| 哪裡可以找到更多的產品資訊             |     |
| 第一章:系統導覽                  | 1-1 |
| 1.1 產品包裝內容                |     |
| 1.2 產品規格表                 |     |
| 1.3 產品特色                  |     |
| 1.4 前端面板                  |     |
| 1.5 後端面板                  |     |
| 1.6 LED 顯示燈號說明            | 1-6 |
| 1.6.1 前面板指示燈              | 1-6 |
| 1.6.2 後面板指示燈              | 1-7 |
| 1.7 內部組件                  |     |
| 第二章:硬體安裝                  | 2-1 |
| 2.1 安裝前準備                 |     |
| 2.2 機殼上蓋                  |     |
| 2.2.1 打開機殼上蓋              |     |
| 2.2.2 安裝機殼上蓋              |     |
| 2.3 安裝 CPU 及散熱片           |     |
| 2.3.1 概觀                  |     |
| 2.3.2 移除 CPU 散熱片          |     |
| 2.3.3 安裝中央處理器             |     |
| 2.3.4 安裝 CPU 散熱片          |     |
| 2.4 系統記憶體                 |     |
| 2.4.1 概觀                  |     |
| 2.4.2 記憶體設定               |     |
| 2.4.4 移除記憶體模組             |     |
| 2.4.3 安裝系統記憶體             |     |
| 2.5 安裝硬碟機                 |     |
| 2.5.1 安裝內接式 IDE 硬碟機       |     |
| 2.5.2 安裝內接式 SATA 硬碟機      |     |
| 2.5.3 安裝支援熱抽換功能的 SATA 硬碟機 |     |

| 2.6 | 擴充卡              | 2-18 |
|-----|------------------|------|
|     | 2.6.1 安裝 PCI 介面卡 | 2-18 |
|     | 2.6.2 設定擴充卡      | 2-20 |
| 2.7 | 連接排線             | 2-22 |
| 2.8 | 移除系統組件           | 2-23 |
|     | 2.8.1 系統風扇       | 2-23 |
|     | 2.8.2 裝置風扇       | 2-23 |
|     | 2.8.3 後端風扇       | 2-23 |
|     | 2.8.4 電源供應器      | 2-24 |
|     | 2.8.5 光碟機        | 2-25 |
|     | 2.8.6 主機板        | 2-27 |
|     |                  |      |

目錄

### 第三章:進階安裝

| 3.1 滑軌套件      |  |
|---------------|--|
| 3.2 組裝滑軌      |  |
| 3.3 安裝滑軌至機架上  |  |
| 3.4 安裝伺服器至機架上 |  |

### 第四章:主機板資訊

| 4.1 主機板概觀      |     |
|----------------|-----|
| 4.1.1 主機板的各項元件 |     |
| 4.1.2 主機板構造圖   |     |
| 4.2 跳線選擇區      | 4-4 |
| 4.3 元件與周邊裝置的連接 |     |

### 第五章:BIOS 程式設定

| 5.1 | 管理、更新您的 BIOS 程式   | 5-2 |
|-----|-------------------|-----|
|     | 5.1.1 建立開機磁碟片     | 5-2 |
|     | 5.1.2 BIOS 的升級    | 5-2 |
| 5.2 | BIOS 程式設定         | 5-4 |
|     | 5.2.1 BIOS 程式選單介紹 | 5-5 |
|     | 5.2.2 程式功能表列說明    | 5-5 |
|     | 5.2.3 操作功能鍵說明     | 5-6 |
|     | 5.2.4 線上操作說明      | 5-6 |
|     | 5.2.5 子選單         | 5-6 |
|     |                   |     |

| 5.2.6 捲軸                                 |      |
|------------------------------------------|------|
| 5.2.7 設定視窗                               |      |
| 5.3 主選單(Main Menu)                       |      |
| 5.3.1 Primary IDE Master                 |      |
| 5.3.2 Primary IDE Slave                  | 5-11 |
| 5.3.3 Secondary IDE Master               | 5-11 |
| 5.3.4 Secondary IDE Slave                | 5-11 |
| 5.4 進階選單(Advanced menu)                  | 5-12 |
| 5.4.1 進階 BIOS 功能(Advanced BIOS Features) |      |
| 5.4.2 CPU 設定(CPU Configuration)          | 5-13 |
| 5.4.3 記憶體設定(Memory Configuration)        | 5-14 |
| 5.4.4 晶片組設定(Chipset)                     |      |
| 5.4.5 內建裝置(Onboard Device)               | 5-18 |
| 5.4.6 PCI 隨插即用裝置(PCI PnP)                | 5-22 |
| 5.4.7 USB 設定                             | 5-24 |
| 5.5 電源管理(Power menu)                     | 5-25 |
| 5.5.1 進階電源管理設定(APM Configuration)        | 5-26 |
| 5.5.2 系統監控功能(Hardware Monitor)           | 5-29 |
| 5.6 啓動選單(Boot Menu)                      | 5-30 |
| 5.6.1 啓動順序(Boot Device Priority)         | 5-30 |
| 5.6.2 硬碟啓動順序(Hard Disk Boot Priority)    | 5-31 |
| 5.6.3 可移除裝置順序(Removable Device Priority) | 5-31 |
| 5.6.4 啓動設定(Boot Settings Configuration)  | 5-32 |
| 5.6.5 安全設定(Security)                     |      |
| 5.7 離開 BIOS 程式(Exit menu)                | 5-35 |

### 第六章:磁碟陣列與驅動軟體安裝

| 6-3  |
|------|
| 6-14 |
| 6-18 |
|      |
|      |
|      |

| 6.2.2 安裝 Intel 6300ESB RAID 驅動程式 |      |
|----------------------------------|------|
| 6.3 安裝網路驅動程式                     | 6-34 |
| 6.3.1 安裝 Intel 網路驅動程式            | 6-34 |
| 6.4 安裝顯示驅動程式                     | 6-40 |
| 6.4.1 安裝 ATI RAGE XL 驅動程式        | 6-40 |

# 附錄

| A.1.1 簡介           |
|--------------------|
| A.1.2 電源供應器規格表 A-3 |
| A.2 合格產品列表 A-4     |
| A.3 簡易問題排除 A-5     |

# 使用注意事項

操作伺服器之前請務必詳閱以下注意事項,避免因人為的疏失造成系統損傷甚至人體本身的安全。

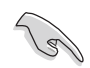

# 請勿使用非本產品配備的電源線,由於電路設計之不同,將有可能造成内部零件的損壞。

- 使用前,請檢查每一條連接線是否都已經依照使用手冊指示連接妥當,以及電源線是否有任何破損,或是連接不正確的情形發生。如有任何破損情形,請儘速與您的授權經銷商聯絡,更換良好的線路。
- ·伺服器安放的位置請遠離灰塵過多,溫度過高,太陽直射的地方。
- ·保持機器在乾燥的環境下使用,雨水、溼氣、液體等含有礦物質將 會腐蝕電子線路。
- ·使用伺服器時,務必保持周遭散熱空間,以利散熱。
- ·使用前,請檢查各項周邊設備是否都已經連接妥當再開機。
- ·避免邊吃東西邊使用伺服器,以免污染機件造成故障。
- ·請避免讓紙張碎片、螺絲及線頭等小東西靠近伺服器之連接器、插 槽、孔位等處,避免短路及接觸不良等情況發生。
- ·請勿將任何物品塞入伺服器機件內,以避免引起機件短路,或是電路損毀。
- ·伺服器開機一段時間之後,散熱片及部份IC表面可能會發熱、發 燙,請勿用手觸摸,並請檢查系統是否散熱不良。
- ·在安裝或是移除周邊產品時請先關閉電源。
- ·電源供應器若壞掉,切勿自行修理,請交由授權經銷商處理。
- 不要試圖拆開機器內部,非專業人員自行拆開機器將會造成機器故 障問題。
- ·伺服器的機殼、鐵片大部分都經過防割傷處理,但是您仍必須注意 避免被某些細部鐵片尖端及邊緣割傷,拆裝機殼時最好能夠戴上手 套。
- ·當你有一陣子不使用伺服器時,休假或是颱風天,請關閉電源之後 將電源線拔掉。

## 用電安全

#### 電磁安全

- ·拆裝任何元件或是搬移伺服器之前,請先確定與其連接的所有電源 都已經拔掉。
- ·拆裝任何元件上連接的訊號線之前,請先拔掉連接的電源線,或是
   先安裝訊號線之後再安裝電源線。
- ·使用一隻手拆裝訊號線,以避免接觸到兩個不同電位表面造成不當 的電流突波衝擊產生。
- 伺服器電源線請勿與其他事物機器共用同一個插座,儘量不要使用 延長線,最好能夠連接一台不斷電系統UPS。

#### 靜電元件

處理器、記憶體、主機板、介面卡、磁碟機、硬碟機等設備,是由 許多精密的積體電路與其它元件所構成,這些積體電路很容易因為遭 受靜電的影響而損壞。因此,在拆裝任何元件之前,請先做好以下的 準備:

- ·如果您有靜電環等防靜電設備,請先戴上。
- · 假如您所處的環境並沒有防靜電地板,開始拆裝伺服器之前,請您 先將身體可能帶的靜電消除。
- ·在尚未準備安裝前,請勿將元件由防靜電袋中取出。
- ·將元件由防靜電袋中取出時,請先將它與伺服器金屬平面部份碰 觸,釋放靜電。
- · 拿持元件時儘可能不觸碰電路板, 及有金屬接線的部份。
- ・請勿用手指接觸伺服器之連接器、IC腳位、附加卡之金手指等地 方。
- ·欲暫時置放元件時請放置在防靜電墊或是防靜電袋上,再度拿起時 請將它與伺服器金屬平面部份碰觸。

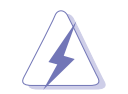

本系統是以具備接地線之三孔電源線插座而設計,請務必將電源線連接到牆上的三孔電源插座上,以避免突衝電流造成伺服器系統損害情形發生。

# 關於本使用手冊

本使用手冊主要是針對有經驗且具有個人電腦硬體組裝知識的使用者 所撰寫的。本手冊可以幫助您建立起最新、功能強大的 AP140R-E1 華 碩伺服器。手冊內容介紹本系列產品各部份元件的拆裝、設定,因此, 部份元件可能是選購配備,並未包含在您的產品當中,假如您有需要選 購該配備,請向本公司授權經銷商洽詢。此外,其他相關元件更進一步 的訊息,請參考本產品所附的其他使用手冊。

#### 章節說明

本使用手册的結構如下:

#### 1. 第一章:系統導覽

本章將以清楚的圖示直接帶您認識華碩 AP140R-E1 伺服器的功能及 特色,包括系統的前、後面板以及內部功能的總體介紹。

#### 2. 第二章:硬體安裝

本章以 step-by-step 的方式,教您如何將系統所需的零組件正確地安裝至華碩 AP140R-E1 伺服器裡頭。

#### 3. 第三章:進階安裝

本章節提供您本伺服器之機架安裝及使用方法。

#### 4. 第四章: 主機板資訊

本章主要提供您有關本伺服器內建華碩 PSCH-LR 主機板的相關資訊。包括主機板的構造圖、Jumper 設定以及連接埠位置等。

#### 5. 第五章: BIOS 設定

本章節提供您本伺服器之 BIOS 的升級與管理,以及 BIOS 設定的相關訊息。

#### 6. 第六章:磁碟陣列與驅動軟體安裝

本章節提供您此伺服器內所支援的磁碟陣列,以及相關驅動軟體的設定與說明。

#### 7. 附錄

本章介紹伺服器之電源規格及簡易問題排除方法。

### 提示符號

以下為本手冊所使用到的各式符號說明:

- 警告:假如因不當的動作可能會對人體產生傷害。
- ▲ 小心:假如因不當的動作可能會對產品造成損害。
- 🔨 注意:重點提示,重要的注意事項。
- 說明:小祕訣,名詞解釋,或是進一步的資訊說明。

### 哪裡可以找到更多的產品資訊

您可以經由下面所提供的兩個管道來獲得您所使用的華碩產品資訊 以及軟硬體的升級資訊等。

1. 華碩網站

您可以到 http://tw.asus.com 華碩電腦全球資訊網站取得所有關於華 碩軟硬體產品的各項資訊。

2. 其他文件

在您的產品包裝盒中除了本手冊所列舉的標準配件之外,也有可能 會夾帶有其他的文件,譬如經銷商所附的產品保證單據等。

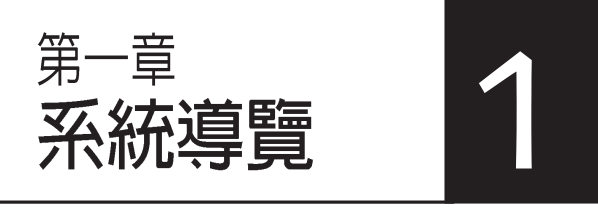

本章介紹 AP140R-E1伺服器的各項 組成元件,其中包括系統的前、後面 板以及內部功能的總體介紹。

# 1.1 產品包裝内容

手冊中所提到的各項元件有可能是屬於選購項目,並未包含在您的 系統當中,您必須自行購買以完成整個系統的安裝。在動手組裝整台 伺服器系統前,請事先準備好所有必備的元件及工具,以減少組裝過 程的中斷與不便。以下列出 AP140R-E1 華碩伺服器包裝內的組件,若 有任何缺少或損壞,請儘速與您的經銷商聯絡:

|                                              | 機型                    |                  |
|----------------------------------------------|-----------------------|------------------|
| 物件描述                                         | AA2                   | AI2              |
|                                              | (2 個熱插拔 SATA)         | (2 個内接 SATA/IDE) |
|                                              |                       | 1                |
| 1) 華頃 AR-13 1U 機架以機設内部採用:                    | V                     | ✓                |
| • 華碵 PSCH-LR 主機板                             | ✓                     | ✓                |
| • 300W 電源供應器                                 | ✓                     | ✓                |
| • SATA 背板                                    | $\checkmark$          |                  |
| • 52x CD-ROM 光碟機                             | $\checkmark$          | $\checkmark$     |
| <ul> <li>機殼風扇</li> </ul>                     | $\checkmark$          | $\checkmark$     |
| • 硬碟風扇                                       | $\checkmark$          | ✓                |
| • 支援熱插拔之 SATA 硬碟抽換槽(2組)                      | ✓                     |                  |
| • IDE 排線組及電源線                                | $\checkmark$          | $\checkmark$     |
| • SATA 排線 (2 條)                              | ✓                     | $\checkmark$     |
| • SATA 電源線                                   |                       | $\checkmark$     |
| • CPU 專用散熱片                                  | $\checkmark$          | $\checkmark$     |
| • 前置輸出入面板                                    | $\checkmark$          | $\checkmark$     |
| ● SMBus 排線                                   | $\checkmark$          | $\checkmark$     |
| • 華碩 AR-13 機架用滑軌套件                           | $\checkmark$          | $\checkmark$     |
| 2) AC 電源線                                    | $\checkmark$          | $\checkmark$     |
| 3) 系統螺絲與排線                                   | ✓                     | $\checkmark$     |
|                                              |                       |                  |
| ● AP140R-E1 公用反驅動程式光躁<br>(内含 ASWM 伺服器管理軟體光碟) | <ul> <li>✓</li> </ul> | $\checkmark$     |
| • TrendMicro <sup>®</sup> ServerProtect 光碟   | $\checkmark$          | $\checkmark$     |
| 5) 相關文件<br>華碩 AP140R-E1 使用手冊                 | ~                     | ✓                |

# 1.2 產品規格表

華碩 AP140R-E1 是一款精心打造的 1U 伺服器,內建 PSCH-LR 高效能主機板,支援 Socket 478 Intel® Pentium® 4 處理器,且支援 Hyper-Threading Technology 超執行緒技術及多項最新科技。

| 機殻                                    | 機架式 1U (AR13)                                                                                                    |
|---------------------------------------|----------------------------------------------------------------------------------------------------|
| 主機板                                   | 華碩 PSCH-LR 主機板                                                                                                    |
| 晶片組                                   | Intel <sup>®</sup> E7210 Memory Controller Hub (MCH)<br>Intel <sup>®</sup> 6300ESB I/O Controller Hub (ICH5)          |
| 中央處理器                                 | Intel <sup>。</sup> Pentium 4,支援 Hyper-Threading 超執行緒技術,<br>内含 L2 512K 及 L3 1M 或 L2 1M 快取的處理器核心,支援<br>800/533MHz 前側匯流排 |
| 記憶體                                   | 4 條 184-pin 記憶體模組插槽,支援 PC3200/PC2700/<br>2100 unbuffered ECC 或 non-ECC DDR,最高 4GB                                     |
| LAN                                   | LAN2:Intel <sup>。</sup> 82547GI Gigabit LAN 控制器(CSA 1/F)<br>LAN1:Intel <sup>。</sup> 82541GI Gigabit LAN 控制器(32-bit)   |
| VGA                                   | ATI RAGE-XL PCI-based VGA 控制器                                                                                         |
| 擴充插槽                                  | 2 條 64-bit/66MHz 3V PCI-X 插槽                                                                                          |
| 儲存裝置                                  | 1 個 5.25 时裝置插槽(安裝華碩 52X 光碟機)<br>2 個 3.5 时内建硬碟插槽 (Al2)<br>2 個 3.5 时熱抽取式 SATA 硬碟插槽 (AA2)                                |
| 前端 I/O 面板                             | 二組 USB 2.0 埠、電源按鈕、Reset 按鈕<br>Location 按鈕、電源指示燈、硬碟存取指示燈<br>Location 指示燈、 Message 指示燈、LAN指示燈                           |
| 後端 I/O 面板                             | 1 x PS/2 鍵盤插槽   1 x PS/2 滑鼠插槽<br>1 x 串列埠插槽    1 x VGA插槽<br>2 x Gigabit LAN    2 x USB 2.0                             |
|                                       | Location 按鈕 Location 指示燈                                                                                              |
| 管理軟體                                  | 華碩伺服器 Web 介面管理軟體(ASWM)                                                                                                |
| · · · · · · · · · · · · · · · · · · · | 電壓溫度風扇速度監控系統自動重開機功能(Automatic<br>System Restart, ASR)                                                                 |
| 電源供應器                                 | 300W 電源供應,115V/230V, 50Hz/60Hz                                                                                        |
| 小觀尺寸                                  | 620mm(深) x 490mm(寬)x 43.6 mm(高)                                                                                       |

# 1.3 產品特色

- ·最省空間,最佳、最強的規格: AP140R-E1在 1U 的作業平台中能省 下最大的空間但也不失其規格。內建 Socket 478 Intel® Pentium® 4處 理器,支援 Hyper-Threading Technology 超執行緒技術,內含 L2 512K及 L3 1M 或 L2 1M 快取的處理器核心,支援 800/533MHz 前側 匯流排。具備 4 組 PC3200/PC2700/PC2100 DDR 記憶體模組插槽, 可支援最高 4 GB 記憶體容量。內建二組 Gigabit高速乙太網路,內建 8MB ATI RAGE-XL VGA控制器,2 個 64Bit /66MHz PCI-X 插槽。
- •配合伺服器管理系統的充分運用:AP140R-E1 配合的伺服器管理軟 理可支援各種不同的作業系統,如: Microsoft Windows® 2003
   Server、Windows® 2000 Server、Windows® 2000 Advance Server、
   RedHat Linux® 9.0、SuSE Linux® 8.2、Novell Netware 6.x 等。它可以 最簡單、最節省人力的方式監督系統溫度、電壓、風扇等,以在最短 的時間內去發現伺服器潛在問題。
- 精心設計的散熱機制: AP140R-E1是目前工業機架中,精巧而功能齊 全的運作平台。在如此小的空間中依然可以放入非常多的功能,而能 達到伺服器穩定的需求,實在是一項最高的挑戰。經過華碩研發菁英 巧妙的利用了多個風扇模組的設計,經過了幾個月實驗室嚴格的測 試,使得它緊緊的塞在 19 时機架中也能正常穩定運作。這是其他同 級產品所不能比擬的。
- · 簡而易解的狀態指示燈: AP140R-E1 在面板中央提供一組簡單容易 瞭解的狀態指示燈 LED,可以很方便的指示系統的運作情形。在系 統出問題時也能提供警告,如:系統溫度過高、風扇損壞等。讓維修 人員能在很多 1U 系統排在一起時仍能很清楚的判斷不會出錯。

# 1.4 前端面板

AP140R-E1 伺服器的前端面板提供了簡單的存取功能,包括電源按 鈕、重開機按鈕、 LED 指示燈、Location 按鈕、光碟機及二個 USB 埠,可方便您隨時瞭解系統的狀況。

AI2 機型

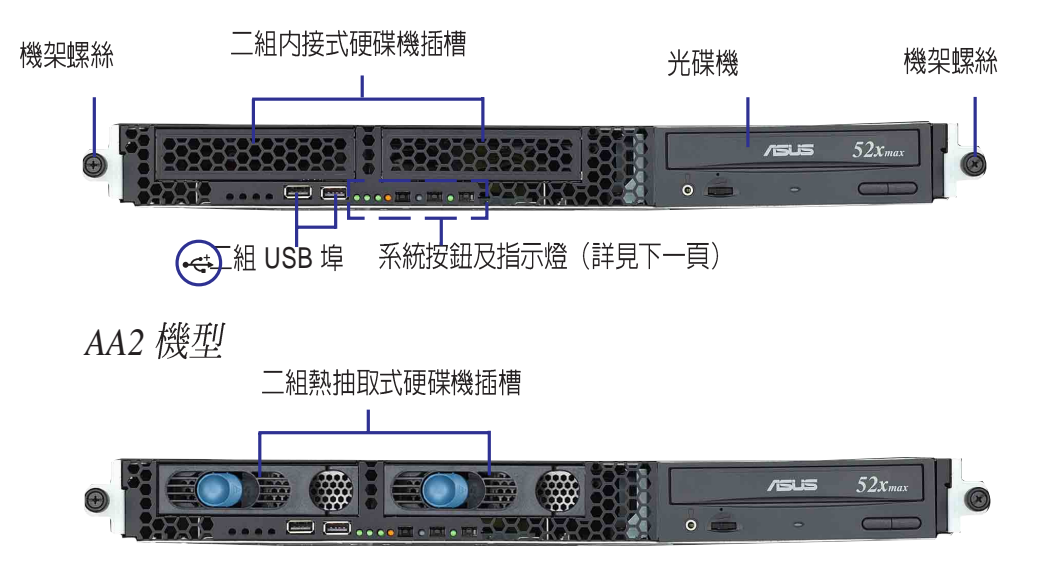

# 1.5 後端面板

AP140R-E1後端面板包含了所有連接裝置的接頭、系統裝置、風扇以及2組外接擴充插槽等。下圖即為AP140R-E1伺服器後端面板圖示。

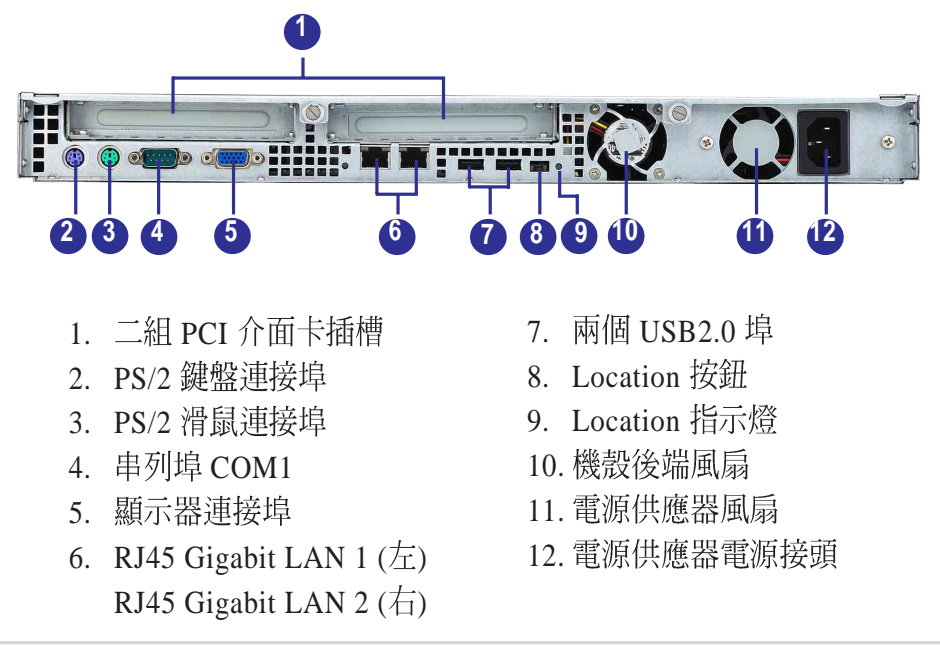

華碩 AP140R-E1 使用手册

# 1.6 LED 顯示燈號說明

伺服器的前端面板上包含了許多 LED 狀態顯示燈號及按鈕,有關各個燈號所代表的意義,請參考以下的說明。

### 1.6.1 前面板指示燈

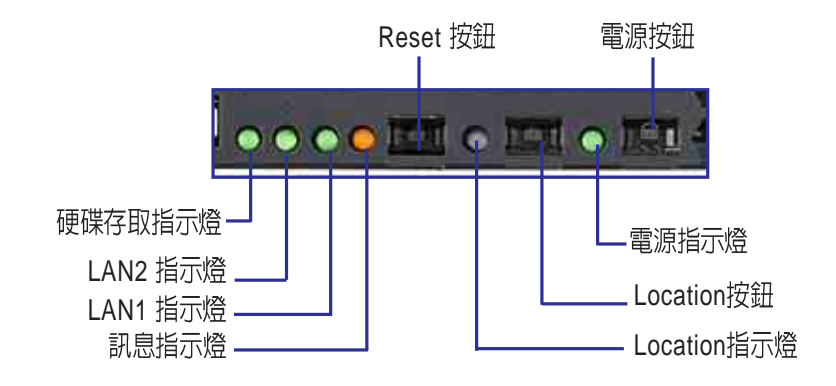

| 圖示       | LED 燈號       | 顏色 | 顯示        | 說明                     |
|----------|--------------|----|-----------|------------------------|
| Q        | 電源指示燈        | 緑燈 | 亮燈        | 系統電源開啓                 |
| <b>₽</b> | Location 指示燈 | 藍燈 | 亮燈<br>OFF | 按下 Location 按鈕<br>一切正常 |
|          | 訊息指示燈        | 橘燈 | OFF       | 一切正常                   |
|          |              |    | 閃爍        | ASWM 偵測到目前硬體有異常狀況      |
| 0        | 硬碟裝置         | 緑燈 | OFF       | 無動作                    |
|          | 存取指示燈        |    | 閃爍        | 讀 / 寫資料至硬碟内            |
| 品        | LAN 指示燈      | 緑燈 | 亮燈        | 已連接網路                  |
|          |              |    | 閃爍<br>OFF | 正在存取網路<br>無連接網路        |

## 1.6.2 後面板指示燈

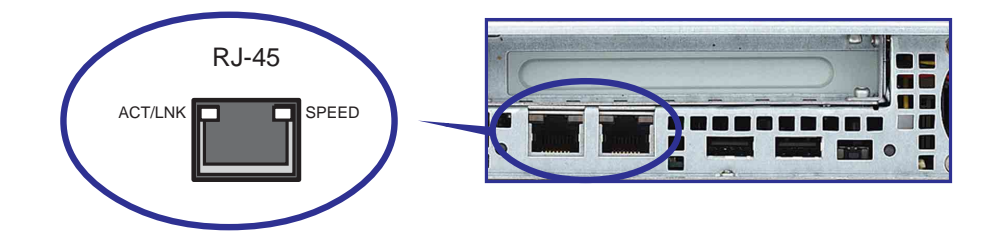

| ACT/LINK | LED    | SPEED LED |          |  |
|----------|--------|-----------|----------|--|
| 燈號       | 說明     | 燈號        | 說明       |  |
| OFF      | 未連接    | OFF       | 10Mbps   |  |
| 緑燈       | 已連接    | 橘燈        | 100Mbps  |  |
| 閃爍       | 正在存取網路 | 緑燈        | 1000Mbps |  |

# 1.7 内部組件

AP140R-E1 伺服器內部的標準組件包括主機板、電源供應器、CPU 散熱片、光碟機、二組硬碟插槽、PCI-X 轉接卡、系統風扇組、機殼風 扇以及系統裝置所需的排線等。下圖即為本伺服器的標準內部組件:

AI2 機型

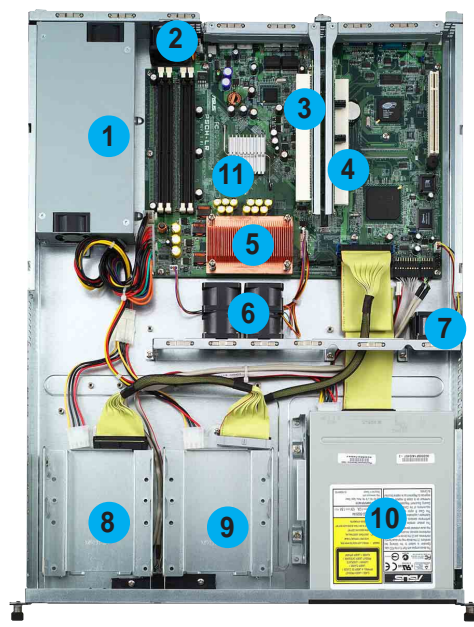

AA2 機型

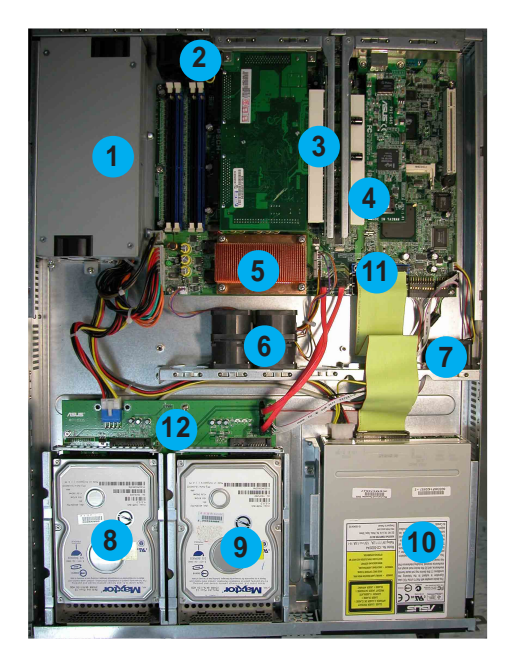

- 1. 電源供應器
- 2. 機殼後端風扇
- 3. PCI-X 介面轉接卡 (PCIX2)
- 4. PCI-X 介面轉接卡 (PCIX1)
- 5. CPU 散熱片
- 6. 系統風扇組
- 7. 裝置風扇
- 8. 內接式硬碟插槽 1
- 9. 內接式硬碟插槽 2
- 10. 光碟機
- 11. PSCH-LR 主機板
- 1. 電源供應器
- 2. 機殼後端風扇
- 3. PCI-X 介面轉接卡(PCIX2) (不包含介面卡)
- 4. PCI-X 介面轉接卡 (PCIX1)
- (不包含介面卡) 5. CPU 散熱片
- 6. 系統風扇組
- 7. 裝置風扇
- 8. 熱抽取式硬碟插槽 1 (不包含硬碟)
- 9. 熱抽取式硬碟插槽 2 (不包含硬碟)
- 10. 光碟機
- 11. PSCH-LR 主機板
- 12. SATA 硬碟背板

第一章:系統導覽

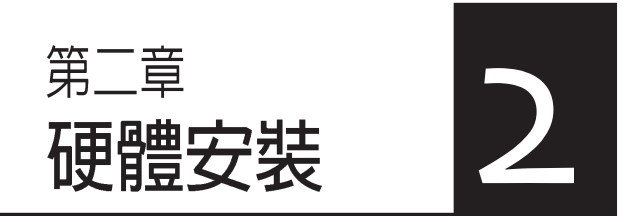

這個章節要告訴您如何安裝及移除 AP140R-E1 各個部分的組件,以及在安裝過程中必需注意的事項。

# 2.1 安裝前準備

當您欲開始安裝華碩 AP140R-E1 伺服器時,請務必移除系統電 源。此外,主機板以及擴充卡都是由許多精密複雜的積體電路元件、 整合性晶片等所構成。而這些電子性零件很容易因靜電的影響而導致 損壞,因此,在您動手更改主機板上的任何設定之前,請務必先作好 以下所列出的各項預防措施:

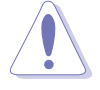

- 1. 在處理主機板上的内部功能設定時,您可以先拔掉電腦的電源線。
- 為避免產生靜電,在拿取任何電腦元件時除了可以使用防靜電手環之外,您也可以觸摸一個有接地線的物品或者金屬物品像電源供應器外殼等。
- 3. 拿取積體電路元件時請盡量不要觸碰到元件上的晶片。
- 在您移除任何一個積體電路元件後,請將該元件放置在絶緣墊上以隔離靜電,或 者直接放回該元件的絶緣包裝袋中保存。
- 在您安裝或移除任何元件之前,請暫時拔出電源供應器的電源線,等到安裝/移 除工作完成後再將之接回。如此可避免因仍有電力殘留在系統中而嚴重損及主機 板、周邊設備、元件等。

# 2.2 機殼上蓋

華碩 AP140R-E1 伺服器貼心地提供使用者一個容易拆裝的免螺絲 機殼設計,使用者可以方便地拆裝所需的零組件。

## 2.2.1 打開機殼上蓋

1. 欲打開機殼上蓋,請先將上蓋 靠近前端面板的二顆螺絲鬆 開。

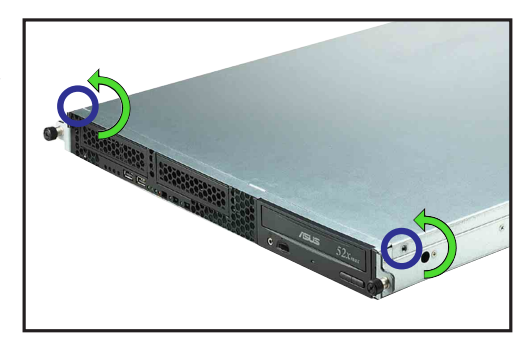

- 2. 接下來請將機殼上蓋固定在機 殼後端面板的二顆螺旋釘鬆 開。注意:螺旋釘只需鬆開, 不需要完全取下。
- 螺旋釘
- 3. 將機殼上蓋往後端面板方向推 出約半吋距離,直到上蓋完全 脫離機殼的固定卡榫。 約半时距離 SUS 52x. 4. 接下來即可將機殼上蓋

完全地取下來。

華碩 AP140R-E1 使用手册

### 2.2.2 安裝機殼上蓋

 將機殼上蓋置於伺服器上,注意上蓋的左右二側各有二個六角形符 號,此符號需對準機殼左右二側的溝槽,並使上蓋前緣與前端面板 保留約半吋距離。

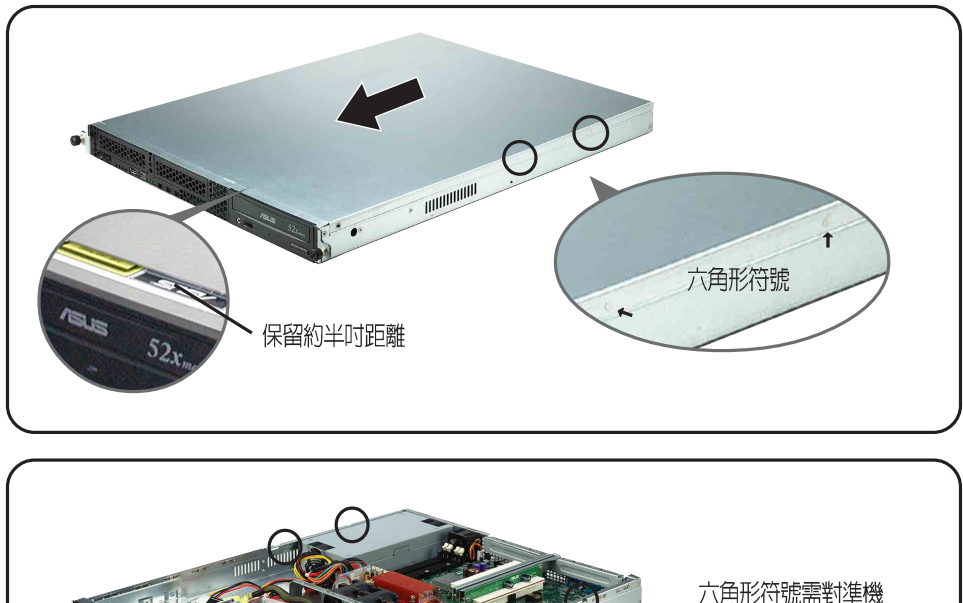

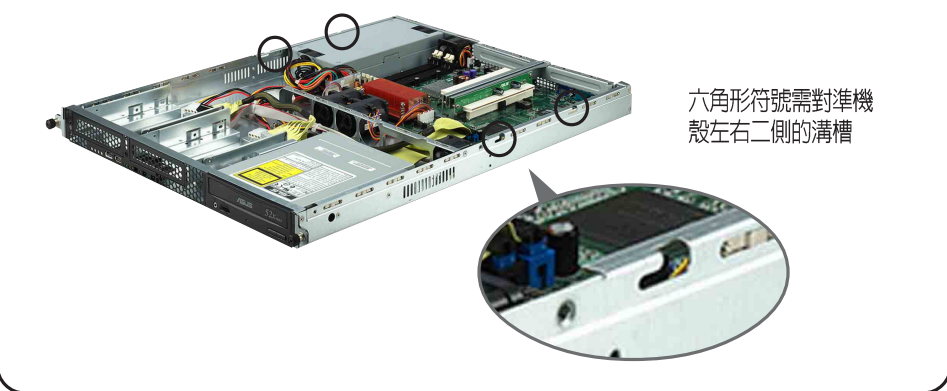

 將機殼上蓋往前端面板方向推 入,並使上蓋前緣的三個卡榫 完全沒入前端面板內。

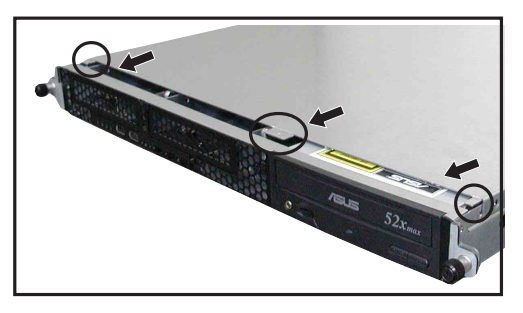

3. 將上蓋靠近前端面板的二顆螺 絲鎖上。

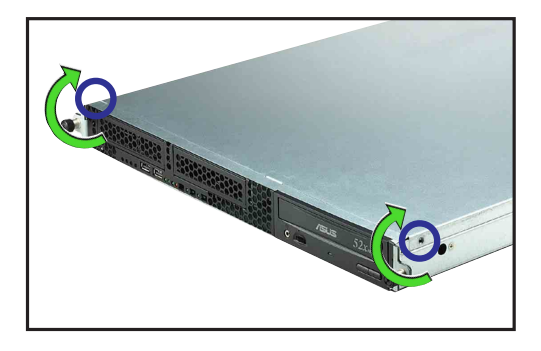

4. 最後再將機殼上蓋固定在機殼後端面板的二顆螺旋釘鎖上即可。

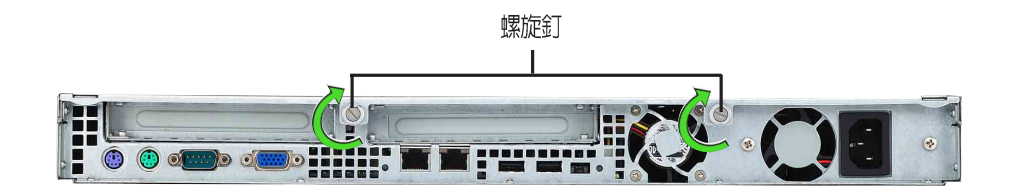

# 2.3 安裝 CPU 及散熱片

### 2.3.1 概觀

華碩 PSCH-LR 主機板配置一組 478 腳位的中央處理器省力型插座 (ZIF)。英特爾 Pentium<sup>®</sup> 4 處理器採用內含 512KB 或 1M L2 快取的 處理器核心。此外還包括了快速執行引擎、800/533 MHz 的系統匯流 排以及執行循跡快取(execution trace cache)。再者藉由提供更高的處 理器時脈、更快速的整數指令集執行力,以及每秒 6.4GB 的高資料傳 輸率等,本主機板並支援具備高速執行緒技術(Hyper-Threading Technology)的 Intel<sup>®</sup> Pentium<sup>®</sup> 4 處理器。

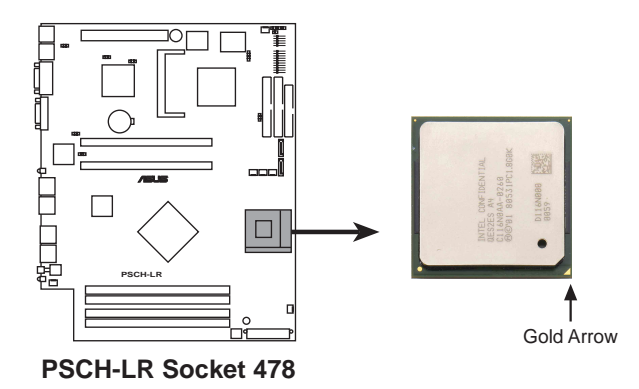

注意:上圖中的 Pentium<sup>®</sup> 4 處理器某一端邊緣上畫有金色三角形的符號,此金三角即代表處理器的第一腳位,而這個特殊標示也是您要安裝處理器到主機板的處理器插座時的插入方向識別依據。

若您安裝處理器到插座的方向有誤,將有可能會弄彎處理器的針腳,更甚者會損及 中央處理器本身!

### Intel Hyper-Threading 技術說明

- 1. 本主機板支援 Intel Pentium 4 中央處理器及 Hyper-Threading 技術。
- 2. 在安裝支援 Hyper-Threading 技術之作業系統前,請確定已開啓 BIOS 設定程式的 Hyper-Threading 功能。
- 3. 欲知詳細的 Hyper-Threading 技術請參考 www.intel.com/info/hyperthreading 網站內容。

欲使用本主機板之 Hyper-Threading 技術,必須符合以下幾點:

- 1. 購買支援 Hyper-Threading 技術之 Intel Pentium 4 中央處理器。
- 開啓電源進入 BIOS 設定程式的進階選單(Advanced Menu)/處理器 設定(CPU Configuration),確定 Hyper-Threading Function 設定為開 啓(Enabled)。本項目僅在安裝了支援 Hyper-Threading 技術之中央處 理器才會出現。
- 3. 重新開機。

## 2.3.2 移除 CPU 散熱片

AP140R-E1 支援 Intel® Pentium<sup>1</sup> 4 中央處理器,並且搭配經過特別 設計的散熱片,來保持最理想的散熱效果。

本產品出廠時已安裝好散熱片,在您安裝 CPU 之前,您必須先移 除預先安裝好的散熱片,請依照以下的步驟及說明來移除 CPU 散熱 片。

- 請依對角方式依序鬆開散熱片 的四顆螺絲。
- 2. 取出 CPU 散熱片。

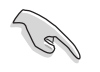

鬆開螺絲即可,不需將螺絲從散 熱片上取下來。

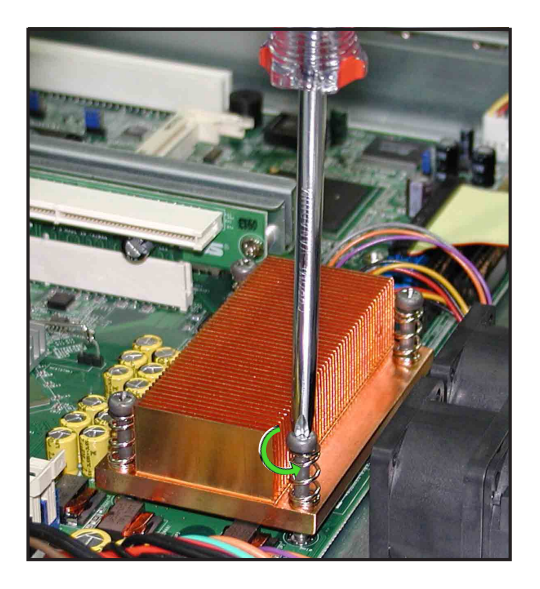

### 2.3.3 安裝中央處理器

請依照下面步驟安裝 Pentium<sup>a</sup> 4 處理器:

- 1. 找到位於主機板上的 Socket 478 處理器插座。
- 2. 將 Socket-478 插座側邊的固定拉 桿拉起至其角度幾與插座呈 90 度角。
- 將 Pentium<sup>®</sup>4處理器標示有金三角 的那一端對齊固定拉桿的底部 (與處理器插座連接的地方,見 下圖所示)。
- 4. 請小心地放入 Pentium<sup>®</sup>4 處理器, 並確定所有的針腳是否都已沒入 插槽內。

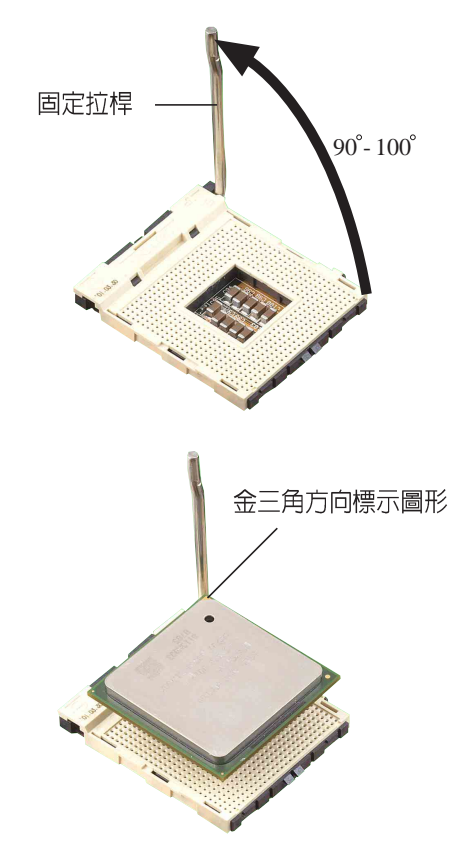

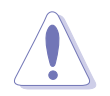

Pentium®4 處理器僅能以一個方向正確安裝。請勿強制將處理器裝入插槽,以避 免弄彎處理器的針腳和處理器本身!

Socket-478 插座的固定拉桿若沒有完全拉起(如上圖所示),您將會發現很難將處理器置入。

5. 當處理器安置妥當,接下來在您 要拉下固定拉桿欲鎖上處理器插槽的 同時,請用手指輕輕地抵住處理器。 最後當固定拉桿鎖上插槽時會發出一 清脆聲響,即表示已完成鎖定。

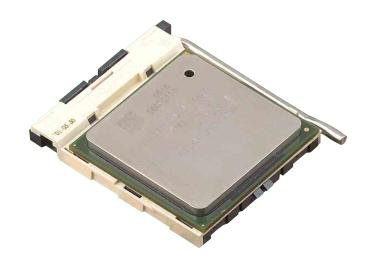

## 2.3.4 安裝 CPU 散熱片

安裝好中央處理器之後,請將先前移出的散熱片依以下的步驟及 說明裝回。

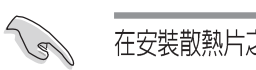

在安裝散熱片之前,請在 CPU 上塗上少許散熱膏。

1. 將 CPU 散熱片對準 CPU 插槽 置入,並將散熱片四角的螺絲 對準主機板上的四個螺絲孔。

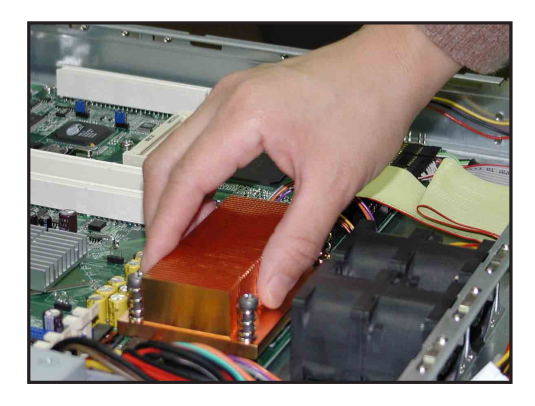

- 請依對角方式依序鎖住散熱片 的四顆螺絲。
- 3. 再次確認散熱片已固定在主機 板上。

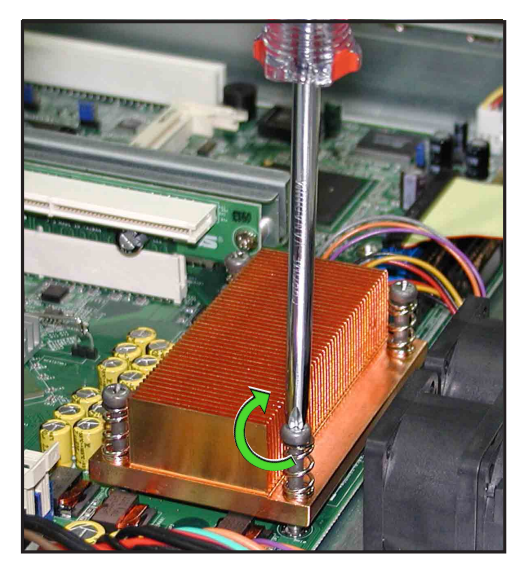

# 2.4 系統記憶體

## 2.4.1 概觀

本主機板具備四組 DDR DIMM (Double Data Rate,雙倍資料傳輸 率)記憶體模組插槽,最高可支援至 4GB 184-pin unbuffered ECC 或 non-ECC PC3200/2700/2100 DDR DIMM 系統記憶體。

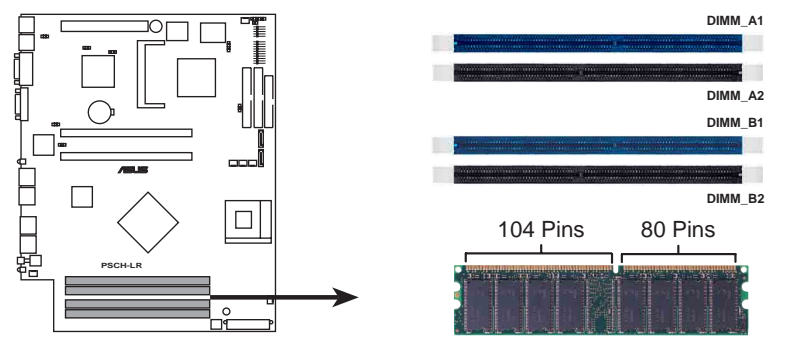

PSCH-LR 184-Pin DDR DIMM Sockets

由於 DDR DIMM 記憶體模組金手指部份均有凹槽的設計,因此只能以一個固定方向安裝到記憶體模組插槽中。安裝時僅需對照金手指與插槽中的溝槽,再輕輕置入記憶體模組。因此請勿強制插入以冤損及記憶體模組。

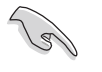

在安裝 DDR 記憶體時,建議您依照 表 1 的安裝配置來安裝記憶體,以免 發生記 憶體錯誤或系統無法開機的情況。

S

當四組插槽都使用 1GB 記憶體時(總共 4GB),系統將只會偵測到 3.6GB 左右記憶體大小,這是因為南橋晶片記憶體資源分配的關係。

### 2.4.2 記憶體設定

本主機板之系統記憶體必須以成對方式安裝相同型式且同大小的記 憶體。您可以任意選擇使用 128, 256, 512MB 或者 1GB DDR DIMM 的 記憶體模組以下列組合方式來安裝記憶體模組:

表 1.記憶體配置安裝建議表

| DDR 形式 |     | DIMM_A1(藍) | DIMM_A2(黑) | DIMM_B1(藍) | DIMM_B2(黑) |
|--------|-----|------------|------------|------------|------------|
| 單通道技術  | (1) | 安裝         | -          | -          | -          |
|        | (2) | -          | 安裝         | -          | -          |
|        | (3) | -          | -          | 安裝         | -          |
|        | (4) | -          | -          | -          | 安裝         |
| 雙通道技術  | (1) | 安裝         | -          | 安裝         | -          |
|        | (2) | -          | 安裝         | -          | 安裝         |
|        | (3) | 安裝         | 安裝         | 安裝         | 安裝         |

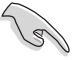

DIMM\_A1 與 DIMM\_B1 為同組(同為藍色插槽), DIMM\_A2 與 DIMM\_B2 為同組(同 為黑色插槽)。

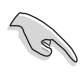

請使用同一廠商所生產的相同容量型號之記憶體,並依照記憶體插槽顏色成對安裝,相同顏色的插槽才能正確啓用雙通道技術,請參考表1進行安裝。

#### 表2 記憶體頻率 / CPU 前側匯流排同步率

| CPU FSB | <b>DDR</b> 形式         | DDR 頻率          |
|---------|-----------------------|-----------------|
| 800MHz  | PC3200/PC2700*/PC2100 | 400/333*/266MHz |
| 533MHz  | PC2700/PC2100         | 333/266MHz      |
| 400MHz  | PC2100                | 266MHz          |

Rel

請確認記憶體頻率與處理器前側匯流排相容,請參考表2。

請選擇使用經測試且認可的原廠 DDR 記憶體模組,請至華碩官方網站查詢最新的 QVL 資訊。

華碩 AP140R-E1 使用手冊

# 2.4.3 安裝系統記憶體

請依照以下的步驟來安裝記憶體模組:

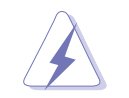

當您安裝或移除記憶體模組或其他的系統元件之前,請先暫時拔出電腦的電源線。如此可避免一些會對主機板或元件造成嚴重損壞的情況發生。

- 先將記憶體模組插槽兩端的白 色固定卡榫扳開。
- 將 DDR 記憶體模組的金手指 對齊記憶體模組插槽的溝槽, 並且在方向上要注意金手指的 兩處凹孔要對上插槽的兩處凸 起點。
- 最後緩緩地將 DDR 記憶體模 組插入插槽中,若無錯誤,插 槽兩端的白色卡榫會因記憶體 模組置入而自動扣到記憶體模 組兩側的凹孔中。

# 2.4.4 移除記憶體模組

- 欲移除記憶體模組,請將插槽 兩端的白色固定卡榫扳開。
- 2. 將 DDR 記憶體模組小心地向 上拔出即可。

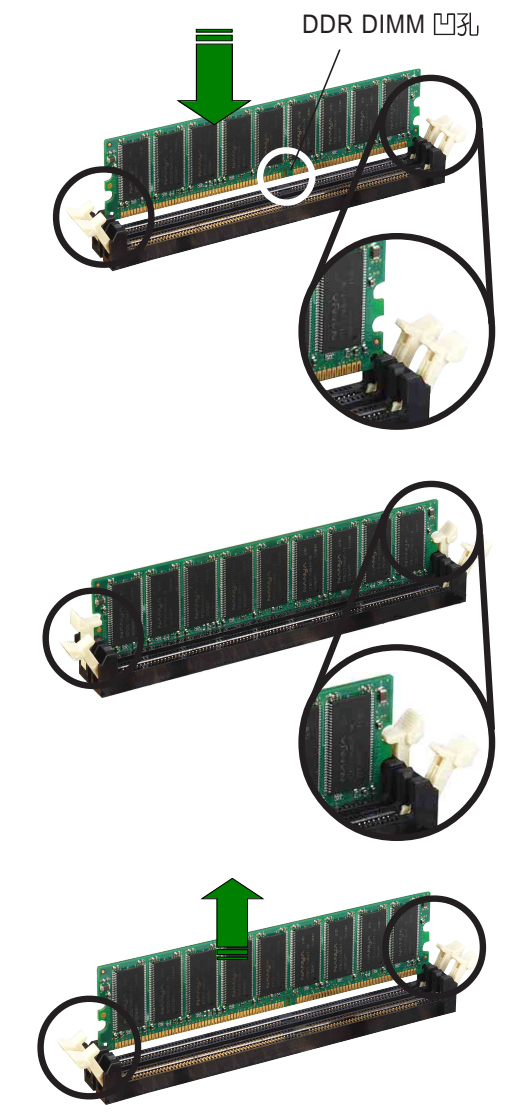

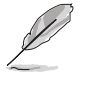

由於 DDR DIMM 金手指部分均有凹槽設計,因此只能以一個固定方向安裝到記憶體 模組插槽中。安裝時請勿強制插入以免損及記憶體模組。

第二章:硬體安裝

# 2.5 安裝硬碟機

# 2.5.1 安裝内接式 IDE 硬碟機

AP140R-E1 AI2 機型具備二組內接式硬碟插槽,請依照以下步驟安裝硬碟機:

- 請用螺絲起子鬆開硬碟插槽與 機殼的固定螺絲。然後將硬碟 插槽往機殼後端方向推出,直 到硬碟插槽與機殼的二 個固定卡榫鬆開,即可 將硬碟插槽整個取出。
- 將硬碟置入插槽中,並用四螺 絲將硬碟固定在硬碟插槽上。

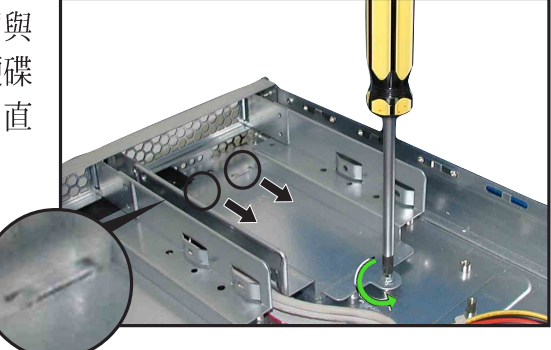

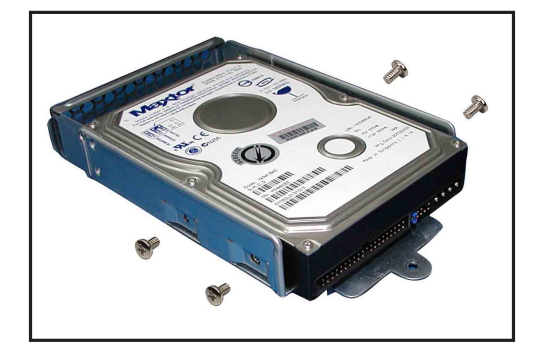

 將安裝好硬碟的硬碟插槽置入 機殼內,插槽前端剛好抵住前 端面板,且硬碟插槽的螺絲孔 也剛好對準機殼上的螺絲孔。

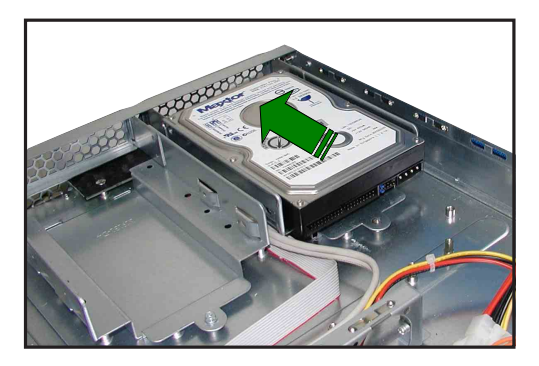

4. 最後再將螺絲鎖上即可。

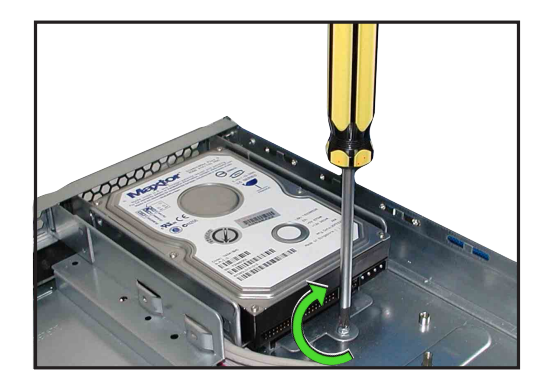

5. 連接 40-pin IDE 排線及 4-pin 電源線至硬碟後方的接頭。

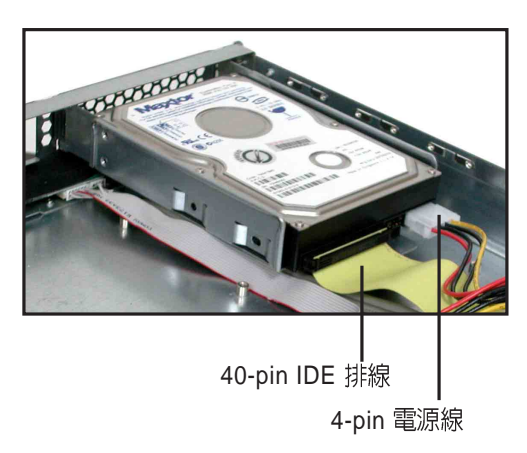

IDE 排線的另一端已預先連接在主機板上的 Primary IDE 插座。

- 6. 重覆步驟1至5,安裝第二顆 IDE 硬碟。
- 7. 當您完成硬碟安裝之後,請將 電源線及各式排線整理妥當, 並用束線帶將排線固定,以免 排線散亂,甚至可能影響系統 風扇的運轉。

-01 0110 0 1 2

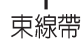

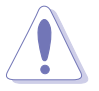

請務必確認電源線及各式排線已用束線帶固定,特別是在系統風扇附近的排線, 若有任何排線跑進運轉中的風扇葉片内,有可能會造成風扇的損害。

### 2.5.2 安裝内接式 SATA 硬碟機

AP140R-E1 AI2 機型具備二組內接式硬碟插槽,請依照以下步驟安裝 SATA 硬碟機:

- 参考【2.5.1安裝 IDE 硬碟機】 步驟1~4 的說明,將硬碟固定 在硬碟插槽中。
- 2. 連接 7-pin SATA 排線至硬碟 後方的接頭,另一端連接在 主機板上。

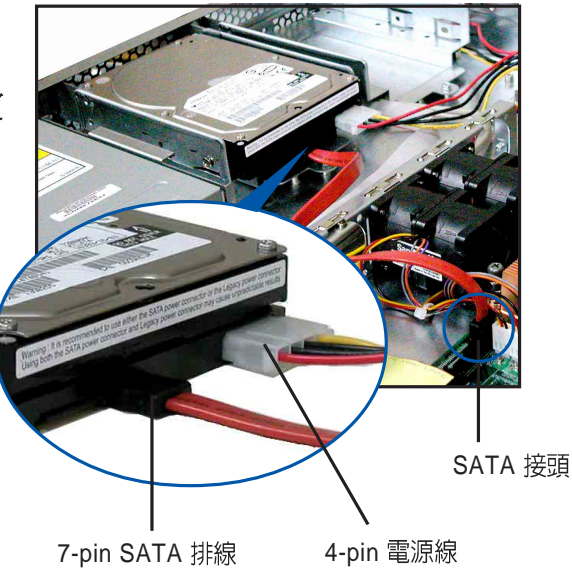

- 3. 連接硬碟電源線:
- ¥ 具備 4-pin 電源接頭之 SATA 硬碟:連接電源供應器之 4-pin (母接頭)電源線至硬碟後端的 4-pin (公接頭)電源接頭。如上 圖所示。
- ¥ 無 4-pin 電源接頭之 SATA 硬 碟:請使用具備 4-pin/15-pin 的 SATA 電源線(如右圖所 示)。將電源供應器之 4-pin (母接頭)電源線連接至SATA 電源線的 4-pin (公接頭),並將 15-pin SATA 電源接頭連接至硬 碟後端的 SATA 電源接頭。

SATA 電源線

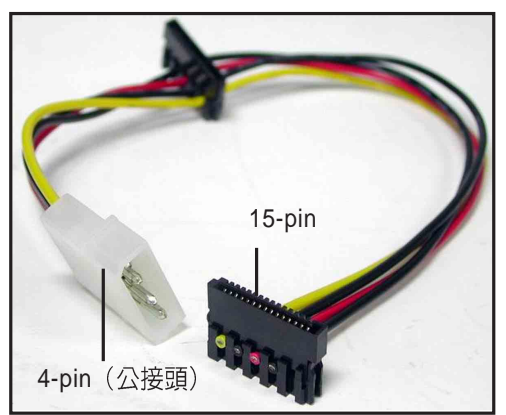

4. 重覆步驟1至3,安裝第二顆 SATA 硬碟。

請務必確認電源線及各式排線已用束線帶固定,特別是在系統風扇附近的排線, 若有任何排線跑進運轉中的風扇葉片内,有可能會造成風扇的損害。參考【2.5.1 安裝 IDE 硬碟機】步驟7 的說明

華碩 AP140R-E1 使用手冊

## 2.5.3 安裝支援熱抽換功能的 SATA 硬碟機

AP140R-E1 AA2 機型具備二組可線上抽換式硬碟插槽,請依照以下步 驟安裝 SATA 硬碟機:

- 請將板手打開以便將支援熱抽 換的模組式磁碟槽取出。
- 將板手上的鎖扣向右推開便可 鬆開抽換槽,接著向外拉開抽 取板手磁碟槽便會向外滑出。

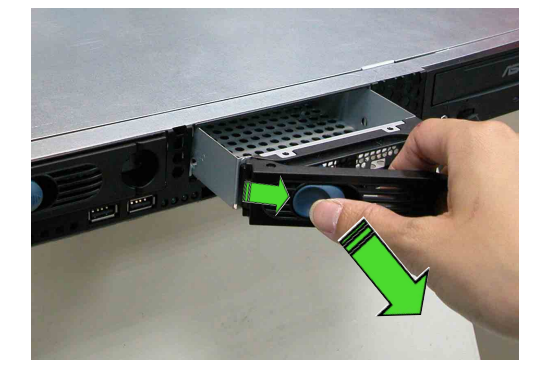

3. 握緊抽取板手並向外拉便可取 出磁碟槽。

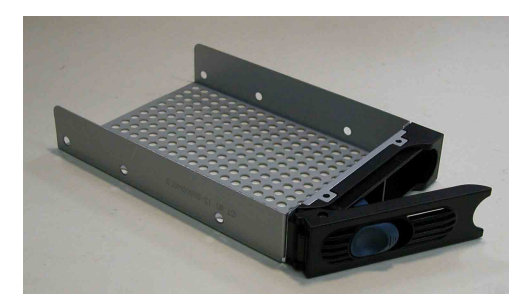

 將 SATA 介面硬碟機放置在模 組式抽換槽中,並以四根螺絲 分別將其鎖緊固定在磁碟槽 內。

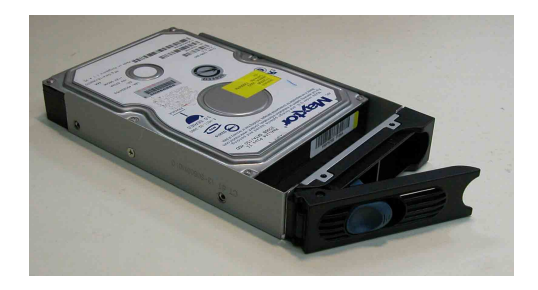

5. 硬碟機安裝完畢後,請以手緊握抽取板手,接著將抽換盒輕推至 機殼底部,直到抽換盒的前端僅剩一小部份突出於外。

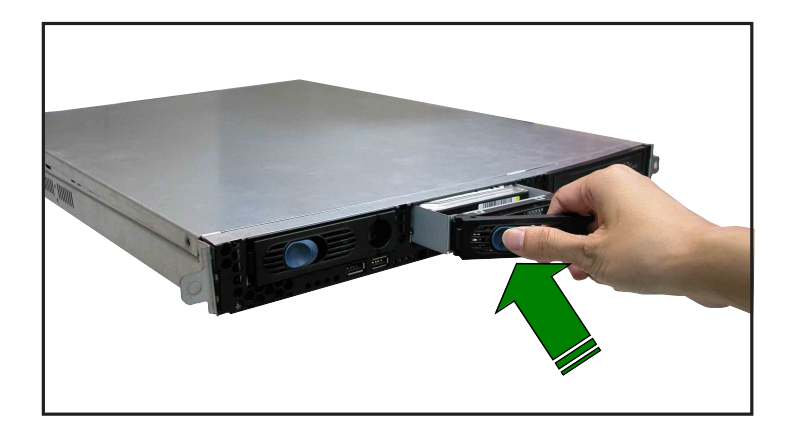

最後請將板手輕輕地推回原位並輕扣固定,使抽換盒能夠緊密地固定在機殼中。如果抽換盒被正確地安裝,您將會看到抽換盒外緣與機殼呈現切齊的狀況。

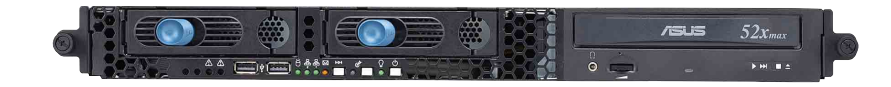

# 2.6 擴充卡

華碩 AP140R-E1 伺服器具備二個特殊設計的 PCI-X 轉接卡,可支援二 組 64-bit / 66MHz / 3V PCI-X 長卡,此外,還具備一組 Mini PCI 插槽,用 以安裝華碩 ASMB 伺服器管理介面卡。

由於 PCI-X 轉接卡的金屬擋板具有不同方向的設計,為了方便以下的說明,我們將其定義為右側轉接卡與左側轉接卡。

## 2.6.1 安裝 PCI-X 介面卡

1. 請小心的握住 PCI-X 轉接卡, 並將其從主機板的 PCI-X 插槽 上取出來。 左側轉接卡

右側轉接卡

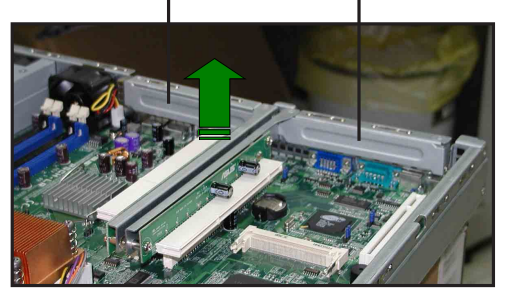

2. 用螺絲起子移除 PCI-X 轉接卡 上的金屬擋板的固定螺絲。

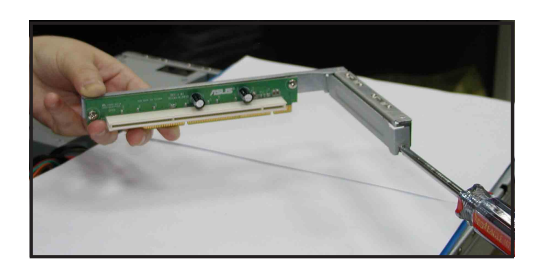

3. 將 PCI-X 介面卡插入左側轉接 卡的插槽內,並鎖上螺絲。

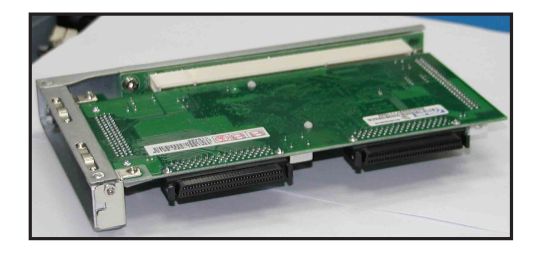
4. 將安裝好 PCI-X 介面卡的左側 轉接卡插入主機板上的 PCI-X 插槽內。

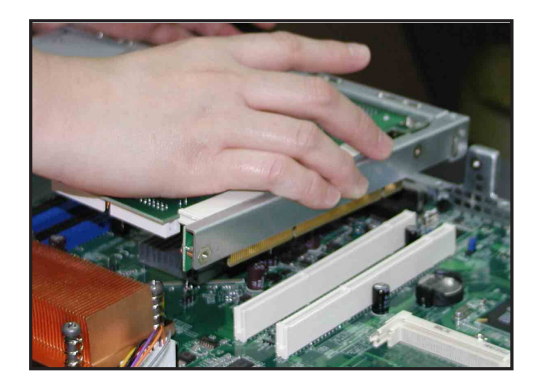

- 5. 若您欲安裝第二片 PCI-X 介面 卡,請重覆步驟 1~2,然後將 第二片 PCI-X 介面卡插入右側 轉接卡的插槽內,並鎖上螺 絲。
- 6. 將安裝好 PCI-X 介面卡的右側 轉接卡插入主機板上的 PCI-X 插槽內。

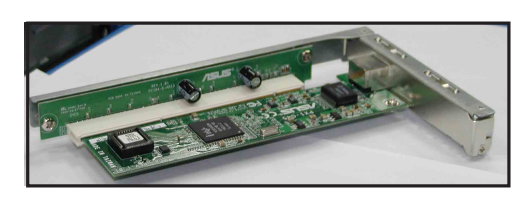

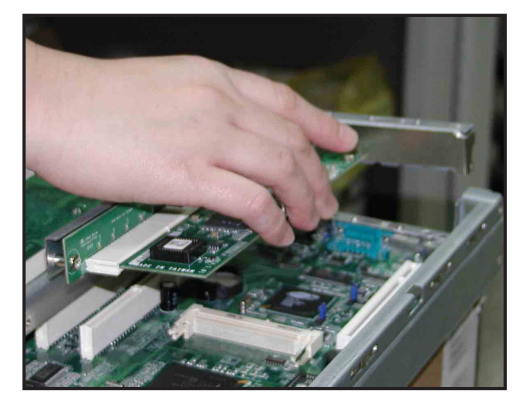

右圖所示為安裝好二組 PCI-X 介面卡。

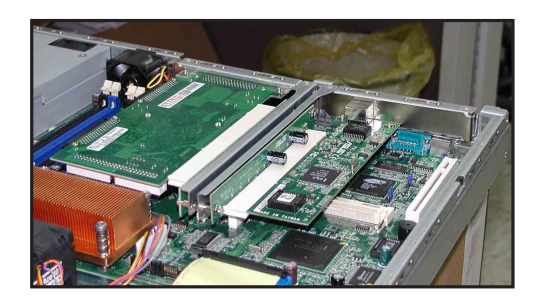

7. 若有需要,請連接所需的排線至 PCI-X 介面卡上。

華碩 AP140R-E1 使用手冊

## 2.6.2 設定擴充卡

在安裝好擴充卡之後,接著還須藉由軟體設定來調整該擴充卡的相關 設定。

- 1. 啓動電腦,然後更改必要的 BIOS 程式設定。若需要的話,您也可以參 閱第四章 BIOS 程式設定以獲得更多資訊。
- 2. 為加入的擴充卡指派一組尚未被系統使用到的 IRQ。請參閱下頁表中 所列出的中斷要求使用一覽表。
- 3. 爲新的擴充卡安裝軟體驅動程式。

#### 中斷指派分配

#### 標準中斷要求使用一覽表

| IRQ | 優先權 | 指定功能           |
|-----|-----|----------------|
| 0   | 1   | 系統計時器          |
| 1   | 2   | 鍵盤控制器          |
| 2   | N/A | 可設定之岔斷控制卡      |
| 3*  | 11  | 通訊連接埠(COM 2)   |
| 4*  | 12  | 通訊連接埠(COM 1)   |
| 5*  | 13  | 音效卡(有時為 LPT 2) |
| 6   | 14  | 標準軟式磁碟機控制卡     |
| 7*  | 15  | 印表機埠(LPT 1)    |
| 8   | 3   | 系統 CMOS/即時時鐘   |
| 9*  | 4   | ACPI 省電模式運作    |
| 10* | 5   | 預留給 PCI 裝置使用   |
| 11* | 6   | 預留給 PCI 裝置使用   |
| 12* | 7   | PS/2 相容滑鼠連接埠   |
| 13  | 8   | 數値資料處理器        |
| 14* | 9   | 第一組 IDE 通道     |
| 15* | 10  | 第二組 IDE 通道     |

\*:這些通常是留給或介面卡使用。

### 本主機板使用的中斷要求一覽表

|             | INTA#   | INTB#   | INTC#   | INTD#   |
|-------------|---------|---------|---------|---------|
| PCIX slot 1 | PIRQB#  | —       | —       | —       |
| PCIX slot 2 | PIRQA#  |         | —       | _       |
| 内建 LAN 晶片   | PXIRQ0# | PXIRQ1# | PXIRQ2# | PXIRQ3# |
| 内建 VGA 晶片   | PXIRQ1# | PXIRQ2# | PXIRQ3# | PXIRQ0# |

(S)

當您將 PCI 介面卡插在可以共享的擴充插槽時,請注意該介面卡的驅動程式是否支援 IRQ 分享或者該介面卡並不需要指派 IRQ。否則會容易因 IRQ 指派不當產生衝突,導致 系統不穩定且該介面卡的功能也無法使用。

# 2.7 連接排線

華碩 AP140R-E1 伺服器所需的排線在出貨時已預先安裝妥當,您不需要移除這些排線,除非您想要移除已安裝好的組件,並安裝其他配件。當您不小心移除某些排線時,請參考以下的圖示將排線接回。

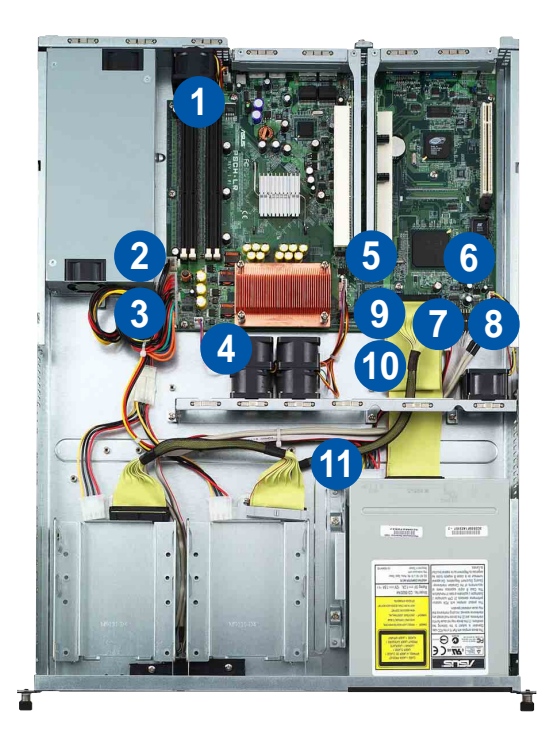

#### 預先連接的系統排線

- 1. 後端風扇接頭 (FAN5)
- 2. 4-pin 12V 電源接頭 (電源供應器至主機板)
- 3. 20-pin ATX 電源接頭 (電源供應器至主機板)
- 4. 系統風扇接頭 (FAN6)
- 5. 系統風扇接頭 (FAN2, FAN3, FAN4)
- 6. 裝置風扇接頭 (FAN1)
- 7. Panel 插座, 連接前面板 LEDs
- 8. 前面板 USB 2.0 (2 組)
- 9. Primary IDE (主機板至硬碟)
- 10. Secondary IDE (主機板至光碟機)
- 11. 4-pin 電源接頭 (電源供應器至光碟機)

# 2.8 移除系統組件

當您在安裝移除系統裝置或是替換損壞的零組件時,或許需要移除先 前所安裝的系統組件。而本章節的內容就是要告訴大家如何移除與重新安 裝下列各項系統組件。

- 1. 系統風扇
- 2. 裝置風扇
- 3. 後端風扇

- 4. 電源供應器
- 5. 光碟機
- 6. 主機板

## 2.8.1 系統風扇

依照以下的步驟移除系統風扇:

- 1. 將連接在主機板上 FAN2/3/4/6 插座上的風扇電源線拔除。
- 移除固定住 40mm x 56mm 系 統風扇的四顆螺絲。
- 3. 重覆步驟二移除另一組 40mm x 56mm 系統風扇。

## 2.8.2 裝置風扇

依照以下的步驟移除裝置風扇:

- 1. 將連接在主機板上 FAN1 插座 上的 3-pin 風扇電源線拔除。
- 2. 移除固定住 40mm x 28mm 裝置 風扇的四顆螺絲。

## 2.8.3 後端風扇

依照以下的步驟移除後端風扇:

- 1. 將連接在主機板上 FAN5 插座 上的 3-pin 風扇電源線拔除。
- 2. 移除固定住 40mm x 28mm 裝置 風扇的四顆螺絲。

華碩 AP140R-E1 使用手册

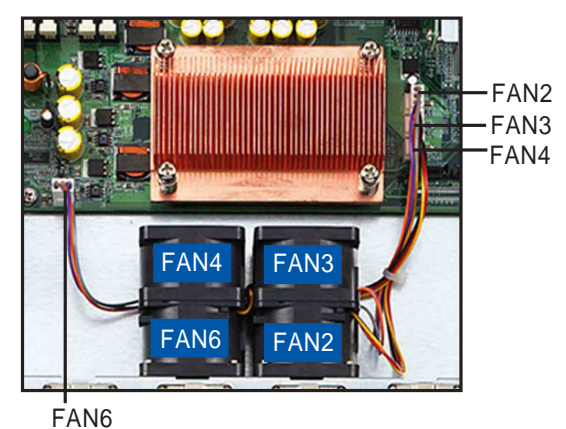

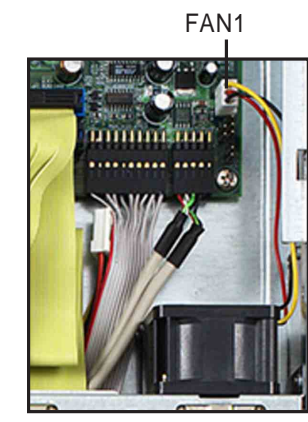

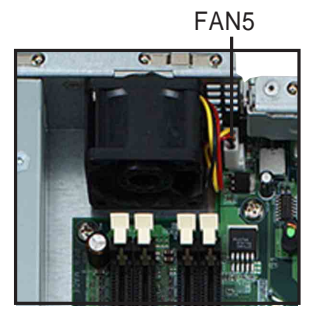

## 2.8.4 電源供應器

請依照以下的步驟來移除電源 供應器:

 移除所有連接在主機板及裝置 上的電源線。

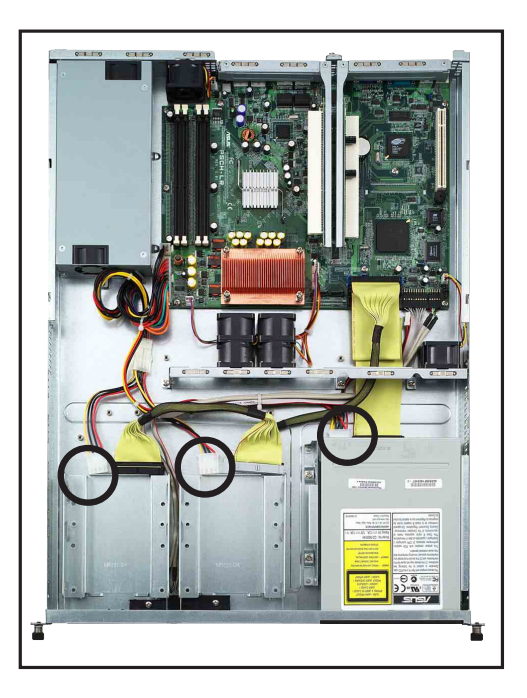

 用十字螺絲起子移除固定住電 源供應器前端的一顆螺絲。

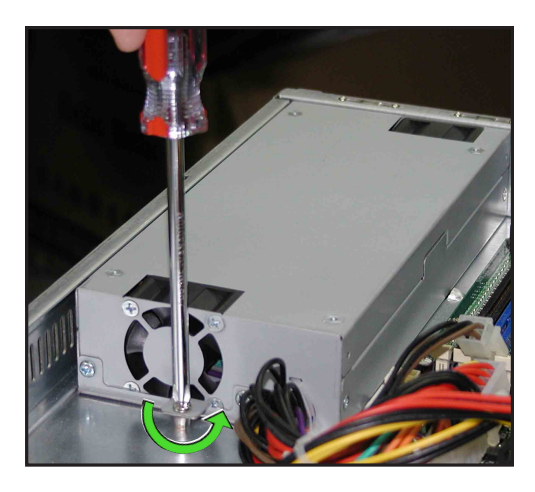

 移除機殼後端固定住電源供應 器的二顆螺絲。

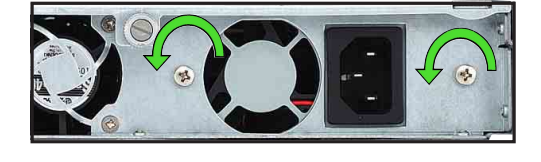

 將電源供應器慢慢的從機殼上 取出來。

## 2.8.5 光碟機

### 移除光碟機

依照以下的步驟移除光碟機:

 請先使用退片針(用迴紋針也 可替代),將光碟機正面面板 托盤退出。(或者您也可以再 開機後將光碟機托盤退出,然 後再關閉主機的電源)

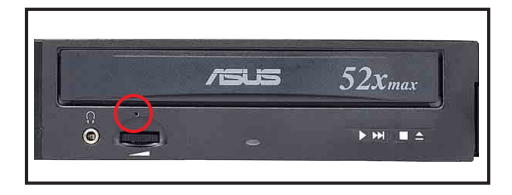

請注意:當光碟機更換時,機身正面的黑色面板已經是卸除的狀態,因此各位只需卸除托 盤正面的面板後,即可進行移除或組裝。

 然後將光碟機正面的面板,以 兩手向上扳開。

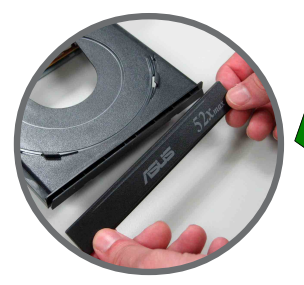

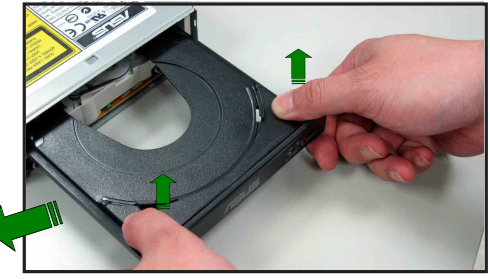

 移除連接在光碟機後端的電源 線及排線。

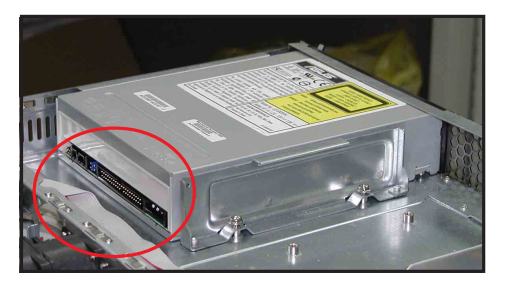

- 接著使用十字螺絲起子,移除 固定住光碟機側邊的金屬固定 架上的螺絲。
- 5. 鬆開螺絲後,就可以將光碟機 向後抽離主機,完成移除動 作。

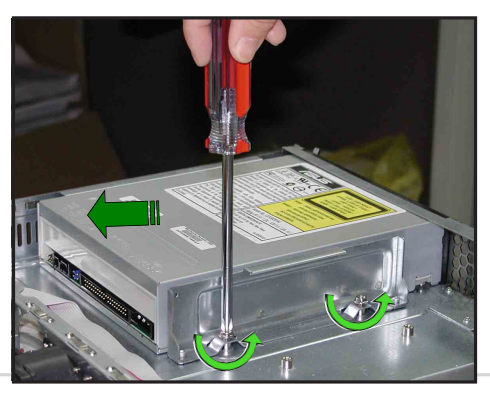

華碩 AP140R-E1 使用手冊

#### 安裝光碟機

依照以下的步驟安裝光碟機:

- 按照前面的步驟1方式,將托盤 退出。然後將光碟機正面的面 板,採以 兩手向上 扳開。
- 接著將光碟機從伺服器的內 部,向前置入專用的光碟機擴 充槽。

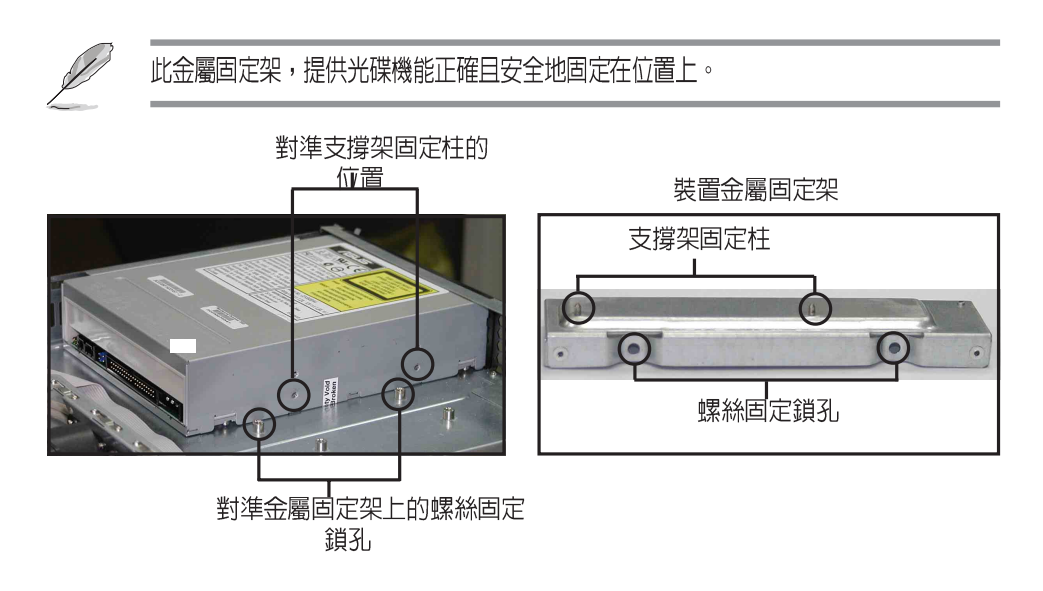

 將光碟機對準固定螺絲的孔位 後,然後將金屬固定架鎖上機 殼,如圖所示相關位置的固定 螺絲。然後再將托盤面板裝 回,完成光碟機的安裝。

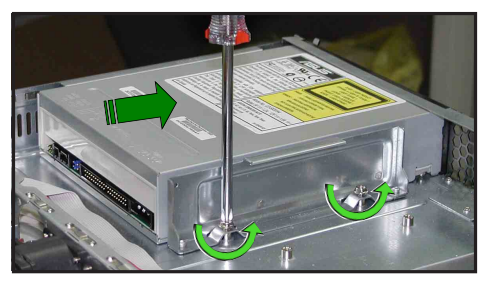

## 2.8.6 主機板

請依照以下的步驟來移除主機板:

- 移除所有連接在主機板上的電源線及訊號線。請參考章節 2.7 連接 排線的詳細說明。
- 2. 移除所有連接在主機板上的裝置,包括 CPU 及散熱片、PCI 轉接卡 及 DDR 記憶體模組等。請參考相關章節以移除這些裝置。
- 3. 移除固定住主機板與機殼的十顆螺絲,如下圈選處。
- 4. 小心地將主機板自機殼中取出來。

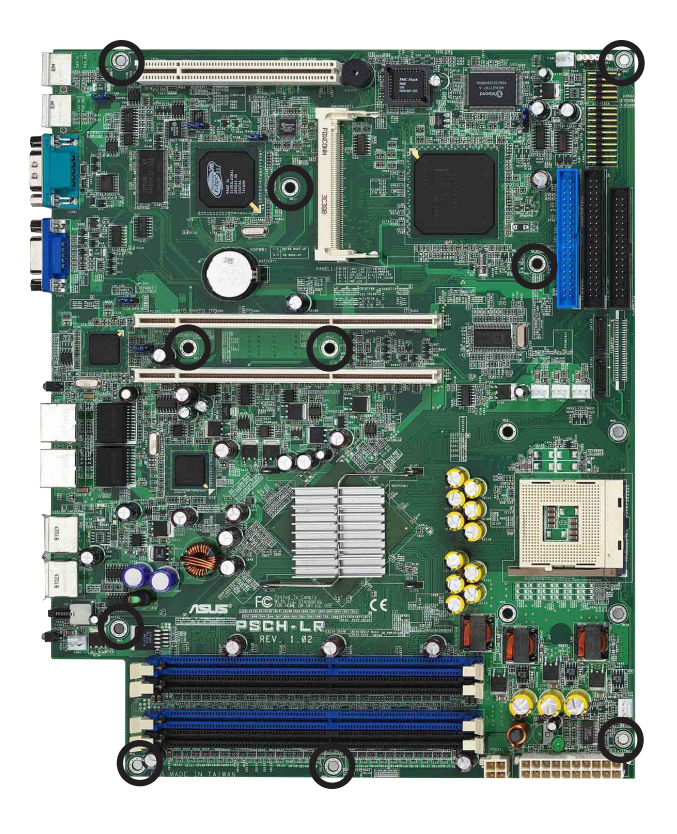

安裝主機板時請將主機板 IO 面朝向機殼後端面板,然後小心地將主機板置於機殼底部,並將上述的十個螺絲孔對準機殼上相對應的孔,最後再鎖上螺絲即可。

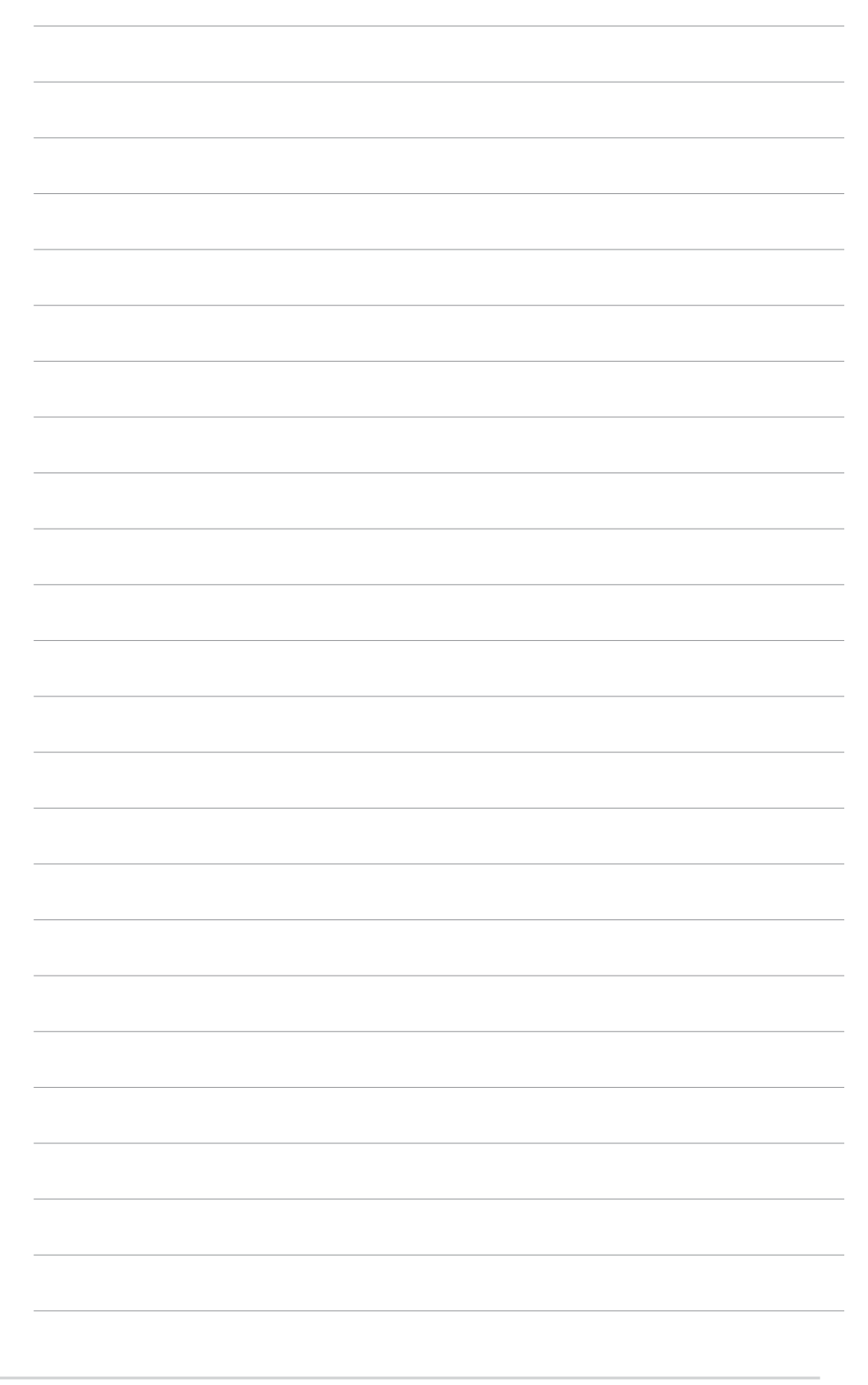

3 第三章 進階安裝

這個章節要告訴您如何將 AP140R-E1 伺服器安裝至機架 中,以及在安裝過程中必需注 意的事項。

# 3.1 滑軌套件

華碩 AP140R-E1 伺服器配備一組滑軌套件,可用以安裝至標準機架 上。其中包括了左右各一條長軌及一條短軌,共四條滑軌及 8組螺絲及螺 絲帽。滑軌套件包含了以下組件:

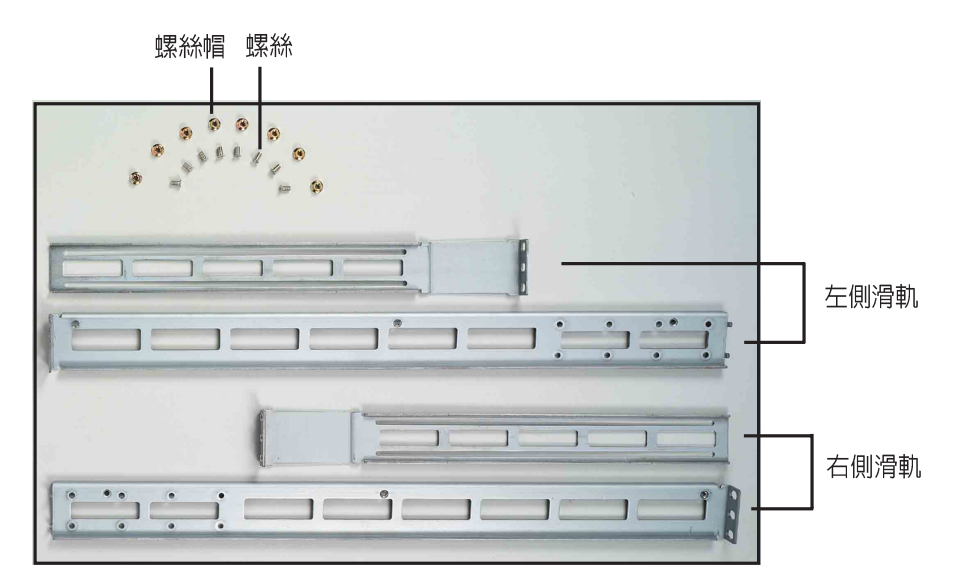

# 3.2 組裝滑軌

請依照以下步驟來組裝滑軌:

- 1. 首先,您必須先丈量機架的深度。
- 將長軌及短軌組合如下圖所示,並丈量前端到後端的長度,必須與機 架深度一致。確定之後鎖上螺絲及螺絲帽即可。
- 3. 重步驟 2 組裝另一側滑軌。

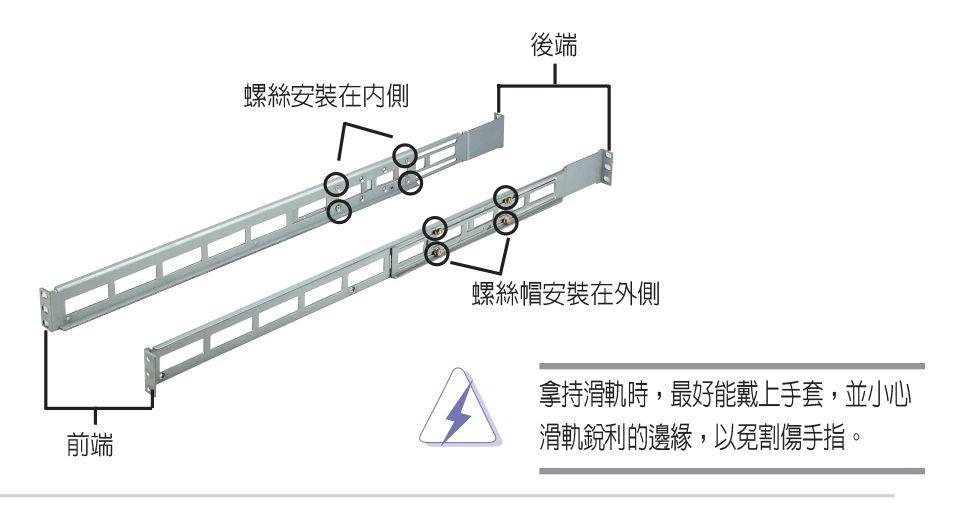

第三章:進階安裝

# 3.3 安裝滑軌至機架上

請依照以下步驟將滑軌固定在機架上:

- 1. 在機架上選擇一個欲安裝的 1U 空 間,如右圖所示。
- 2. 移除機架上的螺絲。

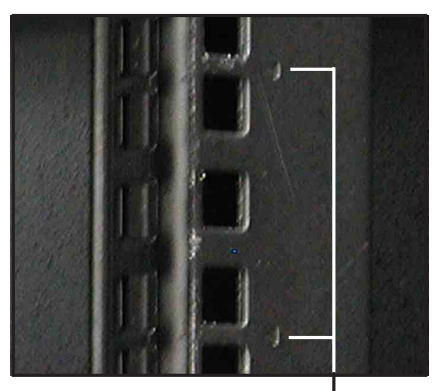

1U 空間

- 將組裝好的滑軌前端螺絲孔對準機 架上的螺絲孔。
- 4. 用二顆螺絲固定住滑軌。

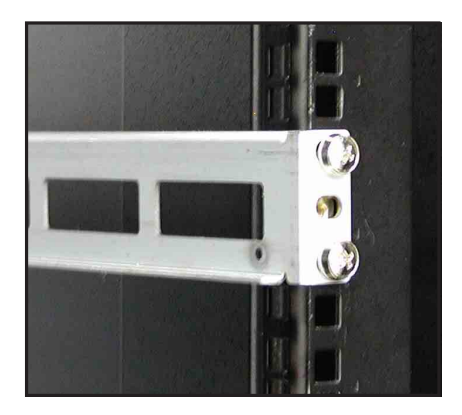

- 將滑軌後端的螺絲孔對準機架後端相對應的螺絲孔,先移除機架上的 螺絲,待滑軌裝上之後再鎖上。
- 安裝好其中一側的滑軌之後,重覆步驟 1~5 安裝另一側的滑軌,注意 其在機架上的位置,必須與另一側平行。如下圖所示。

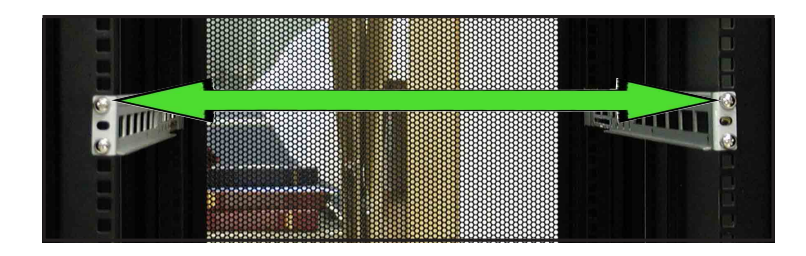

# 3.4 安裝伺服器至機架上

請依照以下步驟將伺服器安裝至機架上:

 用雙手小心的握住伺服器兩端,並將伺服器後端對準機架上的滑軌 推入機架內。

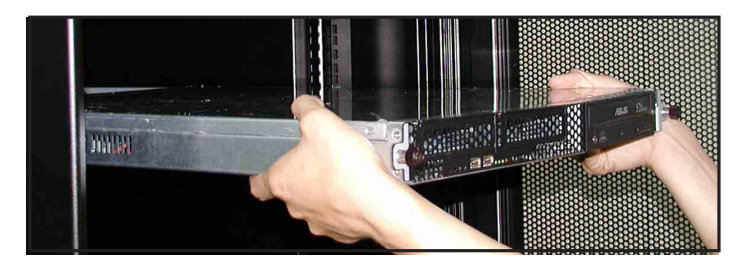

 將伺服器整個推入機架內,直到伺服器前端面板與機架前端對齊, 且伺服器上的機架螺絲剛好對準機架上中間的螺絲孔。

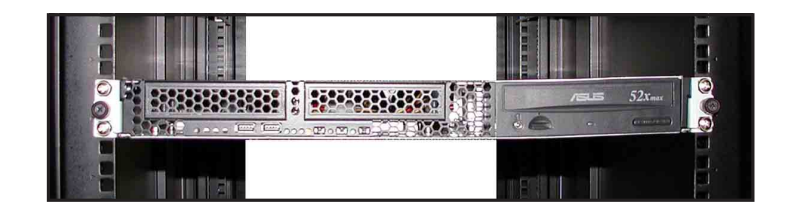

3. 將伺服器上的二顆機架螺絲鎖緊即可。

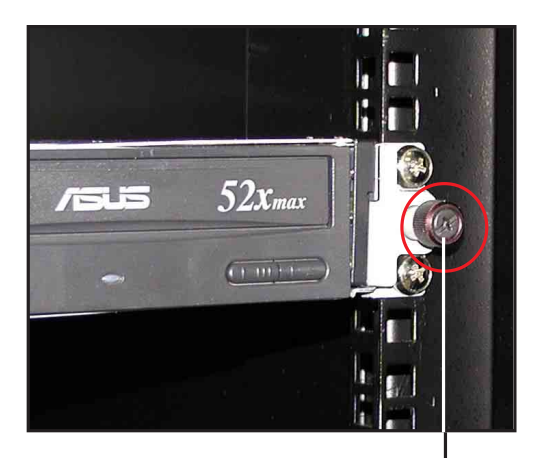

機架螺絲

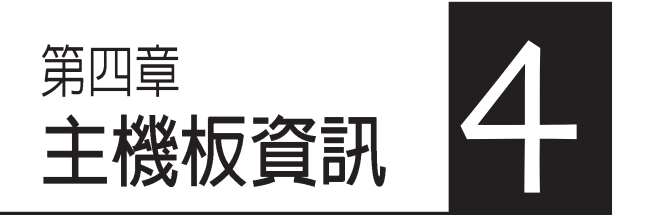

這個章節要告訴您如何安裝及移除 AP140R-E1 各個部分的組件,以及在安裝過程中必需注意的事項。

# 4.1 主機板概觀

華碩 AP140R-E1 伺服器採用華碩 PSCH-LR 伺服器專用主機板。內 建 Socket 478 Intel® Pentium® 4處理器,支援 Hyper-Threading Technology 超執行緒技術,內含 L2 512K及L3 1M 或 L2 1M 快取的處理 器核心,支援 800/533MHz 前側匯流排。具備 4 組 PC3200/PC2700/ 2100 DDR 記憶體模組插槽,可支援最高 4 GB 記憶體容量。內建二組 Gigabit高速乙太網路,內建 8MB ATI RAGE-XL VGA控制器,2 個 64Bit/66MHz PCI-X 插槽。以下詳述主機板的各項元件之功能。

## 4.1.1 主機板的各項元件

| Jumpers                                                                     |      |
|-----------------------------------------------------------------------------|------|
| 1. Keyboard power (3-pin KBPWR1)                                            | 4-4  |
| 2. Gigabit LAN1 controller setting (3-pin LAN_EN1)                          | 4-4  |
| <ol><li>Gigabit LAN2 controller setting (3-pin LAN_EN2)</li></ol>           | 4-5  |
| <ol><li>Onboard VGA setting (3-pin VGA_EN1)</li></ol>                       | 4-5  |
| <ol><li>Recovery setting (3-pin RECOVERY1)</li></ol>                        | 4-5  |
| 6. Clear RTC RAM (3-pin CLRTC1)                                             | 4-6  |
| 内部接針                                                                        |      |
| 1. Floppy disk drive connector (34-1 pin FLOPPY1)                           | 4-7  |
| 2. SMBus connector (6-1 pin BPSMB1)                                         | 4-7  |
| <ol><li>IDE connectors (40-1 pin PRI_IDE [blue], SEC_IDE [black])</li></ol> | 4-8  |
| 4. Serial ATA connectors (7-pin SATA1, SATA2)                               | 4-9  |
| 5. ATX power connectors (20-pin, 4-pin)                                     | 4-10 |
| 6. LED connector (2-pin J3)                                                 | 4-10 |
| 7. Fan connectors (3-pin FAN1/2/3/4/5/6)                                    | 4-11 |
| 8. Chassis intrusion connector (4-1 pin CHASSIS1)                           | 4-12 |
| 9. USB header (10-1 pin USB34)                                              | 4-12 |
| 10. System panel connector (20-1 pin PANEL1)                                | 4-13 |
| - LAN connection indicators (2-pin LAN1_LED, LAN2_LED)                      | 4-13 |
| - Hard disk activity LED (2-pin IDE_LED)                                    | 4-13 |
| <ul> <li>Front panel location LED (2-pin FP_LOCLED)</li> </ul>              | 4-13 |
| <ul> <li>System power LED (2-pin PWR_LED)</li> </ul>                        | 4-13 |
| - Reset switch (2-pin RESET)                                                | 4-13 |
| <ul> <li>ATX power button/ Soft-off switch (2-pin PWRBTN)</li> </ul>        | 4-14 |
| - Message LED (2-pin MSG_LED)                                               | 4-14 |
| <ul> <li>Front panel location switch (2-pin FP_LOCSW)</li> </ul>            | 4-14 |

## 4.1.2 主機板構造圖

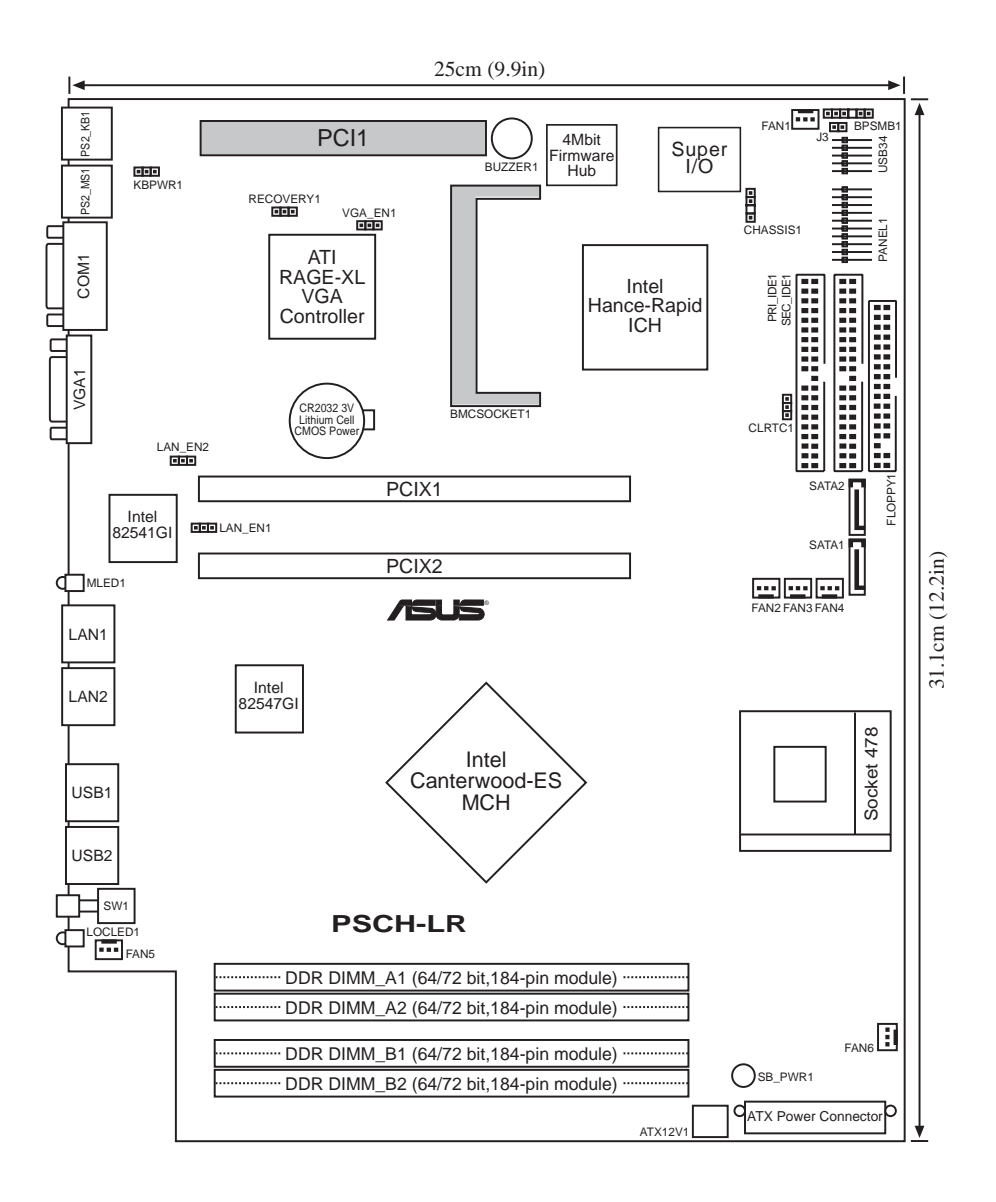

(S)

• PCI 1 插槽只能用來安裝 debugging card。

• BMCSOCKET1 插槽是預留給伺服器管理卡使用。

華碩 AP140R-E1 使用手册

## 4.2 跳線選擇區

#### 1. 鍵盤電源設定 (3-pin KBPWR1)

本項目用來啓用或關閉鍵盤喚醒功能。若設定為 [2-3](+5VSB)時,則當您按下鍵盤的按鍵(預設為空白鍵)時,電腦會被喚醒。本功能必須配合最少1安培及+5VSB電力之ATX電源供應器並且必須進行BIOS的相關設定(參考章節4.5.1電源啓動控制)。

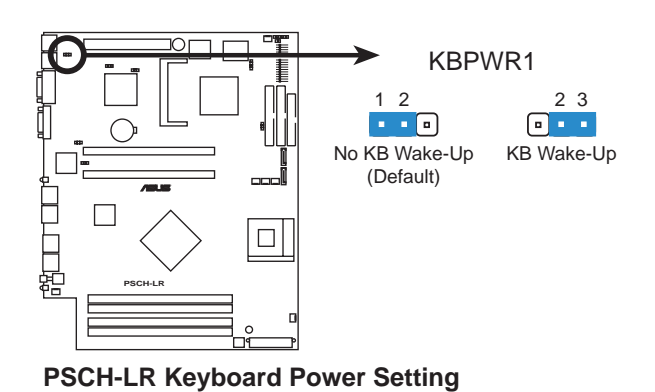

2. Gigabit LAN1 網路設定 (3-pin LAN\_EN1)

本項目用來啓用或關閉 Intel®82541 Gigabit LAN 控制器功能。將本 選擇帽調整在 [2-3] 以關閉伺服器後端的 Gigabit LAN 埠(RJ45)。

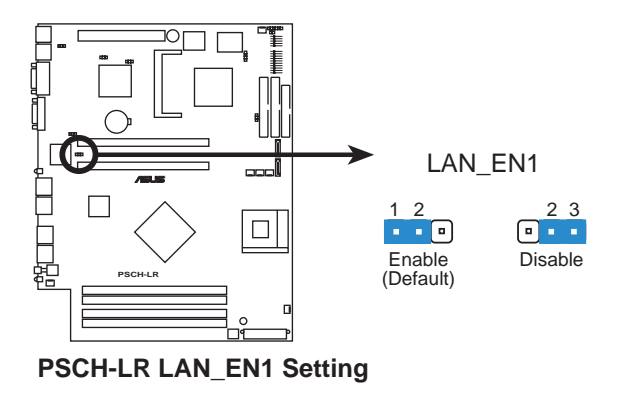

#### 3. Gigabit LAN2 網路設定 (3-pin LAN\_EN2)

本項目用來啓用或關閉 Intel<sup>®</sup>82547 Gigabit LAN 控制器功能。將本選 擇帽調整在 [2-3] 以關閉伺服器後端的 Gigabit LAN 埠( RJ45 )。

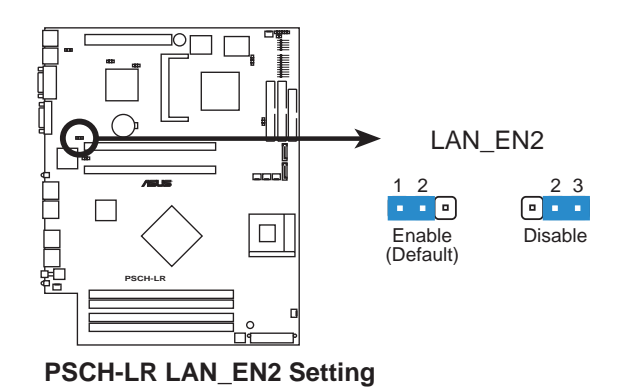

#### 4. 内建 VGA 設定(3-pin VGA\_EN1)

本項目用來啓用或關閉主機板內建的 VGA 功能。若您欲自行安裝 顯示卡,請將本選擇帽調整在 [2-3] 以關閉內建 VGA 功能。

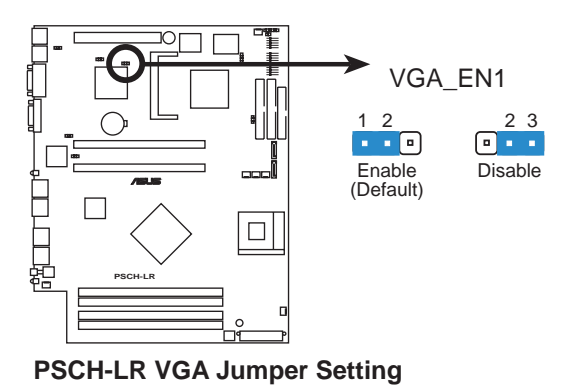

### 5. Recovery 設定(3-pin RECOVERY1)

本項目用來快速更新或還原 BIOS 設定。請參考下一頁圖示中本選 擇帽的位置,然後依照以下步驟來更新 BIOS:

- (1) 將 awdflash.exe 和 AP140R-E1 的 BIOS 拷備至磁片,
- (2) 關閉系統電源,將跳線帽設為[2-3]。
- (3) 放入磁片,開啓系統電源,系統會自動更新 BIOS。

- (4) 關閉系統電源,將跳線帽改回[1-2]。
- (5) 開啓系統電源。

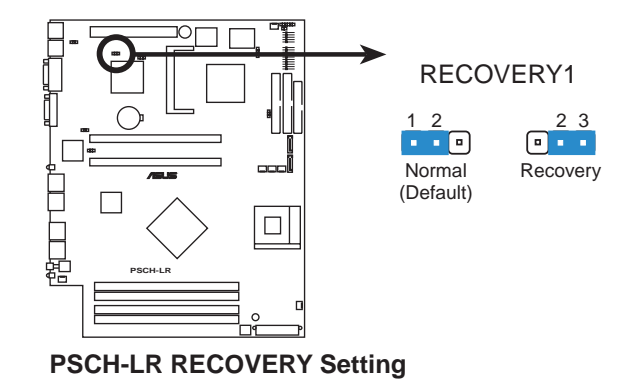

### 6. CMOS 組態資料清除(3-pin CLRTC1)

在主機板上的 CMOS 記憶體中記載著正確的時間與系統硬體組 態等資料,這些資料並不會因電腦電源的關閉而遺失資料與時間的正 確性,因爲這個 CMOS 的電源是由主機板上的鋰電池所供應。想要清 除這些資料,可以依照下列步驟進行:

- (1) 關閉電腦電源,拔掉電源線;
- (2) 移除主機板上的電池;
- (3) 將 CLRTC 的跳線帽改為 [2-3] (此時即清除 CMOS 資料);
- (4) 裝回主機板的電池,將 CLRTC 的跳線帽改回 [1-2];
- (5) 插上電源線,開啓電腦電源;
- (6) 當開機步驟正在進行時按著鍵盤上的 <Del> 鍵進入 BIOS 程 式畫面重新設定 BIOS 資料。

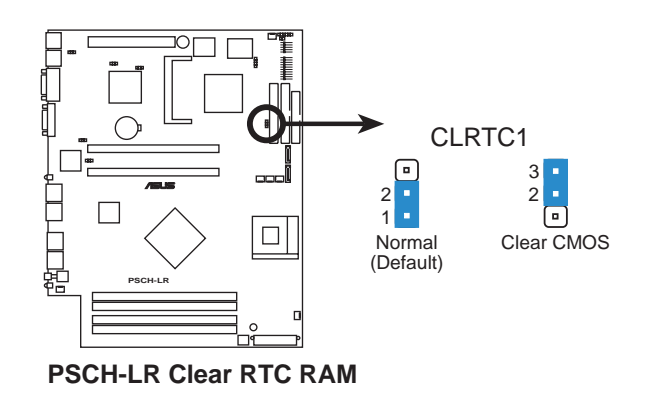

# 4.3 元件與周邊裝置的連接

本節將個別描述主機板上所有的接針、接頭等的功能說明。

## 連接到軟碟機、IDE 裝置等的排線會在排線邊緣以紅色塗裝來表示第一個腳位的位置。至於硬碟機和光碟機等裝置的第一個腳位的位置,通常會在靠近電源插頭的那 一端:但是對軟碟機而言,有可能位於相反方向。

#### 1. 軟碟機連接插座(34-1 pin FLOPPY1)

本插座用來連接軟式磁碟機的排線,排線的另一端可以連接一部軟式 磁碟機。軟式磁碟機插座第五腳已被故意折斷,而且排線端的第五個孔也 被故意填塞,如此可以防止在組裝過程中造成方向插反的情形。

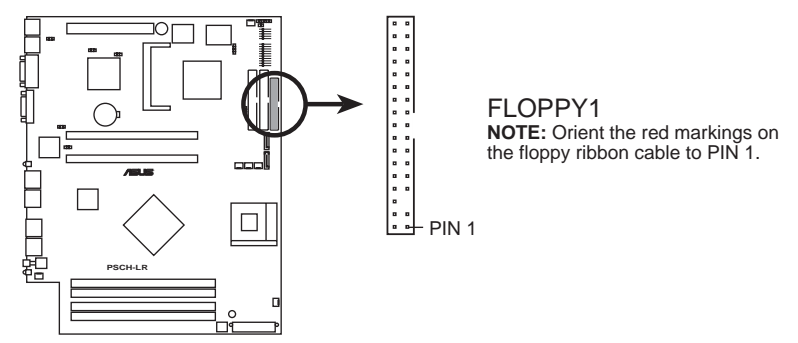

**PSCH-LR Floppy Disk Drive Connector** 

2. SMBus 裝置連接排針(6-1 pin BPSMB1)

您可以透過本組排針連接到系統管理匯流排(SMBus,System Management Bus)介面裝置。SMBus是由兩條訊號所組成的一種匯流排, 可以提供給系統中傳輸率較慢的週邊裝置及電源管理裝置之間的溝通使 用,讓系統得知這些裝置的製造廠商資訊、型號、控制資訊、回報錯誤訊 息、偵測低電池電壓等類似的應用。

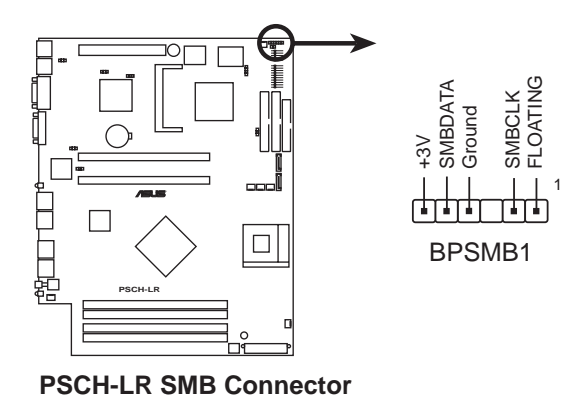

華碩 AP140R-E1 使用手冊

#### 3. IDE 裝置連接插座(40-1 pin PRI\_IDE【藍】/SEC\_IDE【黑】)

本主機板上有兩組 IDE 裝置排線插座,每個插座分別可以連接一條 UltraDMA/100/66 IDE 排線,而每一條排線可以連接兩個 IDE 裝置(如 硬碟、CD-ROM 等)。如果一條排線同時裝上兩個 IDE 裝置,則必須 作好兩個裝置的身分調整,其中一個裝置必須是 Master,另一個裝置 則是 Slave。正確的調整方式請參考各裝置的使用說明(排針中的第二 十隻針腳已經折斷,如此可防止組裝過程時反方向連接的情形)。

將排線上藍色端的插頭插在主機板上的 Primary(建議使用) 或 Secondary 插座,然後將排線上灰色端的插頭接在當作 Slave 裝置的 UltraDMA/100/66 IDE 裝置(如硬碟)上,最後再將排線上黑色端的插 頭接在作為 Master 裝置的 UltraDMA/100/66 IDE 裝置(如硬碟)上。

如果您使用同一條排線連接兩台硬碟,您必須參閱您第二台硬碟的 使用說明書來調整跳線帽,以便讓第二台硬碟成為 Slave 模式。如果您 擁有兩台以上的 UltraDMA/100/66 裝置,那麼您則必須再另外添購 UltraDMA/100/66 用的排線。

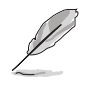

每一個 IDE 裝置插座的第二十隻針腳皆已預先拔斷以符合 UltraDMA 排線的孔位。此做法可以完全預防連接排線時插錯方向的錯誤。
 在 UltraDMA/100/66 排線靠近藍色接頭附近的小孔是有意打孔,並非是損壞品。

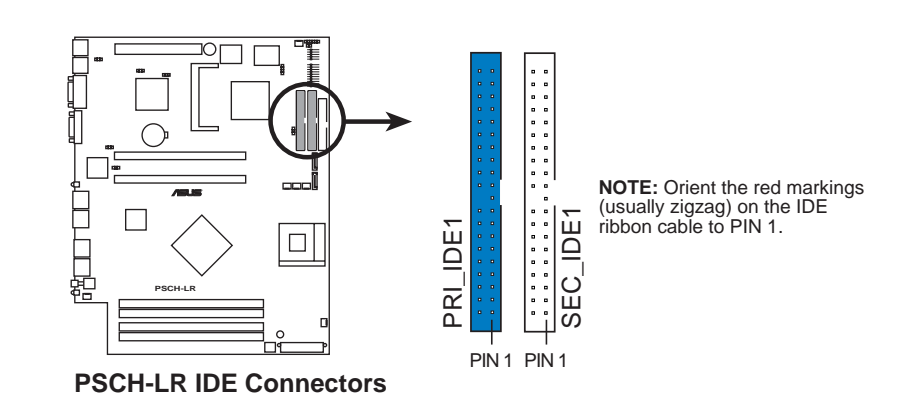

要能完全發揮 UltraDMA/100/66 IDE 裝置的高速資料傳輸率,請務必使用排 線密度較高的 80 腳位 IDE 裝置連接排線。而本主機板隨貨附贈的 80 腳位 IDE 裝置連接排線皆支援 UltraDMA/100/66。

### 4. Serial ATA 裝置連接插座(7-pin SATA1, SATA2)

本主機板提供了二個新世代的連接插座,這二個插座支援使用細薄的 Serial ATA 排線連接主機內部主要的儲存裝置。現行的 Serial ATA 介面允許資料傳輸率達每秒 150MB,優於傳統的傳輸率為每秒 133MB 的 Parallel ATA (Ultra ATA/133)介面。

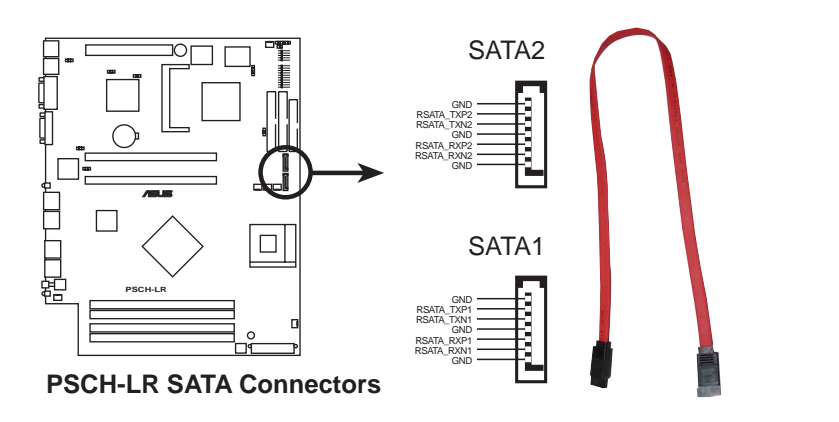

Serial ATA 重點提示:

- Serial ATA 排線是一條輕薄短小,且更具彈性的連接排線,可以讓主機内 的排線線路更為簡單。而針腳較少的 Serial ATA 排線也可以避免又寬又扁 平的 Parallel ATA 排線所產生的問題。
- 2. 有關 SATA BIOS 設定請參考章節 5.4.5 。

### 5. 主機板電源插座(20-pin ATXPWR1, 4-pin ATX12V1)

這些電源插座用來連接到一個 ATX +12V 電源供應器。電源供應器 所提供的連接插頭已經過特別設計,只能以一個特定方向插入主機板 上的電源插座。找到正確的插入方向後,僅需穩穩地將之套進插座中 即可。

除了所提供的 20 孔位 ATXPWR 電源插座之外,本主機板另外還配 置了一組專門提供給中央處理器使用的 4-pin 的 +12V 電源插座。為了 讓處理器有足夠且穩定的工作電壓,請務必連接此插座。

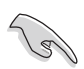

請確定您的 ATX +12V 電源供應器在 +12V 供電線路上能夠提供 8 安培的電流,在預備電壓 +5VSB 的供電線路上能夠提供至少 2 安培的電流。此外,我 們建議您最起碼要使用 300 瓦高功率的電源供應器以提供足夠的裝置用電需 求。注意:一個不適用或功率不足的電源供應器,有可能會導致系統不穩定或 者難以開機。

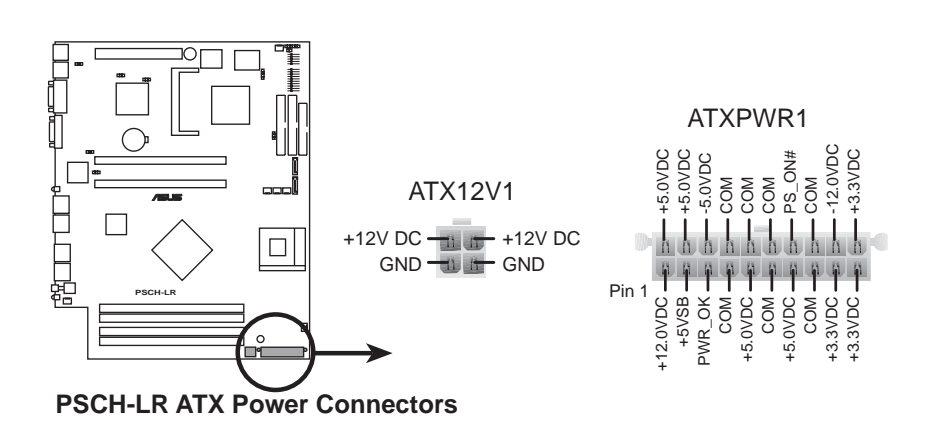

#### 6. LED 連接插座(2-pin J3)

本插座用來連接儲存裝置介面卡(如 SCSI 卡或 RAID 卡等)上的 外接式存取訊號 LED,並將存取訊號傳送至外接的 LED 指示燈。本插 座可連接至前面板 IDE\_LED 接針。

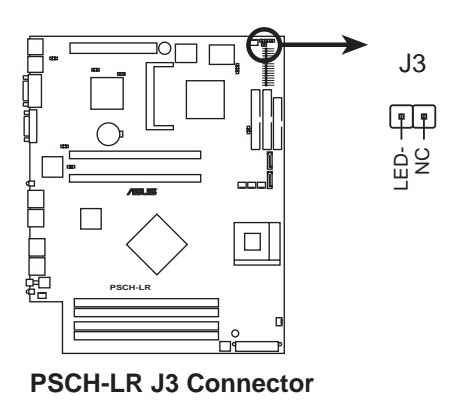

7. 風扇電源插座(3-pin FAN1/2/3/4/5/6)

您可以將 550~1100 毫安(最大13.2 瓦)或者一個合計為 3.3 安培 (最大39.6 瓦)/+12 伏特的風扇電源接頭連接到這幾組風扇電源插 座。注意!風扇的訊號線路配置和其接頭可能會因製造廠商的不同而 有所差異,但大部分的設計是將電源線的紅線接至風扇電源插座上的 電源端(+12V),黑線則是接到風扇電源插座上的接地端(GND)。 連接風扇電源接頭時,一定要注意到極性問題。

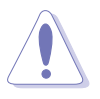

千萬要記得連接風扇的電源,若系統中缺乏足夠的風量來散熱,那麼很容易因為主機內部溫度逐漸昇高而導致當機,甚至更嚴重者會燒毀主機板上的電子元件。注意:這些插座並不是單純的排針!不要將跳線帽套在它們的針腳上。

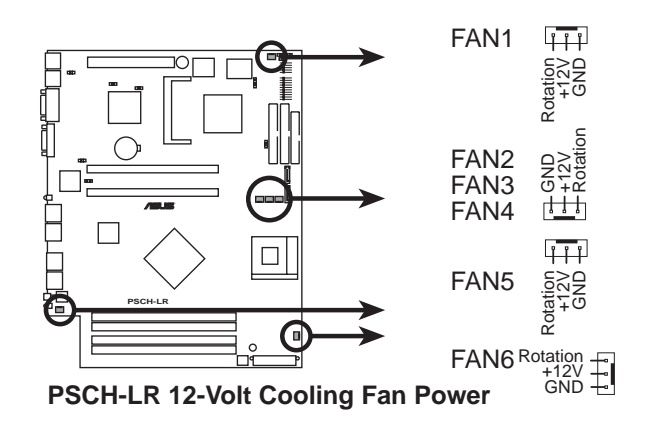

#### 8. 機殼開啓警示排針(4-1 pin CHASSIS1)

在本功能啓用時,若您有任何移動機殼元件的動作,感應器會隨即 偵測到並且送出一信號到這組接針,最後會由系統記錄下來這次的機 殼開啓事件。本項目的預設值是將跳線帽套在 CHASSIS 排針中標示著 「Chassis Signal」和「Ground」的二個針腳上,若您想要使用本功 能,請將跳線帽從「Chassis Signal」和「Ground」的針腳上移除。

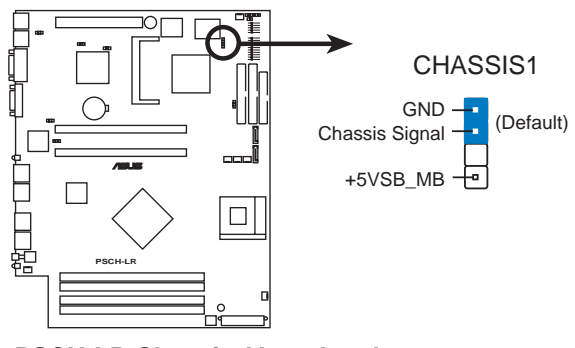

**PSCH-LR Chassis Alarm Lead** 

#### 9. USB 接針 (10-1 pin USB34)

本接針用來連接至前面板的二組 USB 接頭。支援 USB 2.0 規格,傳輸速率最高達 480 Mbps,比 USB 1.1 規格的 12 Mbps 快 40 倍,可以提供更高速的資料連接,還可以同時執行高速的周邊設備。(注意:連接線請連接至上方的 5 pin 接針)

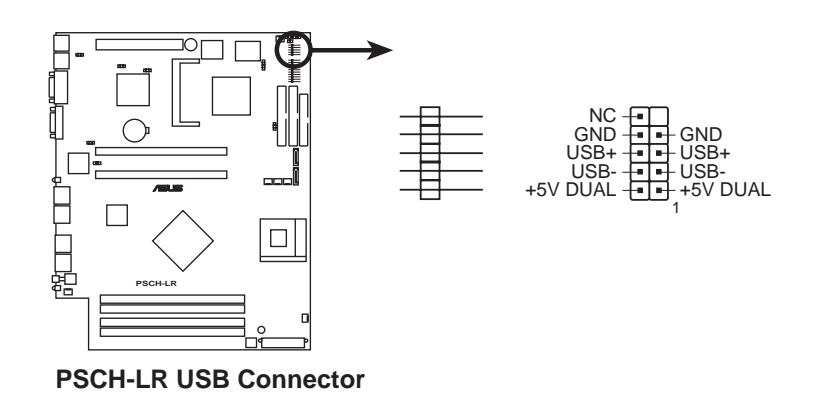

### 10. 系統控制面板連接排針(20-pin PANEL1)

這一組連接排針包括了數個連接到電腦主機前面板的功能接針。下一頁將針對各項功能作逐一簡短說明。

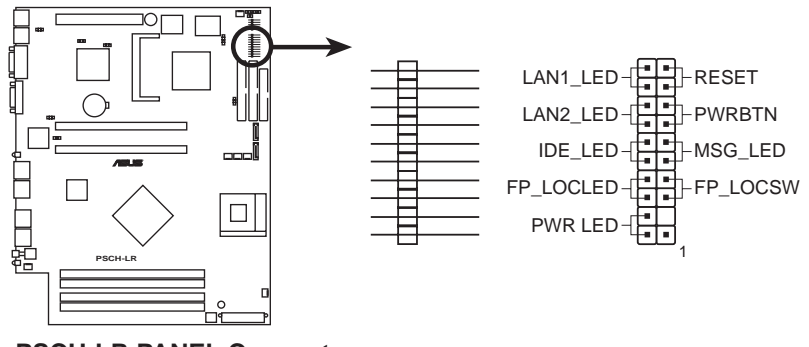

**PSCH-LR PANEL Connector** 

• LAN LED 連接排針(2-pin LAN1\_LED,LAN2\_LED)

這組兩腳位排針連接到電腦前面板的LAN LED。

• 硬碟存取 LED 連接排針(2-pin IDE\_LED)

這組兩腳位排針連接到電腦前面板的硬碟 LED。

• 前面板 Location LED 連接排針(2-pin FP\_LOCLED)

這組兩腳位排針連接到電腦前面板的 Location LED。

• 系統電源指示燈連接排針(2-pin PWR\_LED)

這組排針可連接到電腦主機面板上的系統電源指示燈。在您啓動電 腦並且使用電腦的情況下,該指示燈會持續亮著;而當指示燈閃爍 亮著時,即表示電腦正處於睡眠模式中。

• 軟開機開關連接排針(2-pin RESET)

這組兩腳位排針連接到電腦主機面板上的 Reset 開關。可以讓您在 不需要關掉電腦電源即可重新開機,尤其在系統當機的時候特別有 用。 • ATX 電源 / 軟關機 開關連接排針(2-pin PWRBTN)

這組排針連接到電腦主機面板上控制電腦電源的開關。您可以根 據 BIOS 程式或作業系統的設定,來決定當按下開關時電腦會在正 常運作和睡眠模式間切換,或者是在正常運作和軟關機模式間切 換。若要關機,請持續按住電源開關超過四秒的時間。

• 系統訊息指示燈號接針 (2-pin MSG\_LED)

當有傳真或數據機的資料傳入電腦的時候,這個指示燈便會閃 燥,以通知使用者目前有資料傳入的情形。本功能需要作業系統 與應用軟體的支援才能正常動作。

• 前面板 Location 按鈕(2-pin FP\_LOCSW)

這組兩腳位排針連接到電腦前面板的 Location 按鈕。

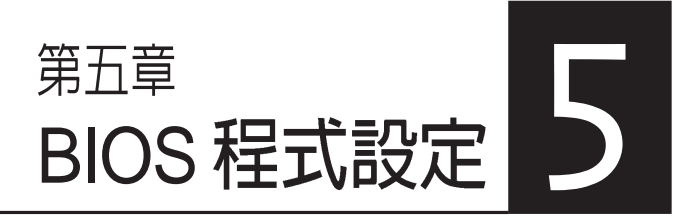

BIOS 程式調校的優劣與否,和整 個系統的運作效能有極大的關係。針 對自己的配備來作最佳化 BIOS 設 定,可讓您的系統性統再提升。本章 節將逐一說明 BIOS 程式中的每一項 組態設定。

# 5.1 管理、更新您的 BIOS 程式

主機板原始 BIOS 程式檔案已存有備於公用程式光碟中。請複製此檔案到可開機的磁碟片中,以備將來需要還原 BIOS 程式檔案的情況。

## 5.1.1 建立開機磁碟片

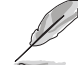

準系統產品並不包括軟碟機裝置,若您需要使用軟碟機,則必須使用 USB2.0 外接 式軟碟機,連接至伺服器前端或後端的 USB 埠。

1. 請依下列任一方式來建立開機磁片。

#### DOS 作業系統環境

- a. 請插入一片 1.44 MB 磁片到磁碟機中,並於 DOS 系統提示符號下 輸入: format a:/s 按下<Enter>。
- b. 程式會開始製作開機磁片,請依照視窗內出現的訊息進行每一步 驟來完成磁片的建立。

#### Windows XP 作業系統環境

- a. 插入一片 1.44 MB 磁片到磁碟機中。
- b. 在工作列上點選 開始\我的電腦。
- c. 開啓我的電腦視窗後,選取 3.5 軟碟機圖示。
- d. 從視窗內的功能表中點選 檔案 \ 格式化, 將會出現格式化功能視窗。
- e. 於視窗中的格式選項選擇建立一個 MS-DOS 開機磁片項目並按下 開始按鈕開始製作開機片。
- 2. 複製原始或最新的主機板 BIOS 程式檔案至開機磁片中。

# 5.1.2 BIOS 的升級

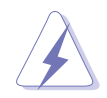

不正確的 BIOS 升級動作有可能會讓電腦再也無法開機,所以請確定您的主機板 有問題,而且新的 BIOS 内容可以解決這些問題再行 BIOS 的更新。

您可以使用 AwardBIOS Flash Utility (AWDFLASH.EXE) 來更新 BIOS。請依照以下的步驟及說明來更新 BIOS:

- 1. 從網路上(華碩的 WWW、FTP)下載新版的華碩 BIOS,將它重新命名 為\*.BIN,並儲存在上述開機片中。
- 2. 將上述的開機片置入軟碟機中。為免更新到錯誤的 BIOS 檔案,軟碟片 中最好只儲存最新版的 BIOS檔案。
- 3. 重新啓動電腦。
- 4. 在 POST 狀態下按下 < Alt > + < F2 > , 會顯示如下的畫面。

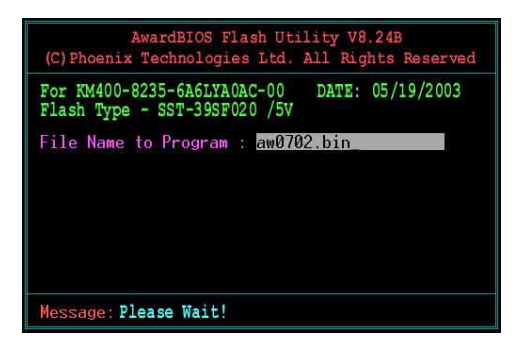

- 5. AWDFLASH 會檢查軟碟中新的 BIOS。
- 6. 確定完成之後 AWDFLASH 會開始更新 BIOS 檔案。在更新的過程中, 請勿關閉電腦電源。

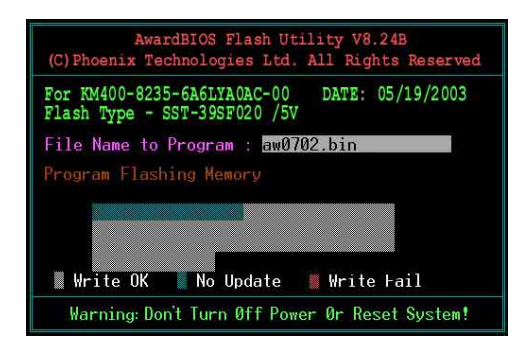

7. 更新完成後系統會再回到 POST 狀態。

# 5.2 BIOS 程式設定

BIOS(Basic Input and Output System;基本輸出入系統)是每一部電 腦用來記憶周邊硬體相關設定,讓電腦正確管理系統運作的程式,並且提 供一個選單式的使用介面供使用者自行修改設定。經由 BIOS 程式的設 定,您可以改變系統設定值、調整電腦內部各項元件參數、變更系統效能 以及設定電源管理模式。如果您的電腦已是組裝好的系統,那麼 BIOS 應 該已經設定好了。如果是這樣,在後面我們會說明如何利用 BIOS 設定程 式來做更進一步的設定,特別是硬碟型態的設定。

若您自行組裝主機板,在重新設定系統或是當您看到 RUN SETUP 訊 息時,您必須輸入新的 BIOS 設定值。有時候您可能需要重新設定電腦開 機密碼,或更改電源管理模式的設定等,您都需要使用到 BIOS 的設定。

本主機板使用 Flash ROM 記憶體晶片,BIOS 程式就儲存在這個 Flash ROM 晶片中。利用快閃記憶體更新公用程式,再依本節所述的步驟進 行,可以下載並升級成新版的 BIOS。由於儲存 BIOS 的唯讀記憶體在平時 只能讀取不能寫入,因此您在 BIOS 中的相關設定,譬如時間、日期等 等,事實上是儲存在隨機存取記憶體(CMOS RAM)中,透過電池將其 資料保存起來,因此,即使電腦的電源關閉,其資料仍不會流失(隨機存 取記憶體可以寫入資料,但若無電源供應,資料即消失)。當您打開電源 時,系統會叫出儲存在隨機存取記憶體中 BIOS 的設定,進行開機測試。

在開機之後,系統仍在自我測試(POST,Power-On Self Test)時,按 下 <DELETE> 鍵,就可以啓動設定程式。如果您超過時間才按 < DELETE> 鍵,那麼自我測試會繼續執行,並阻止設定程式的啓動。在這 種情況下,如果您仍然需要執行設定程式,請按機殼上的 <RESET> 鍵 或 <Ctrl> + <Alt> + <Delete> 重新開機。

華碩 BIOS 設定程式以簡單容易使用為訴求,選單方式的設計讓您可以 輕鬆的瀏覽選項,進入次選單點選您要的設定,假如您不小心做錯誤的設 定,而不知道如何補救時,本設定程式提供一個快速鍵直接回復到上一個 設定,這些將在以下的章節中有更進一步的說明。

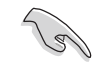

BIOS 程式的出廠預設值可讓系統運作處於最佳效能,但若系統因您改變 BIOS 程式而導致不穩定,請讀取出廠預設值來保持系統的穩定。請參閱 「5.7 離開 BIOS 程式」一節中「Load Setup Defaults」項目的說明。

# 5.2.1 BIOS 程式選單介紹

| 選單項目 切能表列 線上操作說明                                                                                                    |                                                                                                    |                                                                     |  |  |  |
|----------------------------------------------------------------------------------------------------|----------------------------------------------------------------------------------------------------|---------------------------------------------------------------------|--|--|--|
| Phoenix - Award BIOS CMOS Setup Utility<br>Main Advanced Power Boot Exit                                                                                                    |                                                                                                    |                                                                     |  |  |  |
|                                                                                                    |                                                                                                    | Select Menu                                                         |  |  |  |
| Time (hh:mm:ss)<br>Date (mm:dd:yy)<br>Legacy Diskette A<br>> Primary IDE Master<br>> Secondary IDE Master<br>> Secondary IDE Slave<br>Base Memory<br>Extended Memory<br>Total Memory | 11: 10 : 30<br>Wed, Mar 24 2004<br>[1.44M, 3.5 in.]<br>[None]<br>[None]<br>[None]<br>[None]<br>640K<br>261120K<br>26114K | Item Specific Help ►<br>Change the day, month,<br>year and century. |  |  |  |
| F1:Help 14:Select Item<br>ESC:Exit ++:Select Menu                                                                                                    | -/+: Change Value<br>Enter: Select SubMenu                                                                               | F5:Setup Defaults<br>F10:Save and Exit                              |  |  |  |

# 5.2.2 程式功能表列說明

BIOS 設定程式最上方各選單功能說明如下:

| Main     | 本項目提供系統基本設定。                 |
|----------|------------------------------|
| Advanced | 本項目提供系統進階功能設定。               |
| Power    | 本項目提供電源管理模式設定。               |
| Boot     | 本項目提供開機磁碟設定。                 |
| Exit     | 本項目提供離開 BIOS 設定程式與出廠預設值還原功能。 |
| 使用左右方    | 向鍵移動選項,可切換至另一個選單畫面。          |

## 5.2.3 操作功能鍵說明

在選單畫面的下方為操作功能鍵說明,請參照功能鍵說明來選擇及改 變各項功能。

操作功能鍵將因功能頁面的不同而有所差異。

## 5.2.4 線上操作說明

在選單畫面的右上方為目前所選擇的作用選項的功能說明,此說明會 依選項的不同而自動變更。

## 5.2.5 子選單

在選單畫面中,若功能選項前面有一個小三角形標記,代表此為子選單,您可利用方向鍵來選擇,並按下 [Enter]鍵來進入子選單。

## 5.2.6 捲軸

在選單畫面的右方若出現如右圖的捲軸畫面,即代表此頁選項超過可 顯示的畫面,您可利用上/下方向鍵或是 PageUp/PageDown 鍵來切換畫面。

## 5.2.7 設定視窗

在選單中選擇功能項目,然後按下 [Enter] 鍵,程式將會顯示包含此功 能所提供的選項小視窗,您可以利用此視窗來設定您所想要的設定。

# 5.3 主選單(Main Menu)

當您進入 BIOS 設定程式時,首先出現的第一個畫面即為主選單,內容如下圖。

| Phoenix - Award BIOS CMOS Setup Utility                                                                                                    |                                                                                                    |                                                                      |  |
|----------------------------------------------------------------------------------------------------|----------------------------------------------------------------------------------------------------|----------------------------------------------------------------------|--|
| Main Advanced Power                                                                                                    | Boot Exit                                                                                                    |                                                                      |  |
| System Time (hh:mm:ss)<br>System Date (mm:dd:yy)<br>Legacy Diskette A<br>> Primary IDE Master<br>> Primary IDE Slave<br>> Secondary IDE Slave<br>Base Memory<br>Extended Memory<br>Total Memory | 11: 10 : 30<br>Wed, Apr 7 2004<br>[1.44M, 3.5 in.]<br>[None]<br>[None]<br>[None]<br>640K<br>261120K<br>26114K | Select Menu<br>Item Specific Help ►<br>Change the internal<br>clock. |  |
| F1:Help 11:Select It<br>ESC:Exit ++:Select Me                                                                                                    | em -/+: Change Value<br>nu Enter: Select SubMenu                                                              | F5:Setup Defaults<br>F10:Save and Exit                               |  |

### System Time [hh:mm:ss]

設定系統的時間(通常是目前的時間),格式分別為時、分、秒,有效値則為時(00到23)、分(00到59)、秒(00到59)。可以使用 < Tab>或 <Tab> + <Shift> 組合鍵切換時、分、秒的設定,直接輸入數字。

### System Date [mm/dd/yy]

設定您的系統日期(通常是目前的日期),順序是月、日、年,格式 為月(1到12)、日(1到31)、年(到2099)。使用 <Tab>或 <Tab >+ <Shift> 鍵切換月、日、年的設定,直接輸入數字。

### Legacy Diskette A [1.44M, 3.5 in.]

本項目儲存了軟式磁碟機的相關資訊,設定值有:[None][360K,5.25 in.] [1.2M,5.25 in.] [720K,3.5 in.] [1.44M 3.5 in,] [2.88M,3.5 in.]。

### Base/Extended/Total Memory [xxK]

系統會自動偵測 base memory、extended memory 及 total Memory值。使用者不需設定本項目。

## 5.3.1 Primary IDE Master

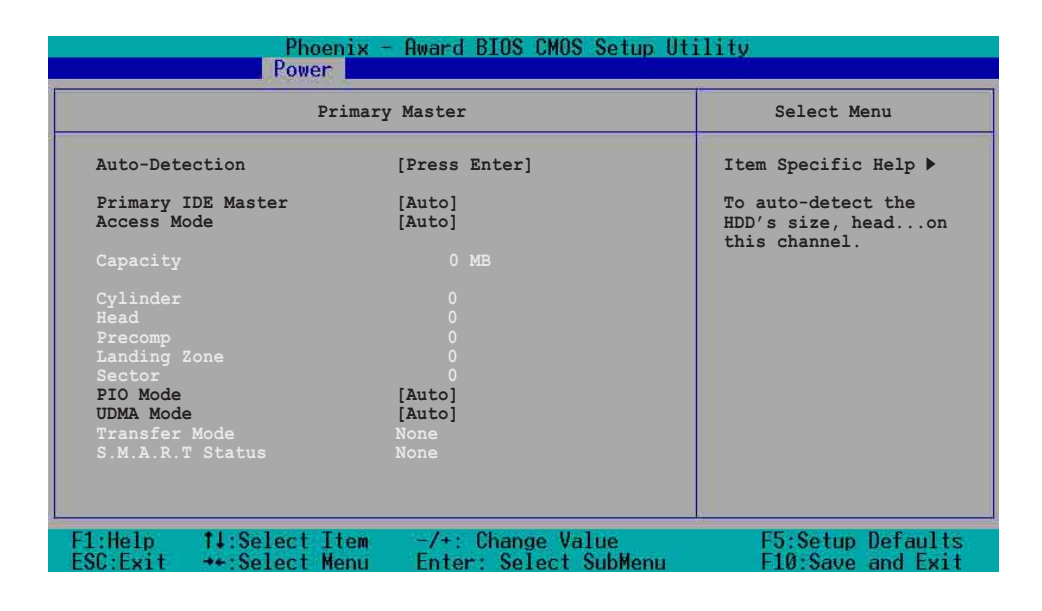

### Auto-Detection [Press Enter]

若硬碟未被偵測到,請按下 <Enter> 鍵自動偵測 IDE 硬碟裝置,當您 按下 <Enter> 鍵時,會出現「Detecting Hard Drive...」的訊息,並嚐試開 始偵測目前的硬碟。

### Primary IDE Master [Auto]

選擇 [Auto] 項目,系統會自動偵測內建的 IDE 硬碟機參數,若偵測成功,則將其參數值顯示在次選單裡。

若偵測不成功,則可能是硬碟太新或是太舊,您可以更新系統 BIOS 或 是選擇 [Manual]手動輸入 IDE 硬碟機參數,請參考後面手動設定硬碟部分 的說明。

若您未安裝任何硬碟裝置,或不小心移除硬碟,請選擇 [None]。設定 値有: [None][Auto][Manual]

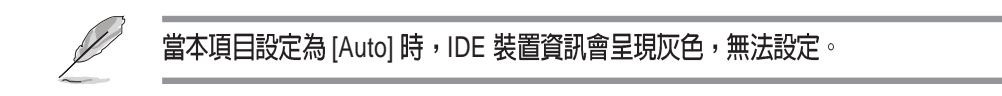
#### Access Mode [Auto]

選擇預設值 [Auto] 項目,系統會自動偵測內建的 IDE 硬碟機參數。若 Primary IDE Master 項目設為 [Manual] 時,請選擇[CHS],您可以手動輸 入硬碟參數。設定值有: [CHS][LBA][Large][Auto]

#### PIO Mode [Auto]

設定 PIO (Programmed Input/Output) 模式功能時,它可以加速系統與 IDE 控制器之間的傳輸速度,Mode 0 到 Mode 4 性能遞增。設定値有: [Auto][Mode 0][Mode 1][Mode 2][Mode 3][Mode 4]

#### UDMA Mode [Auto]

當本項目設為 [Auto] 時, Ultra DMA 能夠提高 IDE 相容裝置的傳輸速 度以及資料的完整性,如果設定為 [Disabled] 將會關閉 Ultra DMA 功能。 設定値有: [Disabled][Auto]

#### 手動輸入 IDE 硬碟機參數

若您希望採用手動輸入 IDE 硬碟機參數,請將 Primary IDE Master 項目 設為 [Manual], Access Mode 項目設為 [CHS]。

| Phoenix - Award BIOS CMOS Setup Utility<br>Power    |                                                 |                                          |  |
|-----------------------------------------------------|-------------------------------------------------|------------------------------------------|--|
| Pr                                                  | imary Master                                    | Select Menu                              |  |
| Auto-Detection                                      | [Press Enter]                                   | Item Specific Help 🕨                     |  |
| Primary IDE Master<br>Access Mode                   | [Manual]<br>[CHS]                               | Selects the type of fixed disk connected |  |
| Capacity                                            | 0 MB                                            | to the system.<br>[Manual] lets you      |  |
| Cylinder                                            | 0                                               | cylinders, heads, etc.                   |  |
| Head                                                | 0                                               | Note: PRECOMP=65535                      |  |
| Landing Zone                                        | 0                                               | means NONE.                              |  |
| Sector                                              | 0                                               |                                          |  |
| PIO Mode                                            | [Auto]                                          |                                          |  |
| UDMA Mode                                           | [Auto]                                          |                                          |  |
| Transfer Mode                                       |                                                 |                                          |  |
|                                                     |                                                 |                                          |  |
| F1:Help     †↓:Select It<br>ESC:Exit   →+:Select Me | em -/+: Change Value<br>nu Enter: Select SubMen | F5:Setup Defaults<br>u F10:Save and Exit |  |

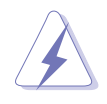

在設定 IDE 硬碟機參數前,請先確認您已擁有該硬碟機的詳細參數設定值,錯誤 的設定值將會導致系統認不得該硬碟機,導致無法利用硬碟開機。您可以選擇 〔Auto〕項目,系統會自動偵測該硬碟機參數。

您可以自行輸入磁柱(Cylinder)數目、讀寫磁頭(Head)數目以及硬 碟每一碟軌的磁扇(Sector)數目。您可以閱讀硬碟的使用文件或直接查 看硬碟上的標籤貼紙來獲得上述數值。

#### Capacity [xxxxx MB]

這個部份會顯示自動偵測到的硬碟機最大容量,使用者不需設定。

#### Cylinders

這裡會顯示硬碟機的磁柱數。

#### Head

這裡會顯示硬碟機的讀寫磁頭數。

#### Precomp

這個部份顯示硬碟機被壓縮的容量。

#### Landing Zone

這個部份顯示硬碟機最大可使用的容量,這是依據您輸入的硬碟資訊 來計算的。

#### Sector

這裡會顯示硬碟機每一磁軌的磁扇數目。

#### Transfer Mode

若硬碟支援本功能,這裡會顯示資料傳輸模式。否則本項目將無法設定,並顯示為[None]。

#### S.M.A.R.T. Status

若硬碟支援本功能,這裡會顯示 S.M.A.R.T. (Self-Monitoring, Analysis and Reporting Technology) 自我監控、分析與回報狀態,這個技術是用來 監控硬碟內部各項數值,譬如溫度、轉速、或是剩餘空間等等。否則本項 目將無法設定,並顯示為[None]。

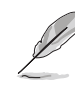

IDE 硬碟機參數一但被寫入 BIOS 程式之後,新的 IDE 硬碟機必須建立檔案分割表 (使用 FDISK 程式),然後格式化之後才能寫入或是讀取檔案,而作為開機硬碟 機則必須設定為 active 才能執行開機動作。

### 5.3.2 Primary IDE Slave

當您將硬碟機設定為 Primary IDE Slave 時,請參考 5.3.1 Primary IDE Master 中的選項說明。

### 5.3.3 Secondary IDE Master

當您將硬碟機設定為 Secondary IDE Master 時,請參考 5.3.1 Primary IDE Master 中的選項說明。

### 5.3.4 Secondary IDE Slave

當您將硬碟機設定為 Secondary IDE Slave 時,請參考 5.3.1 Primary IDE Master 中的選項說明。

# 5.4 進階選單(Advanced menu)

進階選單可讓您改變中央處理器、記憶體、晶片組與其它系統裝置的細部設定。

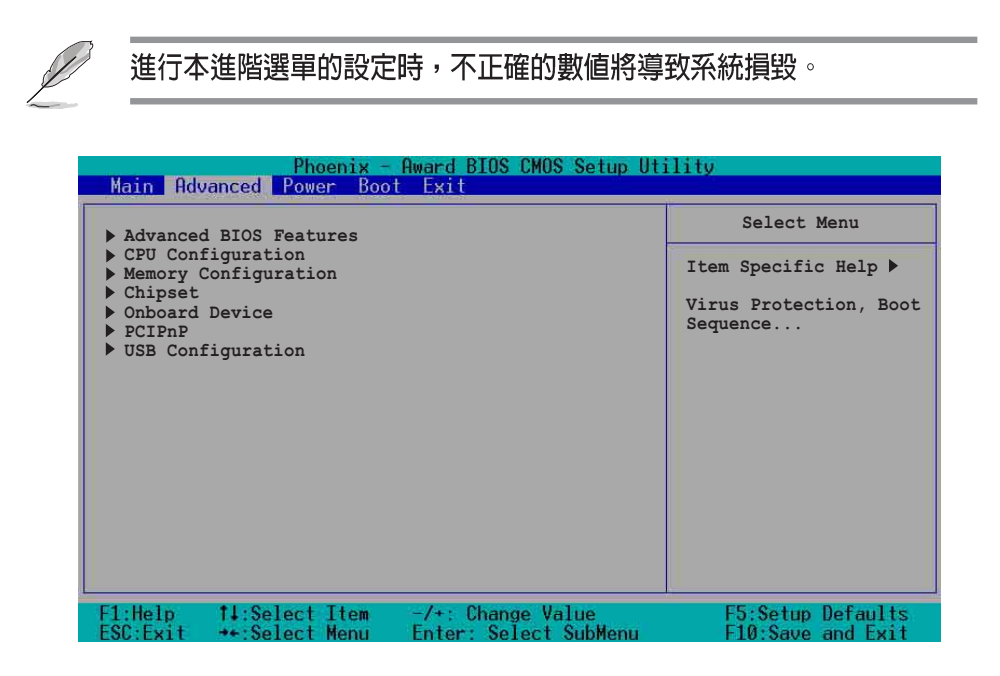

# 5.4.1 進階 BIOS 功能(Advanced BIOS Features)

本選單用來設定 Console redirection 。選擇一個項目然後按下<Enter> 以顯示其設定值。

| Phoenix - Award BIOS CMOS Setup Utility<br>Advanced  |                                            |                                                                                                    |  |
|------------------------------------------------------|--------------------------------------------|----------------------------------------------------------------------------------------------------|--|
| Advanced BI                                          | OS Features                                | Select Menu                                                                                                    |  |
| Console Redirection<br>Baud Rate<br>Agent After Boot | [Enabled]<br>[19200]<br>[Disabled]         | Item Specific Help →<br>Enabled - Attempt to<br>redirect console via<br>COM port<br>Disabled - Attempt to<br>redirect console when<br>keyboard is absent |  |
| F1:Help 11:Select Item<br>ESC:Exit ++:Select Menu    | -/+: Change Value<br>Enter: Select SubMenu | F5:Setup Defaults<br>F10:Save and Exit                                                                                                    |  |

#### Console Redirection [Enabled]

當設為 [Enabled] 時,BIOS 會透過 COM 埠重新設定 Console。當設為 [Disabled] 時,若未連接鍵盤時,BIOS 會重新設定 Console。設定値有: [Disabled] [Enabled]。

#### Baud Rate [19200]

本項目用來設定 Console Redirection 的 Baud Rate。設定値有:[9600] [19200][38400][57600][115200]。

#### Agent After Boot [Disabled]

當設為 [Enabled] 時,伺服器管理代理程式會在系統啓動時執行。設定 値有: [Disabled] [Enabled]。

# 5.4.2 CPU 設定(CPU Configuration)

本項目可讓您得知 CPU 各項資訊與變更中央處理器的相關設定。

| Phoenix - Award BIOS CMOS Setup Utility<br>Advanced              |                                         |                                                             |  |  |
|------------------------------------------------------------------|-----------------------------------------|-------------------------------------------------------------|--|--|
| CPU Configuration                                                |                                         | Select Menu                                                 |  |  |
| CPU L1 & L2 Cache<br>Hyper-Threading Technology<br>▶ CPU Feature | [Enabled]<br>[Enabled]<br>[Press Enter] | Item Specific Help ≯<br>Disable/Enable CPU L1/<br>L2 cache. |  |  |
| F1:Help 11:Select Item                                           | -/+: Change Value                       | F5:Setup Defaults                                           |  |  |

#### CPU L1 & L2 Cache [Enabled]

本項目用來啓動或關閉 CPU L1 & L2 Cache。設定値有:[Disabled] [Enabled]

#### Hyper-Threading Function [Disabled]

本項目用來啓動或關閉 CPU Hyper-Threading 功能。設定値有: [Disabled] [Enabled]。本項目只有在您安裝了支援 Hyper-Threading 功能之 Intel Pentium 4 CPU 時才會出現。

#### CPU 功能

| Phoenix - Award BIOS CMOS Setup Utility<br>Advanced |                        |                                            |                                        |
|-----------------------------------------------------|------------------------|--------------------------------------------|----------------------------------------|
|                                                     | CPU Featu              | ire                                        | Select Menu                            |
| Thermal Manage                                      | ment                   | Thermal Monitor 1                          | Item Specific Help ₩                   |
| F1:Help †↓:Se<br>ESC:Exit ↔:Se                      | lect Item<br>lect Menu | -/+: Change Value<br>Enter: Select SubMenu | F5:Setup Defaults<br>F10:Save and Exit |

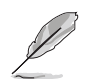

使用者不需要設定 Thermal Management 項目。

# 5.4.3 記憶體設定(Memory Configuration)

本選單用來進行記憶體設定。選擇一個項目然後按下<Enter>以顯示其 設定值。

| Phoenix - Award BIOS CMOS Setup Utility<br>Advanced                                                                                                    |                                            |                                             |  |  |
|----------------------------------------------------------------------------------------------------|--------------------------------------------|---------------------------------------------|--|--|
| Memory Config                                                                                                    | guration                                   | Select Menu                                 |  |  |
| DRAM Frequency[Auto]Memory Timing Selectable[By SPD]Cache Latency Time2.5Active to Precharge Delay7DRAM RAS# to CAS# Delay3DRAM RAS# Precharge3Memory Parity CheckEnabled |                                            | Item Specific Help ≯<br>Set DRAM Frequency. |  |  |
| F1:Help 14:Select Item<br>ESC:Exit ++:Select Menu                                                                                                    | -/+: Change Value<br>Enter: Select SubMenu | F5:Setup Defaults<br>F10:Save and Exit      |  |  |

#### DRAM Frequency [Auto]

本項目用來設定記憶體的運作時脈。

533 FSB CPU 之設定値有:[DDR266] [DDR333] [Auto]

800 FSB CPU 之設定値有:[DDR266] [DDR333] [DDR400][Auto]

#### Memory Timing Selec table [By SPD]

本項目可讓您經由讀取記憶體模組的 SPD (Serial Presence Detect) 晶片的內容來設定最佳化的速度控制。設定値有:[Manual] [By SPD]

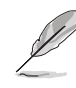

#### 以下的子項目唯有在 Configure DRAM Timing by SPD 項目設為 [Manual] 時才會出現。

#### CAS# Latency Time [2.5]

本項目用於控制在 SDRAM 送出讀取命令和實際上資料開始動作時間 的週期時間。建議您使用預設值以保持系統的穩定。設定值有:[2][2.5] [3]

#### Active to Precharge Delay [7]

這個項目用來控制當 SDRAM 送出 Precharge 命令後,多少時間內不得 再送出命令。建議您使用預設值以保持系統的穩定。設定值有:[8][7][6] [5]

#### DRAM RAS# to CAS# Delay [3]

這個項目用來控制 SDRAM 送出啓動命令和實際上開始讀/寫命令這兩 者間的週期時間。建議您使用預設值以保持系統的穩定。設定值有:[4] [3][2]

#### DRAM RAS# Precharge [3]

這個項目用來控制當 SDRAM 送出 Precharge 命令後,多少時間內不得 再送出命令。建議您使用預設值以保持系統的穩定。設定值有:[4][3][2]

#### Memory Parity Check [Enabled]

這個項目用來檢查記憶體。若您使用 ECC DDR DIMM 時會顯示為 [Enabled],若您使用 non-ECC DDR DIMM 時則會顯示為 [Disabled]

### 5.4.4 晶片組設定(Chipset)

本選單用來進行晶片組設定。選擇一個項目然後按下<Enter>以顯示子 選單或其他項目,或顯示其設定值。

| Phoenix - Award BIOS CMOS Setup Utility<br>Advanced                                             |                                                           |  |  |
|-------------------------------------------------------------------------------------------------|-----------------------------------------------------------|--|--|
| Chipset                                                                                         | Select Menu                                               |  |  |
| Frequency/Voltage Control<br>Init Display First [PCI VGA Slot]<br>Auto Detect PCI Clk [Enabled] | Item Specific Help ≯<br>Change CPU's clock and<br>voltage |  |  |
| F1:Help                                                                                         | F5:Setup Defaults<br>F10:Save and Exit                    |  |  |

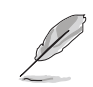

若您安裝了被鎖頻之 CPU ,則本項目 Frequency/Voltage Control 將不會出現。

#### Init. Display First [PCI VGA Card]

本項目用來選擇電腦啓動時優先使用的顯示裝置。設定値有:[PCI VGA Card] [Onboard VGA]

#### Auto Detect PCI Clk [Enabled]

本項目用來選擇最大之 PCI 匯流排速率。設定値有:[Enabled] [Disabled] 頻率及電壓設定(Frequency/Voltage Control)

| Phoenix - Award BIOS CMOS Setup Utility |                               |                                           |                                                                                                  |
|-----------------------------------------|-------------------------------|-------------------------------------------|--------------------------------------------------------------------------------------------------|
| 1                                       | Frequer                       | cy/Voltage Control                        | Select Menu                                                                                      |
| CPC                                     | V Clock Ratio                 | [15 X]                                    | Item Specific Help >>><br>Sets the ratio between<br>the CPU core clock and<br>the FSB frequency. |
| F1:He<br>ESC:E                          | lp 1↓:Select<br>xit →+:Select | Item -/+: Change Va<br>Menu Enter: Select | alue F5:Setup Defaults<br>SubMenu F10:Save and Exit                                              |

#### CPU Clock Ratio [15 X]

本項目用來設定 CPU 核心時脈與 FSB 頻率之比例。設定值有:[15X]

### 5.4.5 内建裝置(Onboard Device)

本選單用來進行晶片組設定。選擇一個項目然後按下<Enter>以顯示子 選單或其他項目,或顯示其設定值。

| Phoenix - Award BIOS CMOS Setup Utility<br>Advanced                                                                                                    |                                                                                       |  |  |
|----------------------------------------------------------------------------------------------------|---------------------------------------------------------------------------------------|--|--|
| Onboard Device                                                                                                    | Select Menu                                                                           |  |  |
| H/W Jumper of CSA LAN -> Enabled<br>Onboard CSA LAN Boot ROM [Disabled]<br>H/W Jumper of ONE LAN -> Enabled<br>Onboard LAN Boot ROM [Disabled]<br>> SuperIO Device<br>> SATA Configuration | Item Specific Help ≯<br>Enable/Disable Onboard<br>CSA LAN device boot<br>ROM support. |  |  |
| F1:Help 14:Select Item -/+: Change Value                                                                                                    | F5:Setup Defaults                                                                     |  |  |

#### H/W Jumper of CSA LAN [Enabled]

當 Jumper LAN\_EN2 設定在 1-2 時顯示為 [Enabled],當 Jumper LAN\_EN2 設定在 2-3 時則顯示[Disabled],請參考 Jumper 設定章節說明。

#### Onboard CSA LAN Boot ROM [Disabled]

本項目用來啓用或關閉內建之 CSA LAN Boot ROM 功能。設定値有: [Disabled] [Enabled]

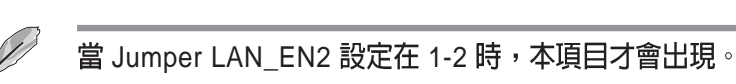

# H/W Jumper of ONB LAN [Enabled]

當 Jumper LAN\_EN1 設定在 1-2 時顯示為 [Enabled],當 Jumper LAN\_EN1 設定在 2-3 時則顯示[Disabled],請參考 Jumper 設定章節說明。

#### OnBoard LAN Boot ROM [Disabled]

這個項目用於啓用或關閉主機板內建網路控制器的開機唯讀記憶體 (Boot ROM)功能。設定値有: [Disabled] [Enabled]

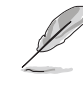

當 Jumper LAN\_EN1 設定在 1-2 時,本項目才會出現。

#### SuperIO 裝置

| Phoenix - Award BIOS CMOS Setup Utility<br>Advanced |                                                                    |  |  |
|-----------------------------------------------------|--------------------------------------------------------------------|--|--|
| SuperIO Device                                      | Select Menu                                                        |  |  |
| Serial Port1 Address [3F8/IRQ4]                     | Item Specific Help ↔<br>Set Base I/O address<br>for serial port 1. |  |  |
| F1:Help                                             | F5:Setup Defaults<br>Menu F10:Save and Exit                        |  |  |

#### Serial Port 1 [3F8/IRQ4]

這兩個選項可以設定 COM 1 和 COM 2 的中斷與位址, COM 1 及 COM 2 的位址必須設定為不同。設定値有:[3F8H/IRQ4][2F8H/IRQ3][3E8H/IRQ4][2E8H/IRQ10][Disabled]

#### SATA 設定

| Phoenix - Award BIOS CMOS Setup Utility<br>Advanced                                                                                                    |                                                                                                    |  |  |  |
|----------------------------------------------------------------------------------------------------|----------------------------------------------------------------------------------------------------|--|--|--|
| SATA Configuration                                                                                                    | Select Menu                                                                                                    |  |  |  |
| *** On-Chip Serial ATA Setting ***<br>On-Chip Serial ATA [Disabled]<br>SATA Mode IDE<br>Serial ATA PortO Mode Primary Master<br>Serial ATA Port1 Mode Primary Slave | Item Specific Help >>><br>[Disabled]: Disable<br>SATA Controller.<br>[Auto]: Auto-arrange<br>the BIOS.<br>[Combined Mode]: PATA<br>and SATA are combined.<br>Max. of 2 IDE drives<br>on each channel.<br>[Enhanced Mode]:<br>Enable both SATA and<br>PATA. Max. of 6 IDE<br>drives are supported.<br>[SATA Only]: SATA is<br>opeating in legacy<br>mode. |  |  |  |
| F1:Help                                                                                                    | F5:Setup Defaults<br>F10:Save and Exit                                                                                                    |  |  |  |

#### \*\*On-Chip Serial ATA 設定

#### On-chip Serial ATA [Auto]

若您有使用 serial ATA 裝置,本項目用來設定 serial ATA 裝置。設定値有: [Disabled] [Auto] [Combined Mode] [Enhanced Mode] [SATA Only]

- a. 設定為 [Auto] 讓 BIOS 自動設定 SATA 裝置。
- b. 設定為 [Combined Mode] 讓您同時使用 parallel ATA 及 serial ATA 裝置。您可以在任一 parallel ATA 通道 安裝二個 PATA 裝置,以及在任一個 serial ATA 通道安裝 SATA 裝置,最多可以安裝四個裝置。
- c. 設定為 [Enhanced Mode] 讓您同時安裝 parallel ATA 及 serial ATA 裝置,最多可以安裝 6 個 IDE 裝置。
- d. 設定為 [SATA Only] ,您只可以在 serial ATA 通道安裝 SATA 裝置。
- e. 設定為 [Disabled] 關閉內建 SATA 控制器,此時 RAID 功能也會關閉。

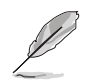

請參考下一頁中parallel ATA 及 serial ATA裝置設定說明。

#### SATA Mode [IDE]

設定為 [RAID],本項目用來設定 SATA 裝置至磁碟陣列中。設定値有: [IDE] [RAID]

#### Serial ATA Port0 Mode [Primary Master] Serial ATA Port1 Mode [Primary Slave]

本項目用來設定 SATA Port0 及 Serial ATA Port1 模式。本項目的設定與 On-Chip Serial ATA 項目相關。設定値有: [Primary Master] [Primary Slave] [Secondary Master] [Secondary Slave] [SATA0 Master] [SATA1 Master]

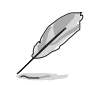

當 Jumper LAN\_EN2 設定在 1-2 時,本項目才會出現。

#### Parallel 及 Serial ATA 硬碟設定

Primary IDE 插座

A: Hard disk 1

B: Hard disk 2

#### Secondary IDE 插座

C: Hard disk 3

D: Hard disk 4

#### SATA 插座

E: SATA hard disk 1

F: SATA hard disk 2

| 設定                                                                                                    | Α            | В            | С            | D            | Ε            | F |
|----------------------------------------------------------------------------------------------------|--------------|--------------|--------------|--------------|--------------|---|
| Auto 或 Enhanced Mode                                                                                        | $\checkmark$ | $\checkmark$ | $\checkmark$ | $\checkmark$ | $\checkmark$ | ✓ |
| <b>Combined Mode</b><br>Serial ATA Port0 Mode [Primary Master]<br>Serial ATA Port1 Mode [Primary Slave]     | х            | Х            | ✓            | ~            | ✓            | ~ |
| <b>Combined Mode</b><br>Serial ATA Port0 Mode [Secondary Master]<br>Serial ATA Port1 Mode [Secondary Slave] | ~            | ✓            | Х            | х            | ~            | ~ |
| SATA Only                                                                                                   | Х            | Х            | Х            | Х            | ✓            | ✓ |

支援 √ x

Disabled

## 5.4.6 PCI 隨插即用裝置(PCI PnP)

本選單可讓您變更 PCI/PnP 裝置的進階設定,其包含了供 PCI/PnP 裝置 所使用的 IRQ 位址與 DMA 通道資源與記憶體區塊大小設定。

| Phoenix - Award BIOS CMOS Setup Utility                              |                                            |                                                                     |  |  |
|----------------------------------------------------------------------|--------------------------------------------|---------------------------------------------------------------------|--|--|
| Advanced                                                             |                                            |                                                                     |  |  |
| PCIPn                                                                | P                                          | Select Menu                                                         |  |  |
| Reset Configuration Data                                             | [Disabled]                                 | Item Specific Help 🍽                                                |  |  |
| Resources Controlled By<br>IRQ Resources                             | [Auto]                                     | Default is Disabled.<br>Select Enabled to<br>reset Extended System  |  |  |
| PCI/VGA Pallete Snoop<br>INT Pin 1 Assignment                        | [Disabled]<br>[Auto]                       | Configuration Data<br>(ESCD) upon exiting                           |  |  |
| INT Pin 2 Assignment<br>INT Pin 3 Assignment<br>INT Pin 4 Assignment | [Auto]<br>[Auto]<br>[Auto]                 | installed a new add-on<br>card and the system                       |  |  |
| INT Pin 5 Assignment<br>INT Pin 6 Assignment                         | [Auto]<br>[Auto]                           | cannot boot due to a<br>serious conflict in<br>system configuration |  |  |
| INT Pin 8 Assignment                                                 | [Auto]                                     | system configuration.                                               |  |  |
|                                                                      |                                            |                                                                     |  |  |
| F1:Help ↑↓:Select Item<br>ESC:Exit →+:Select Menu                    | -/+: Change Value<br>Enter: Select SubMenu | F5:Setup Defaults<br>F10:Save and Exit                              |  |  |

#### Reset Configuration Data [Disabled]

當設為 [No], BIOS 程式會自行調整所有裝置的相關設定。若您安裝了 支援隨插即用功能的作業系統,請設為 [Yes]。設定值有: [No] [Yes]

#### Resources Controlled By [Auto]

當設定為 [Auto] 時,BIOS 會自動設定所有的啓動及即插即用裝置。當 設定為 [Manual] 時,您可以自行指定 IRQ 位址給 PCI 裝置。設定値有: [Manual] [Auto]

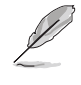

當 Resources Controlled By 設定為 [Auto] 時,IRQ Resources 將無法設定,請參考下一頁之 IRQ Resources 部分說明來進行相關設定。

#### PCI/VGA Pallete Snoop [Disabled]

有一些非標準架構的顯示卡,如 MPEG 或是圖形加速卡,也許會有運作不正常的情況發生。將這個項目設定在 [Enabled] 可以改善這個問題。 如果您使用的是標準 VGA 顯示卡,那麼請保留預設值 [Disabled]。設定値 有: [Disabled] [Enabled]。

#### INT Pin 1~8 Assignment [Auto]

本項目用來指定裝置的中斷位址。設定値有: [Auto][3][4][5][7][9][10] [11][12][14][15]

#### IRQ Resources

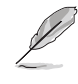

當 Resources Controlled By 設定在 [Manual] 時,本項目才會出現。並 依據 PCI 裝置的種類來指定其 IRQ 位址 。

| Phoenix -<br>Advanced                                                                                                    | Award BIOS CMOS Setup Uti                                                                                                    | lity                                                                                                    |  |  |
|----------------------------------------------------------------------------------------------------|----------------------------------------------------------------------------------------------------|----------------------------------------------------------------------------------------------------|--|--|
| PCIPr                                                                                                    | PCIPnP                                                                                                    |                                                                                                    |  |  |
| Reset Configuration Data                                                                                                    | [Disabled]                                                                                                    | Item Specific Help 🍽                                                                                                    |  |  |
| Resources Controlled By<br>▶ IRQ Resources                                                                                                    | [Manual]                                                                                                    | When resources are<br>controlled manually,<br>assign each system                                                                                                    |  |  |
| PCI/VGA Pallete Snoop<br>INT Pin 1 Assignment<br>INT Pin 2 Assignment<br>INT Pin 3 Assignment<br>INT Pin 4 Assignment                                                    | [Disabled]<br>[Auto]<br>[Auto]<br>[Auto]<br>[Auto]                                                                                           | depending on the type<br>depending on the type<br>of device using the<br>interrupt.                                                                                                    |  |  |
| Phoenix -                                                                                                    | Award BIOS CMOS Setup Ut                                                                                                    | ility                                                                                                    |  |  |
| IRQ Reso                                                                                                    | urces                                                                                                    | Select Menu                                                                                                    |  |  |
| IRQ-3 assigned to<br>IRQ-4 assigned to<br>IRQ-5 assigned to<br>IRQ-9 assigned to<br>IRQ-10 assigned to<br>IRQ-11 assigned to<br>IRQ-12 assigned to<br>IRQ-14 assigned to | [PCI Device]<br>[PCI Device]<br>[PCI Device]<br>[PCI Device]<br>[PCI Device]<br>[PCI Device]<br>[PCI Device]<br>[PCI Device]<br>[PCI Device] | Item Specific Help >>><br>Legacy ISA for devices<br>compliant with the<br>original PC AT bus<br>specification, PCI/ISA<br>PnP for devices<br>compliant with the<br>Plug and Play standard<br>whether designed for |  |  |

#### IRQ-xx assigned to [PCI device]

11:Select Item

Help

本項目可讓您指定 IRQ 位址是讓 PCI/PnP 裝置使用(設為 [PCI Device])或是保留此 IRQ 位址(設為 [Reserved])。設定值有:[PCI Device] [Reserved]

etup Def

### 5.4.7 USB 設定

本選單用來進行 USB 設定。選擇一個項目然後按下<Enter>以顯示其設定值。

| Phoenix - Award BIOS CMOS Setup Utility<br>Advanced |                       |                      |  |  |
|-----------------------------------------------------|-----------------------|----------------------|--|--|
| USB Configu                                         | ration                | Select Menu          |  |  |
| USB Controller                                      | [Enabled]             | Item Specific Help → |  |  |
| USB 2.0 Support                                     | [Enabled]             | Configures the USB   |  |  |
| USB Legacy Mode Support                             | [Enabled]             | controller.          |  |  |
| F1:Help 11:Select Item                              | -/+: Change Value     | F5:Setup Defaults    |  |  |
| ESC:Exit ++:Select Menu                             | Enter: Select SubMenu | F10:Save and Exit    |  |  |

#### USB Controllers [Enabled]

本項目用來啓用或關閉 USB 控制器。設定值有:[Enabled] [Disabled]

#### USB 2.0 Controller [Enabled]

本項目用來啓動或關閉 USB 2.0 EHCI 控制器。設定値有:[Enabled] [Disabled]

#### USB Legacy Mode Support [Enabled]

本項目用來開啓或關閉支援 USB 裝置功能。當設定為預設值 [Enabled] 時,系統可以在開機時便自動偵測是否有 USB 裝置存在,若是,則啓動 USB 控制器 Legacy 模式;反之則不會啓動。但是若您將本項目設定為 [Disabled] 時,那麼無論是否存在 USB 裝置,系統內的 USB 控制器都處於 關閉狀態。設定值有: [Disabled] [Enabled]

# 5.5 電源管理 (Power menu)

在電源管理選單中做適當的設定,可以在顯示螢幕以及硬碟機不工作 一段時間之後關閉其電源,以減少電源損耗。

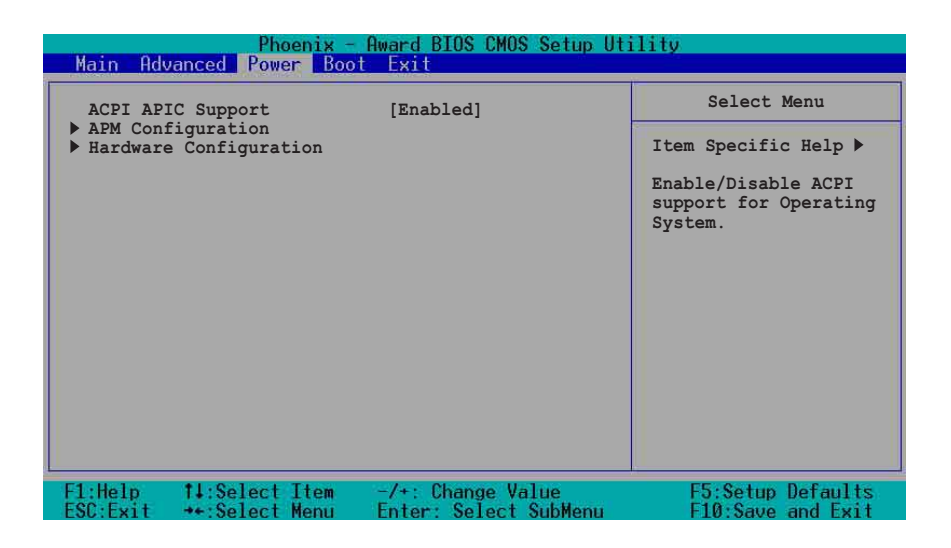

#### ACPI APIC Support [Enabled]

本項目可讓您決定是否增加 ACPI APIC 表單至 RSDT 指示清單。 設定 值有:[Disabled] [Enabled]。

### 5.5.1 進階電源管理設定(APM Configuration)

本選單用來進行進階電源管理設定。選擇一個項目然後按下<Enter>以 顯示其設定值。

| Phoenix - 1<br>Power                                                                                                    | Award BIOS CMOS Setup Ut                                                                                                    | ility                                                                                           |
|----------------------------------------------------------------------------------------------------|----------------------------------------------------------------------------------------------------|-------------------------------------------------------------------------------------------------|
| APM Configu                                                                                                    | ration                                                                                                    | Select Menu                                                                                     |
| Power Management<br>HDD Power Down<br>Suspend Mode<br>Suspend Type<br>Restore on AC Power Loss<br>Video Off Method<br>Video Off In Suspend<br>MODEM Use IRQ<br>Soft-Off by PWR-BTN<br>Power On By PCI Devices<br>Power On By External Modem<br>POWER ON Function<br>KB Power ON Password<br>Hot Key Power ON<br>Resume By Alarm<br>Date (of Month) Alarm<br>Time (hh:mm:ss) Alarm | <pre>[User Define]<br/>[Disabled]<br/>[Stop Grant]<br/>[Power Off]<br/>[DPMS]<br/>[Yes]<br/>[3]<br/>[Instant-Off]<br/>[Disabled]<br/>[Disabled]<br/>[Button Only]<br/>Enter<br/>Ctrl-F1<br/>[Disabled]<br/>0<br/>0:0:0:0</pre> | Item Specific Help ≯<br>This field allows you<br>to set the automatic<br>power saving features. |
| F1:Help                                                                                                    | -/+: Change Value<br>Enter: Select SubMenu                                                                                                    | F5:Setup Defaults<br>F10:Save and Exit                                                          |

#### Power Management [User Define]

本選項可以讓系統來控制電源消耗。[Max Saving] 可以在系統停用一段時間後將系統進入省電模式,系統將自定 Doze、Standby、Suspend Mode等項目為最低值,達到最省電的目的。[Min Saving] 和 [Max Saving] 大致相同,只是等待的時間較長。[User Define] 可以讓您自行設定。設定值有: [User Define][Min Saving] [Max Saving]。

#### HDD Power Down [Disabled]

本項目是用來選擇硬碟停止運轉之後多久進入省電模式的時間,設定 値有:[Disabled] [1 Min] [2 Min] [3 Min]...[15 Min]。

#### Suspend Mode [Disabled]

本項目用來設定系統進入暫停模式的時間。設定値有: [Disabled] [1 Min][2 Min][4 Min][8 Min][12 Min][20 Min][30 Min][40 Min]..[1 Hr]

#### Suspend Type [Stop Grant]

本項目用來選擇系統暫停模式。設定値有: [Stop Grant] [PwrOn Suspend]

#### Restore on AC Power Loss [Power Off]

若設定為 Power Off,則當系統在電源中斷之後電源將維持關閉狀態。 若設定為 Power On,當系統在電源中斷之後重新開啓。若設定為 Last State,會將系統設定回復到電源未中斷之前的狀態。設定值有:[Power Off][Power On][Last State]。

#### Video Off Method [DPMS]

本選項提供多種將螢幕關閉的方法。DPMS (Display Power Management System) 功能是提供 BIOS 控制支援 DPMS 省電規格的顯示卡。[Blank Screen] 只是將螢幕變作空白(給沒有能源省電功能的螢幕所使用);[V/H SYNC+Blank] 會將螢幕變作空白,並停止垂直和水平的掃描。DPMS 允許 BIOS 控制顯示卡。如果您的螢幕不是 GREEN 的規格,請選 Blank Screen。要注意的是,在本功能下螢幕保護程式不能運作。設定値有: [Blank Screen] [V/H SYNC+Blank] [DPMS]

#### Video Off in Suspend [Yes]

本項目用來設定螢幕電源管理之 Video Off 功能。設定值有: [Yes] [No]

#### MODEM Use IRQ [3]

本項目用來選擇 MODEM 的 IRQ 值。設定值有:[NA][3][4][5][7][9] [10][11]

#### Soft-Off by PWR-BTTN [Instant-Off]

當設定為 [Instant-Off] 時,當您按下電源按鈕少於4秒時,系統會進入 軟關機狀態。當設定為 [Delay 4 Sec.] 時,按下電源按鈕大於4秒以關閉系 統電源。設定值有: [Instant-Off][Delay 4 Sec.]

#### Power On By PCI Devices [Disabled]

本項目用來啓用或關閉 PCI 裝置開機功能。設定値有:[Disabled] [Enabled]。

#### Power On By External Modem [Disabled]

在軟關機狀態下,當外接 Modem 收到訊號時,本項目用來啓用或關閉系統自動開機功能。設定值有:[Disabled][Enabled]。

#### Power On Function [BUTTON ONLY]

本項目用來選擇系統開機裝置。設定値有:[Password] [Hot Key] [Any KEY] [BUTTON ONLY] [PS/2 Mouse]

#### KB Power On Password [Enter]

本項目用來設定開機密碼,選擇本項目然後按下 <Enter> 輸入密碼。

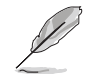

當 Power On Function 設為 [Password] 時,本項目才會出現。

#### Hot Key Power On [Ctrl-F1]

本項目用來選擇系統開機的熱鍵組合。設定値有:[Ctrl-F1]...[Ctrl-F12]

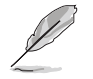

當 Power On Function 設為 [Hot Key] 時,本項目才會出現。

#### Resume by Alarm [Disabled]

本項目用來開啓或關閉 RTC 喚醒功能。當本項目設定為 [Enabled]時,您可以間利用以下的二個項目來設定日期和時間。設定值有:[Disabled] [Enabled]。

#### Date(of Month) Alarm [0]

設定喚醒的日期。選擇本項目然後按下<Enter>會跳出一個選單,輸入設定的日期後再按下<Enter>。設定値有:[Min=0][Max=31]。

#### Time (hh:mm:ss) Alarm [0:0:0]

設定喚醒的時間。

- 1. 選擇本項目然後按下<Enter>會跳出一個選單
- 2. 輸入設定的時間([Min=0] [Max=23])後再按下<Enter>
- 3. 按下 <Tab> 至分的選項,按下 <Enter>
- 4. 輸入分鐘數([Min=0] [Max=59]),按下<Enter>
- 5. 按下 <Tab> 至秒的選項,按下 <Enter>
- 6. 輸入秒數([Min=0] [Max=59]),按下<Enter>

### 5.5.2 系統監控功能(Hardware Monitor)

本選單用來進行系統監控功能設定。選擇一個項目然後按下<Enter>以 顯示其子選單及設定值。

| Phoenix - Award BIOS CMOS Setup Utility                                                                                                    |                                                                                         |                                        |  |  |
|----------------------------------------------------------------------------------------------------|-----------------------------------------------------------------------------------------|----------------------------------------|--|--|
| Pitaucoiw au                                                                                                    | Select Menu                                                                             |                                        |  |  |
| ▶ Voltage Monitor                                                                                                    |                                                                                         | Item Specific Help 🅨                   |  |  |
| M/B Temperature<br>CPU Temperature<br>Current FAN1 Speed<br>Current FAN2 Speed<br>Current FAN3 Speed<br>Current FAN5 Speed<br>Current FAN6 Speed | 49°C/109°F<br>48°C/118°F<br>0 RPM<br>0 RPM<br>0 RPM<br>0 RPM<br>0 RPM<br>0 RPM<br>0 RPM | Press Enter to view.                   |  |  |
| F1:Help 11:Select Ite<br>ESC:Exit ++:Select Men                                                                                                  | m -/+: Change Value<br>u Enter: Select SubMenu                                          | F5:Setup Defaults<br>F10:Save and Exit |  |  |

電壓監控(Voltage Monitor)

| Phoenix - Award BIOS CMOS Setup Utility                                                                                            |                                                                               |                      |  |
|----------------------------------------------------------------------------------------------------|-------------------------------------------------------------------------------|----------------------|--|
| Power                                                                                                    |                                                                               |                      |  |
| Voltage 1                                                                                                    | Monitor                                                                       | Select Menu          |  |
| CPU VCORE VOLTAGE<br>+3.3V VOLTAGE<br>+12V VOLTAGE<br>MCH VCORE +1.5V VOLTAGE<br>DDR +2.5V VOLTAGE<br>5VCC<br>5VSB<br>VBAT VOLTAGE | 1.45 V<br>3.34 V<br>11.91 V<br>1.50 V<br>2.57 V<br>4.94 V<br>4.72 V<br>3.15 V | Item Specific Help ₩ |  |
| F1:Help 14:Select Item                                                                                                    | -/+: Change Value                                                             | F5:Setup Defaults    |  |

CPU VCORE Voltage, +3.3V Voltage, +12V Voltage, MCH VCORE +1.5V Voltage, DDR +2.5V Voltage, 5VCC Voltage, +5VSB Voltage, VBAT Voltage

透過主機板內建的電壓調整器自動偵測電壓值。

# 5.6 啓動選單(Boot Menu)

本選單用來進行啓動功能設定。選擇一個項目然後按下<Enter>以顯示 其子選單及設定值。

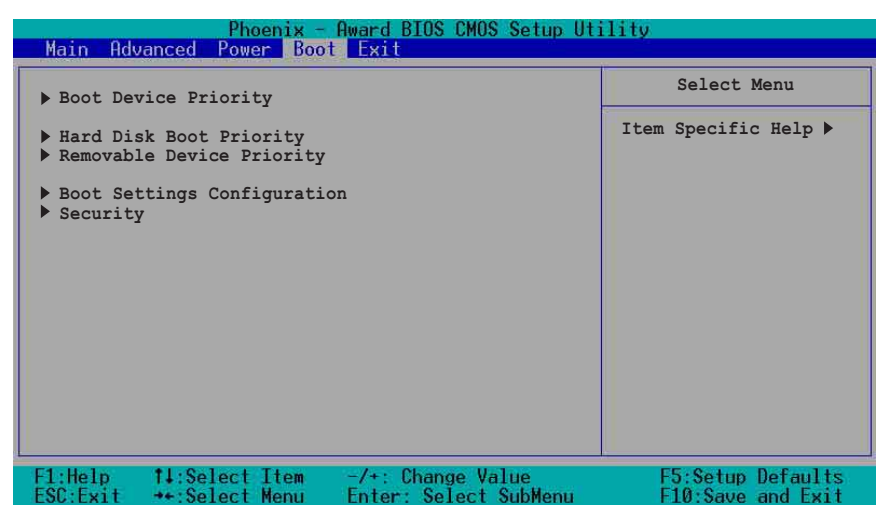

5.6.1 啓動順序(Boot Device Priority)

| Phoenix - Award BIOS CMOS Setup Utility<br>Boot |                       |                      |  |  |
|-------------------------------------------------|-----------------------|----------------------|--|--|
| Boot Devi                                       | ce Priority           | Select Menu          |  |  |
| 1st Boot Device                                 | [Removable]           | Item Specific Help ► |  |  |
| 2nd Boot Device                                 | [CDROM]               | Select your Boot     |  |  |
| 3rd Boot Device                                 | [Hard Disk]           | Device Priority.     |  |  |
| F1:Help ↑↓:Select Item                          | -/+: Change Value     | F5:Setup Defaults    |  |  |
| ESC:Exit →+:Select Menu                         | Enter: Select SubMenu | F10:Save and Exit    |  |  |

1st Boot Device [Removable]

#### 2nd Boot Device [CDROM]

#### 3rd Boot Device [Hard Disk]

本項目讓您選擇開機裝置的順序,設定値有:[Removable][Hard Disk] [CDROM][Legacy LAN][Disabled]

### 5.6.2 硬碟啓動順序(Hard Disk Boot Priority)

| Phoenix - Award BIOS CMOS Setup U<br>Boot                                                                | tility                                                                                                    |
|----------------------------------------------------------------------------------------------------|----------------------------------------------------------------------------------------------------|
| Hard Disk Boot Priority                                                                                  | Select Menu                                                                                                    |
| <ol> <li>1st Master:</li> <li>1st Slave :</li> <li>2nd Master:</li> <li>Bootable Add-in Cards</li> </ol> | Item Specific Help →<br>Use <up> or <down><br/>arrow to select a<br/>device, then press &lt;+&gt;<br/>to move it up, or &lt;-&gt;<br/>to move it down the<br/>list. Press <esc> to<br/>exit this menu.</esc></down></up> |
| F1:Help                                                                                                  | F5:Setup Defaults<br>F10:Save and Exit                                                                                                    |

1st Master 1st Slave 2nd Master Bootable Add-in Cards

本項目提供您選擇開機裝置的順序(若您安裝了一個以上的開機裝置)。

5.6.3 可移除裝置順序(Removable Device Priority)

| Phoenix - Award BIOS CMOS Setup Utility<br>Boot                                         |                                                                                                    |  |  |
|-----------------------------------------------------------------------------------------|----------------------------------------------------------------------------------------------------|--|--|
| Removable Device Priority                                                               | Select Menu                                                                                                    |  |  |
| 1. Floppy Disks                                                                         | Item Specific Help →<br>Use <up> or <down><br/>arrow to select a<br/>device, then press &lt;+&gt;<br/>to move it up, or &lt;-&gt;<br/>to move it down the<br/>list. Press <esc> to<br/>exit this menu.</esc></down></up> |  |  |
| F1:Help 14:Select Item -/+: Change Value<br>ESC:Exit ++:Select Menu Enter: Select SubMe | F5:Setup Defaults<br>enu F10:Save and Exit                                                                                                    |  |  |

華碩 AP140R-E1 使用手册

# 5.6.4 啓動設定(Boot Settings Configuration)

| Phoenix - Award BIOS CMOS Setup Utility<br>Boot                                                                                                    |                                                              |  |  |  |
|----------------------------------------------------------------------------------------------------|--------------------------------------------------------------|--|--|--|
| Boot Settings Configuration                                                                                                    | Select Menu                                                  |  |  |  |
| Boot Other Device[Enabled]Quick Power On Self Test[Enabled]Halt On[All, But Diskette]Case Open Warning[Enabled]Boot Up Floppy Seek[Enabled]Boot Up NumLock Status[On]Typematic Rate Setting[Disabled]Typematic Rate (Chars/Sec)6Typematic Delay (Msec)250 | Item Specific Help ≯<br>Select your Boot<br>Device Priority. |  |  |  |
| F1:Help                                                                                                    | F5:Setup Defaults<br>F10:Save and Exit                       |  |  |  |

#### Boot Other Device [Enabled]

若是您將本選項開啓,BIOS 將會搜尋一次 A 磁碟機。設定値有: [Disabled] [Enabled]。

#### Quick Power On Self Test [Enabled]

```
若是您將本選項開啓,BIOS 將會搜尋一次 A 磁碟機。設定値有:
[Disabled] [Enabled]。
```

#### Halt On [All,But diskette]

若是您將本選項開啓,BIOS 將會搜尋一次 A 磁碟機。設定値有: [Disabled] [Enabled]。

#### Case Open Warning [Disabled]

若是您將本選項開啓,BIOS 將會搜尋一次 A 磁碟機。設定値有: [Disabled] [Enabled]。

#### Boot Up Floppy Seek [Enabled]

若是您將本選項開啓,BIOS 將會搜尋一次 A 磁碟機。設定値有: [Disabled] [Enabled]。

#### Bootup Num-Lock Status [On]

本項目讓您設定在開機時 NumLock 鍵是否自動啓動。設定值有:[Off] [On]。

#### Typematic Rate Setting [Disabled]

本項目用來啓用或關閉鍵盤的 Typematic Rate 設定。設定値有: [Disabled] [Enabled]。

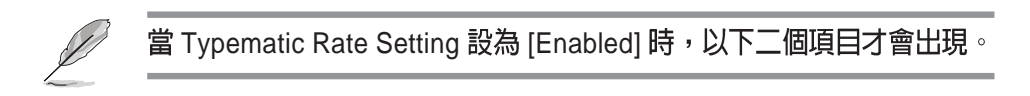

 Typematic Rate (Chars/Sec) [6]

 設定値有:[6] [8][10] [12][15] [20][24] [30]

 Typematic Rate (Msec) [250]

 設定値有:[250] [500][750] [1000]

# 5.6.5 安全設定(Security)

| Phoenix - Award BIOS CMOS Setup Utility<br>Boot |                       |                      |  |  |
|-------------------------------------------------|-----------------------|----------------------|--|--|
| Secu                                            | Security              |                      |  |  |
| Supervisor Password Clear                       |                       | Item Specific Help ≯ |  |  |
| User Password Clear                             |                       | Supervisor password  |  |  |
| Password Check [Setup]                          |                       | control full access. |  |  |
| F1:Help 11:Select Item                          | -/+: Change Value     | F5:Setup Defaults    |  |  |
| ESC:Exit ++:Select Menu                         | Enter: Select SubMenu | F10:Save and Exit    |  |  |

#### Supervisor Password [Clear]

#### User Password [Clear]

本項目是用於變更系統密碼。 設定容碼:

- 1. 選擇 Supervisor Password 或 User Password 項目並按下 [Enter]。
- 2. 於 Enter Password 視窗出現時,輸入欲設定的密碼,可以是 8 個字元 內的英文、數字與符號,輸入完成按下 [Enter]。
- 3. 按下 [Enter] 後 Confirm Password 視窗會再次出現,再一次輸入密碼 以確認密碼正確。密碼確認無誤時,系統會出現 [Set] 代表密碼設定 完成。

#### 清除密碼:

- 1. 選擇 Supervisor Password 或 User Password 項目並連續按下 [Enter]二次。系統會出現以下訊息,代表密碼已經清除。
- PASSWORD DISABLED !!! Press any key to continue ...
- 2. 按任意鍵回到主選單。

#### Password Check [Setup]

當您將本項目設為 [Setup], BIOS 程式會於使用者進入 BIOS 程式設定 畫面時,要求輸入使用者密碼。若設為 [System] 時,BIOS 程式會在開機 過程亦要使用者輸入密碼。設定值有: [Setup] [System]。

# 5.7 離開 BIOS 程式(Exit menu)

本選單可讓您讀取 BIOS 程式出廠預設值與離開 BIOS 程式。

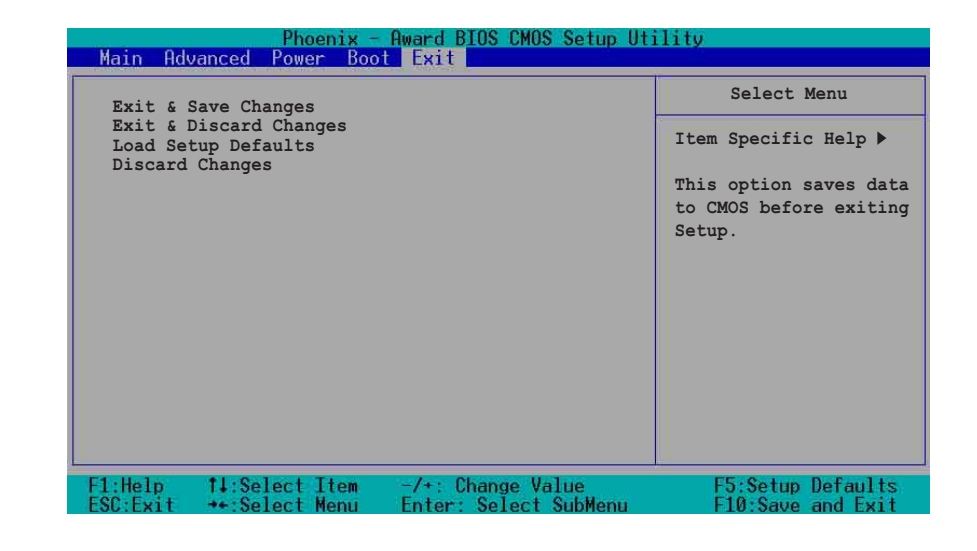

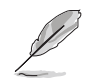

按下 <Esc> 鍵並不會立即離開 BIOS 程式,要從此選單上選擇適當的項目,或按下 <F10> 鍵才會離開 BIOS 程式。

#### Exit & Save Changes,儲存設定的改變並且離開

當您做完 BIOS 設定,請選擇這個項目以確認所有設定值存入 CMOS 記憶體內。將高亮度選項移到此處按下 <Enter> 鍵,立刻出現一個詢問 對話窗,選擇 Yes,將設定值存入 CMOS 記憶體並離開 BIOS 設定程式; 若是選擇 No,繼續 BIOS 程式設定。

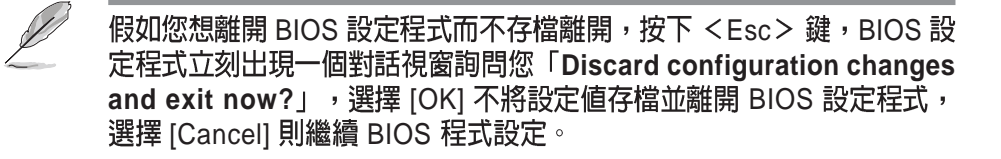

#### Exit & Discard Changes,放棄設定的改變並且離開

若您想放棄所有設定,並離開 BIOS 設定程式,請將高亮度選項移到此 處,按下 <Enter> 鍵,即出現詢問對話窗,選擇 Yes,將設定値存入 CMOS 記憶體並離開 BIOS 設定程式;若是選擇 No,則離開 BIOS 設定程 式,且不存檔,先前所做的設定全部無效。

#### Load Setup Defaults,載入預設値

若您想放棄所有設定,將所有設定值改為出廠內定值,您可以在任何 一個選單按下 <F5>,或是將高亮度選項移到此處,按下 <Enter>鍵, 即出現詢問對話窗,選擇 Yes,將所有設定值改為出廠內定值,並繼續 BIOS 程式設定;若是選擇 No,則繼續 BIOS程式設定。

#### Discard Changes,放棄設定的改變

若您想放棄所有設定,將所有設定值改為上一次 BIOS 設定值,請將高 亮度選項移到此處,按下 <Enter>鍵,即出現詢問對話窗,選擇 Yes, 將所有設定值改為出廠原來設定值,並繼續 BIOS 程式設定;若是選擇 No,則繼續 BIOS 程式設定。

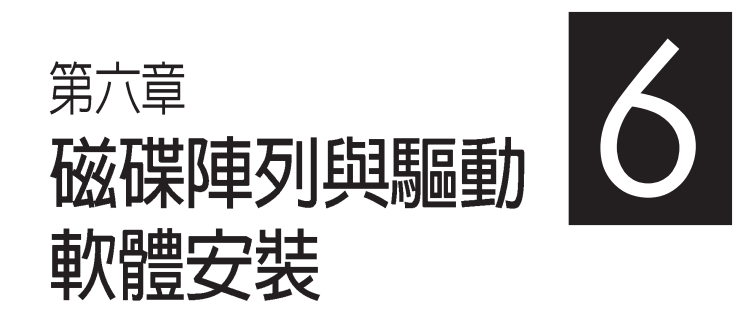

在本章節中,我們將介紹伺服 器內所需要的磁碟陣列與驅動 軟體安裝時的相關說明。

### 6.1 RAID 功能設定

本主機板支援以下幾種磁碟陣列(RAID)模式:

透過主機板內建的 Intel 6300ESB 南橋晶片提供 SATA RAID 功能,可支援 RAID 0,1 與 JBOD 設定。

關於各個磁碟陣列的設定方式,請參考以下的敘述。

RAID 0 的主要功能為「Data striping」,即區塊延展。其運作模式是 將磁碟陣列系統下所有硬碟組成一個虛擬的大硬碟,而資料存取方式 是平均分散至多顆硬碟,是以並行的方式讀取/ 寫入資料至多顆硬 碟,如此可增加存取的速度,若以二顆硬碟所建構的 RAID 0 磁碟陣 列為例,傳輸速度約為陣列中轉速最慢的硬碟的二倍速度。整體而 言,RAID 0 模式的磁碟陣列可增加資料傳輸的效能與速率。

RAID 1 的主要功能為「Data Mirroring」,即資料映射。其運作模式是 將磁碟陣列系統所使用的硬碟,建立為一組映射對應(Mirrored Pair),並以平行的方式讀取/寫入資料至多顆硬碟。而寫入至各個硬 碟的資料是完全一樣的,在讀取資料時,則可由本組內所有硬碟同時 讀出。而 RAID 1 模式的磁碟陣列最主要就是其容錯功能(fault tolerance),它能在磁碟陣列中任何一顆硬碟發生故障的情況時,其它 硬碟仍可以繼續動作,保持系統不中斷運行。即使陣列中某一顆硬碟 損毀時,所有的資料仍會完整地保留在磁碟陣列的其它硬碟中。

JBOD 亦即「Just a Bunch of Disks」的縮寫,也被稱為「跨距」功能 (Spanning),在設定上 JBOD 模式並非依循 RAID 設定方式,但卻 同樣是將資料存取於多顆硬碟裝置中,且在作業系統中 JBOD 硬碟同 樣也是被視為一顆硬碟裝置。在實際功能上,JBOD 模式僅在於提供 更大的存取容量,而不能如同 RAID 功能一般提供容錯與效能提升的 優勢。

#### 6.1.1 硬碟安裝

本主機板支援 Serial ATA 硬碟機來進行磁碟陣列設定,而為了得到最 佳化的效能表現,當您要建立 RAID 磁碟陣列時,請儘可能安裝相同型 號與容量的硬碟機。

#### 安裝 Serial ATA(SATA)硬碟機

請依照以下安裝方式來建構 SATA RAID 磁碟陣列。

- 1. 將 SATA 硬碟安裝至硬碟槽中。
- 2. 安裝硬碟連接排線,將欲建構磁碟陣列的硬碟連接至主機板。
- 3. 將電源線連接到硬碟上的電源插座。

### 6.1.2 RAID 設定程式

當您決定使用 SATA RAID 功能時,您就可以使用工具程式來建立 RAID 環境。舉個例子來說,使用「Adaptec RAID 設定工具程式」來當您 想透過內建的南橋 6300ESB 晶片,進行連接上主機板的 SATA 硬碟機的 控制設定。請先參照系統使用手冊中的 BIOS 章節設定,將 [SATA Configuration] 目錄下 [SATA Mode] 設定為 [RAID],並參考接下來的說 明,來了解如何進行設定 RAID。

### 6.1.3 Adaptec RAID 設定程式

Adaptec RAID 設定程式可以讓您建立 RAID 0、1的 SATA 硬碟陣列環 境,而只要透過內建的南橋晶片所提供的 SATA 連接插槽來連接 SATA 硬碟機,就可以達成這樣的使用環境。

進入 Adaptec RAID 設定程式進行設定:

- 1. 當您裝好 SATA 硬碟機後接著請開啓系統。
- 2. 當華碩 POST 播報員正在執行時,即會顯示 Adaptec HostRAID 技術正 在自動偵測所安裝在主機內的 SATA 硬碟裝置,並顯示有無任何的 RAID 狀態設定。這時請按下 <Ctrl> + <A> 鍵來進入該設定程式。

| Adaptec Embedded SA<br>(c) 1998-2004 Adapt                       | TA HostRAID BIOS<br>ec, Inc. All Righ | V2.2-1 1237<br>nts Reserved.                   |    |
|------------------------------------------------------------------|---------------------------------------|------------------------------------------------|----|
| ∗∗∗ Press <ctrl><a></a></ctrl>                                   | for Adaptec RAID                      | )Configuration Utility! **                     | кж |
| Controller #00: Hos<br>Loading Configurati<br>Port#00 ST380023AS | tRAID-ICHS at F<br>onDone.<br>3.01    | CI Bus:00, Dev:1F, Func:02<br>74 53 GB Healthy | 2  |
| Port#01 ST380023AS                                               | 3.01                                  | 74.53 GB Healthy                               |    |
| SATA JBOD- PORT-Ø<br>SATA JBOD- PORT-1                           | ST380023AS<br>ST380023AS              | 74.53 GB<br>74.53 GB                           |    |
| 2 JBOD Device(s) Fo                                              | und.                                  |                                                |    |

華碩 AP140R-E1 使用手册

接著就會進入此主要的設定畫面,有兩項主要功能讓您可以進行選 擇,按上、下鍵就可以進行選擇。

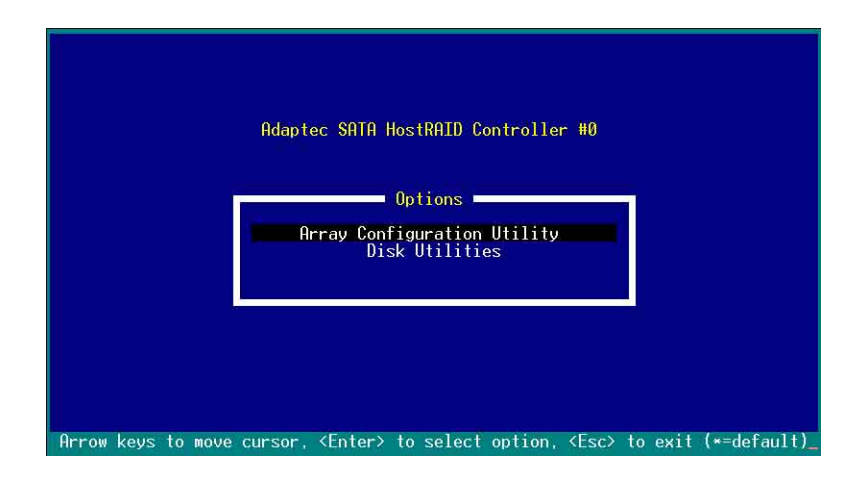

在這個主畫面中,第一項【Array Configuration Utility】可以讓您建立、修復或刪除 RAID 模式;當您選擇第二項【Disk Utilities】時,則可以 讓您檢查和核對所連接的 SATA 硬碟裝置。

而在最底下的狀態列則是提示您按鍵的功能說明,讓您可以依照提示 來操作畫面中各個功能的選擇或執行。這個狀態列會配合您所選擇的畫 面,而有不同的按鍵提示說明。

### 6.1.4 建立磁碟陣列(Create RAID)

建立 RAID 0 陣列(區塊延展)

首先我們先點選第一項【Array Configuration Utility】來進行建立磁碟 陣列,請依照以下步驟來建立 RAID 0 磁碟陣列:

1. 當您進入 Adaptec RAID 設定程式的主畫面後,選擇第一項【Array Configuration Utility】然後按下 <Enter>,這進入下一個視窗畫面。

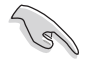

請注意:RAID 0 模式需要兩個新的且完全相同的硬碟。

2. 然後選擇【Create Array】,再按下 < Enter> 鍵。

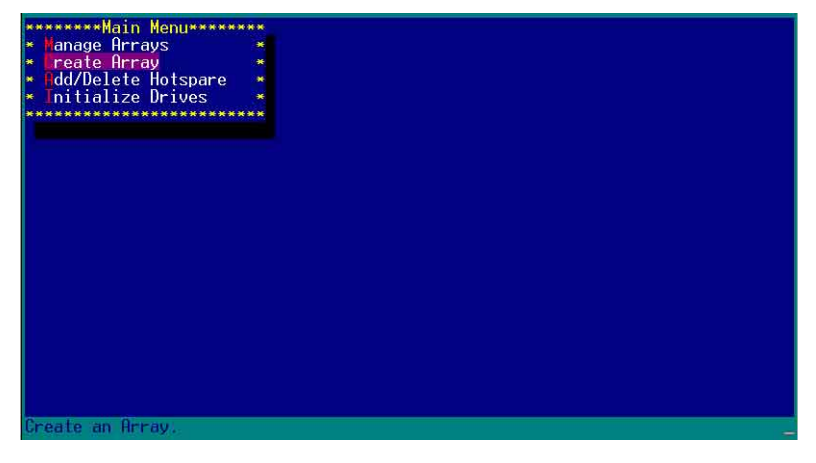

3. 接著選擇二個您想建立成 RAID 0 的硬碟裝置,然後按下 <Insert> 或 <Space> 鍵。

| *****Select drives to create Array****  |      | *************Selected | Drives********    |
|-----------------------------------------|------|-----------------------|-------------------|
| # 00 ST380023AS 74.5GB                  |      |                       | ****              |
| • 01 ST380023AS 74.5GB                  |      |                       | *                 |
| *************************************** |      | -                     |                   |
|                                         |      | *                     |                   |
|                                         |      |                       |                   |
|                                         |      |                       |                   |
|                                         |      |                       |                   |
|                                         |      | - <del></del>         |                   |
|                                         |      | · • •                 |                   |
|                                         |      | ******************    | ***************** |
|                                         |      |                       |                   |
|                                         |      |                       |                   |
|                                         |      |                       |                   |
|                                         |      |                       |                   |
|                                         |      |                       |                   |
|                                         |      |                       |                   |
|                                         |      |                       |                   |
|                                         |      |                       |                   |
|                                         |      |                       |                   |
|                                         |      |                       |                   |
|                                         |      |                       |                   |
|                                         |      |                       |                   |
|                                         |      |                       |                   |
| (TNS) Select Drive (DEL) Deselect Dr    | i ua | (**) Moues Cursor     |                   |
| (Enter) Complete Selection (Ecc) Can    | col  | Salaction             |                   |
| senters comprete serection, seses can   | cel  | JETECTION             |                   |

4. 當您選擇好要建立成 RAID 0 的硬碟顯示在【Selected Drives】欄中 時,請按下 <Enter> 鍵。

| *****Select drives to create                                                                                                    | Array*****   | *****             | ******Selected           | Drives********   |
|----------------------------------------------------------------------------------------------------|--------------|-------------------|--------------------------|------------------|
| * 00 ST380023HS<br>* 01 ST380023AS                                                                                                    | 74.56B *     | * 00<br>* 01      | ST380023HS<br>ST380023AS | 74.56B<br>74.56B |
| ********                                                                                                    | ********     | *                 |                          |                  |
|                                                                                                    |              | *                 |                          |                  |
|                                                                                                    |              | *                 |                          |                  |
|                                                                                                    |              |                   |                          |                  |
|                                                                                                    |              |                   |                          |                  |
|                                                                                                    |              | *****             | *******                  | ********         |
|                                                                                                    |              |                   |                          |                  |
|                                                                                                    |              |                   |                          |                  |
|                                                                                                    |              |                   |                          |                  |
|                                                                                                    |              |                   |                          |                  |
|                                                                                                    |              |                   |                          |                  |
|                                                                                                    |              |                   |                          |                  |
|                                                                                                    |              |                   |                          |                  |
|                                                                                                    |              |                   |                          |                  |
| (TNS) Select Drive (DFL) De                                                                                                    | elect Drive  | (**)              | Moues Cursor             |                  |
| <enter> Complete Selection,</enter>                                                                                                    | (Esc> Cancel | Selec             | tion                     |                  |
| and the second second |              | Andrew Contractor | 21 52 662                |                  |

華碩 AP140R-E1 使用手册

5. 在【Array Properties】的Array 內容設定中,選擇【Array Type】為 【RAID 0(Stripe)】,然後按下 <Enter> 鍵。

| · ·                             | ***********                      | *             |
|---------------------------------|----------------------------------|---------------|
| • Array Type                    | : * RAID 0(Stripe)*              | . <del></del> |
| ÷5                              | * RAID 1(Mirror)*                | ×             |
| • Array Label                   | ************                     |               |
|                                 |                                  |               |
| • Array Size                    | : 149.031 GB                     | V <b>*</b>    |
|                                 |                                  | *             |
| <ul> <li>Stripe Size</li> </ul> | : 64KB                           | *             |
| •                               |                                  | *             |
| • Create RAID via               |                                  | *             |
|                                 | n n catego an                    | *             |
|                                 | L Done J                         |               |
| *************                   | ******************************** | ****          |
|                                 |                                  |               |
|                                 |                                  |               |
|                                 |                                  |               |
|                                 |                                  |               |
|                                 |                                  |               |
|                                 |                                  |               |

6. 移動螢幕上的游標到【Array Label】選項,然後輸入一個名稱給這個 RAID 0 設定,完成後接著按下 < Enter>鍵。

|                 | : RHID 0(Stripe) |   |
|-----------------|------------------|---|
| Array Label     | : 6300ESB        | * |
| Array Size      | : 149.031 GB     | * |
| Stripe Size     | : 64KB           | * |
| Create RAID via |                  | * |
|                 | [Done]           | × |

7. 接著移動螢幕上的游標到【Stripe Size】選項,選擇這項目中的 【64KB】這項(此為預設值),接著按下 < Enter>鍵。

| Array Label : 6300ESB<br>Array Size : 149.031 GB<br>Stripe Size : * 16KB *<br>* 32KB *<br>Create RAID via : * 64KB *<br>(Done) | Hrray Type      | : RAID 0(Stripe)        |                                        |
|----------------------------------------------------------------------------------------------------|-----------------|-------------------------|----------------------------------------|
| Array Size : 149.031 GB<br>Stripe Size : * 16KB *<br>* 32KB *<br>Create RAID via : * 64KB *                                    | Array Label     | : 6300ESB               | ************************************** |
| Stripe Size : * 16KB * *<br>Stripe Size : * 16KB * *<br>* 32KB *<br>Create RAID via : * 64KB *<br>(Done]                       | Array Size      | · 149 031 GB            | *                                      |
| Stripe Size : * 16KB * *<br>* 32KB *<br>Create RAID via : * 64KB * *<br>[Done] *                                               | in they offer   | ******                  | *                                      |
| * 32KB * * *<br>Create RAID via : * 64KB * * *<br>[Done] *                                                                     | Stripe Size     | : * 16KB *              | *                                      |
| Create RAID via : * 64KB * *<br>[Done] *                                                                                       |                 | 💌 32KB 💌                |                                        |
| ******** **<br>[Done] *                                                                                                    | Create RAID via | : * <mark>64KB</mark> * | *                                      |
| [Done] *                                                                                                    |                 | ******                  |                                        |
| ************                                                                                                    |                 | [Done]                  |                                        |
|                                                                                                    |                 |                         |                                        |

第六章:磁碟陣列與驅動軟體安裝

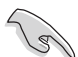

所使用的是伺服器系統,建議選擇較低的陣列區塊大小:若是用於處理音樂、 影像剪輯的多媒體電腦系統,則建議選擇較高的陣列區塊大小。

8. 移動螢幕上的游標到【Create RAID via】選項,選擇這項目中的【No Init】這項,接著按下 < Enter>鍵。

| Array Type          | : RAID Ø(Stripe)                   |                                       |
|---------------------|------------------------------------|---------------------------------------|
| 0                   | - CO00E0D                          |                                       |
| Hrray Label         | : 6300ESB                          |                                       |
| Array Size          | : 149.031 GB                       |                                       |
| 01 10 01            | CUZD                               | i i i i i i i i i i i i i i i i i i i |
| Stripe Size         | : 04KD                             |                                       |
| Create RAID via     | : * No Init *                      |                                       |
|                     | ∗ Migrate ×                        | *                                     |
|                     | [ <b>]</b>                         |                                       |
|                     |                                    |                                       |
|                     |                                    |                                       |
|                     |                                    |                                       |
|                     |                                    |                                       |
| Harris Carrow (Free | S. Connell Color Lines (Follows () | manual Gallanda and I N Hall          |

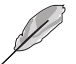

關於另一項【Migrate】,請參考本章節結尾之附錄 A 說明。

9. 這時會先出現一個提示畫面,請確認按<Yes>後,接著在完成陣列的功能設定時,將移動游標至如下圖的【Done】上,然後按下 <Enter> 鍵來建立 RAID 0 模式。

| Oppose Tupo     | · DOTD ((Stwine)) |               |
|-----------------|-------------------|---------------|
| ni ay iype      | . MID 0(Stille)   |               |
| Array Label     | : 6300ESB         |               |
|                 |                   |               |
| Array Size      | : 149.031 GB      |               |
|                 |                   | . (S <b>4</b> |
| Stripe Size     | : 64KB            |               |
|                 |                   |               |
| Create RAID via | : No Init         | 0.8           |
|                 |                   | 1.4           |
|                 | [Done]            |               |

10. 當完成建立 RAID 0 模式時,此設定畫面會顯示已經建立。選擇 【Manage Array】可顯示陣列模式,選擇後按下 <Enter> 鍵就可以看 到陣列模式的說明。

| <ul> <li>Janage Arrays</li> <li>Janage Arrays</li> <li>Create Array</li> <li>Add/Delete Hotspare</li> <li>Initialize Drives</li> </ul> | ** 00 6300ESB RAID 0 1496B *                                                                                                    |
|----------------------------------------------------------------------------------------------------|----------------------------------------------------------------------------------------------------|
|                                                                                                    |                                                                                                    |
|                                                                                                    |                                                                                                    |
| Symbol (*) indicates t<br><enter> Display Array r<br/><ctrl+r> Rebuild Array.</ctrl+r></enter>                                         | his array is bootable, <del> Delete Array<br/>properties and members, <ctrl+s> Verify Array<br/><ctrl+b> Mark/Unmark Bootable Array &lt;**&gt; Moves Cursor</ctrl+b></ctrl+s></del> |

當此陣列模式說明顯示,按下 <Esc> 鍵就可以回到先前的畫面。

| **    | *****Main                                           | Menu**                         | *****             |                          |                           |              |       |                |      |  |
|-------|-----------------------------------------------------|--------------------------------|-------------------|--------------------------|---------------------------|--------------|-------|----------------|------|--|
| * * * | anage Arr<br>Create Arr<br>Add/Delete<br>Initialize | ays<br>ay<br>Hotspan<br>Drives | те **<br>**<br>** | 00 6300E                 | **List o<br>SB<br>******* | f Arna       | RAID  | 0 1490         | GB * |  |
| -     | *******                                             | *******                        |                   | **Orrau Pro              | portiose                  | *****        |       |                |      |  |
|       | * Array<br>* Array<br>* Array                       | #00<br>Size<br>Status          | : 6<br>: 1<br>: 0 | 300ESB<br>49GB<br>PTIMAL | T<br>S                    | ype<br>tripe | Size: | RAID Ø<br>64KB | * *  |  |
|       |                                                     |                                |                   | 0                        |                           |              |       |                | *    |  |
|       | *                                                   | ******                         | OT0000            | Hrray Membe              | rs******                  | *****        | ***   |                | *    |  |
|       |                                                     | * 00                           | 513000            | 23H3                     | 14                        | . 200        | -     |                | *    |  |
|       | .*                                                  | * 0I                           | 213900            | 23H5                     | /4                        | . 568        | *     |                |      |  |
|       |                                                     | ******                         | ******            | ********                 | ******                    | *****        | 69696 |                | *    |  |
|       | **************************************              |                                |                   |                          |                           |              |       |                | *    |  |
|       |                                                     |                                |                   |                          |                           |              |       |                |      |  |
|       | *                                                   |                                |                   |                          |                           |              |       |                | **   |  |
|       | *                                                   |                                |                   |                          |                           |              |       |                | *    |  |
|       | *******                                             | ******                         | *******           | *********                | *******                   | *****        | ***** | *******        | ***  |  |
|       |                                                     |                                |                   |                          |                           |              |       |                |      |  |
|       |                                                     |                                |                   |                          |                           |              |       |                |      |  |
|       |                                                     |                                |                   |                          |                           |              |       |                |      |  |
| KE    | sc2 Previo                                          | us Menu                        |                   |                          |                           |              |       |                |      |  |
|       |                                                     |                                |                   |                          |                           |              |       |                |      |  |

上面的這個步驟,為提供您檢視剛剛建立 RAID 0 有無完成的動作。
建立 RAID 1 陣列(資料映射)

5

請依照以下步驟來建立 RAID 1 磁碟陣列:

請注意:RAID 1 模式需要兩顆完全相同型號和大小的硬碟才能進行。

- 1. 請先按照「建立RAID 0 陣列」中步驟 1~3 的說明方式進行。
- 2. 接著在【Array Properties】目錄中,選擇【Array Type】為【RAID 1 (Mirror)】這項,然後按下 <Enter>鍵。

| rray Type      | : * RAID 0(Stripe)*                     |            |
|----------------|-----------------------------------------|------------|
| rray Label     | * KHIU 1(Mirror)*                       | *          |
| rray Size      | : 149.031 GB                            | 5 <b>.</b> |
| tripe Size     | : 64KB                                  | *          |
| reate RAID via |                                         |            |
|                | [Done]                                  |            |
| *****          | * * * * * * * * * * * * * * * * * * * * | *****      |
|                |                                         |            |
|                |                                         |            |
|                |                                         |            |

3. 將游標移動到【Array Label】選項,然後輸入一個名稱給這個 RAID 1 設定,完成時接著按下 < Enter> 鍵。

|                 | : KHID I(MIFFOF) | * |
|-----------------|------------------|---|
| Array Label     | : 6300ESB        | * |
| Array Size      | : 74.500 GB      |   |
| Stripe Size     | : N/A            | * |
| Create RAID via |                  | * |
|                 | [Done]           | * |

 將游標移動到【Create RAID via】選項,選擇【Quick Init】(快速初 始化)這項,然後按下 <Enter>鍵。

| Array Type      | : RAID 1(Mirror) | *                         |
|-----------------|------------------|---------------------------|
| Array Label     | : 6300ESB        | *                         |
| Array Size      | · 74 500 GB      |                           |
| Stripo Sizo     | + NZ0            |                           |
| ou the size     |                  | 8 <b>.</b>                |
| Create RAID via | : * Build *      | *                         |
|                 | * Clear *        | 1 ( <b>1</b> ( <b>1</b> ) |
|                 | ID* Quick Init * |                           |
| ******          |                  | *****                     |
|                 |                  |                           |
|                 |                  |                           |
|                 |                  |                           |

5. 當完成這項陣列的功能設定時,將移動游標至【Done】,然後按下 <Enter>鍵來建立 RAID 1 模式。

|                 |   |                        | *                                     |
|-----------------|---|------------------------|---------------------------------------|
| Array Type      |   | RAID 1(Mirror)         | *                                     |
|                 |   |                        | . *                                   |
| Array Label     |   | 6300ESB                |                                       |
|                 |   | Carrier Manager (1997) | *                                     |
| Hrray Size      |   | 74.500 GB              |                                       |
| A               |   | 1120                   | *                                     |
| Stripe Size     |   | NZH                    | *                                     |
|                 |   | 0 1 1 T 11             | *                                     |
| Create RHID VIA |   | Quick Init             | *                                     |
|                 | 1 | <b>D</b>               |                                       |
|                 | 1 | Donel                  | · · · · · · · · · · · · · · · · · · · |

6. 接著顯示這個訊息來說明當您要建立 RAID 1 時,將使用 Quick Init 要求您執行 Verify W/FIX 裝置做一致性檢查,此時按下任何鍵繼續。

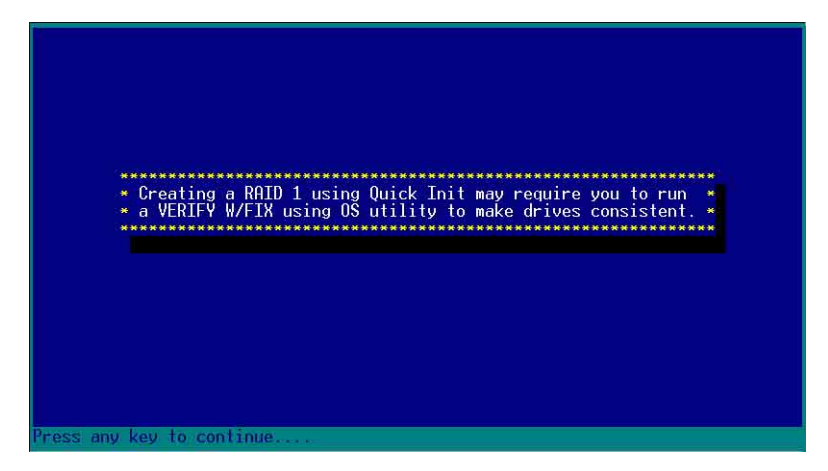

7. 當 RAID 1 設定完成建立時,會回到此工具程式設定畫面。選擇【Manage Array】來顯示這項設定。按下 < Enter> 鍵後來檢視這個設定狀態。

| Initialize Drives | Tanage Arrays<br>Create Array<br>Add/Delete Hotspare | *** 00 6300ESB RAID 1 74.56B *               |
|-------------------|------------------------------------------------------|----------------------------------------------|
|                   | Initialize Drives                                    |                                              |
|                   | *********                                            | **<br>                                       |
|                   |                                                      |                                              |
|                   |                                                      |                                              |
|                   |                                                      |                                              |
|                   |                                                      |                                              |
|                   |                                                      |                                              |
|                   |                                                      |                                              |
|                   |                                                      |                                              |
|                   |                                                      |                                              |
|                   |                                                      |                                              |
|                   | Interv Display Hrray p                               | ruperiles and members, voir1+52 Verity Hrray |

8. 此時會顯示此項陣列功能所設定的狀態,按下 <Esc> 鍵就可回到上一個畫面。

| itialize                                                                   | Drives                          | *                                      |                                |                             |      | ******   |  |
|----------------------------------------------------------------------------|---------------------------------|----------------------------------------|--------------------------------|-----------------------------|------|----------|--|
| * Array #<br>* Array S<br>* Array S<br>*<br>* * *<br>*<br>*<br>*<br>*<br>* | 00<br>iize<br>tatus<br>00<br>01 | ************************************** | ay Properti<br>B<br>Members*** | еs Туре<br>74.56В<br>74.56В | **** | : RAID 1 |  |

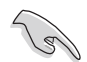

在步驟 4 的畫面中,除了選擇【Quick Init】(快速初始化)功能外,另有 【Build】與【Clear】這兩功能選項,請參考本章節結尾之附錄 B 與 附錄 C 了解相關介紹。

### 刪除 RAID 0 設定

請依照以下步驟來刪除 RAID 0 磁碟陣列:

1. 進入【Manage Array】 選單中,選擇一個您想要刪除的 RAID 0 設定,然後按下 <Del>鍵,就會出現一個交談框。

| ********Main Menu*****                |                                                                                 |
|---------------------------------------|---------------------------------------------------------------------------------|
| <ul> <li>Tanage Arrays</li> </ul>     | ******************List of Arrays************                                    |
| <ul> <li>Create Array</li> </ul>      | ** * 00 6300ESB RAID 0 149GB *                                                  |
| #dd/Delete Hotspare                   | ***********                                                                     |
| <ul> <li>Initialize Drives</li> </ul> |                                                                                 |
| *********                             | (**                                                                             |
|                                       |                                                                                 |
|                                       |                                                                                 |
|                                       |                                                                                 |
|                                       |                                                                                 |
|                                       |                                                                                 |
|                                       |                                                                                 |
|                                       |                                                                                 |
|                                       |                                                                                 |
|                                       |                                                                                 |
|                                       |                                                                                 |
|                                       |                                                                                 |
|                                       |                                                                                 |
|                                       |                                                                                 |
| Symbol (*) indicates                  | this array is bootable. (Del> Delete Array                                      |
| (Enter> Display Array )               | properties and members, <ctrl+s> Verify Array</ctrl+s>                          |
| <ctrl+r> Rebuild Array</ctrl+r>       | <pre><ctrl+b> Mark/Unmark Bootable Array &lt;**&gt; Moves Cursor</ctrl+b></pre> |

2. 移動游標到【Delete】,然後按下 <Enter> 鍵來刪除您所選擇的 RAID 0 設定。若不想刪除的話,請將游標移動到【Cancel】來關閉這個交 談框。

| dd/Delete Hotsp<br>nitialize Drive | pare ************************************ |                        | ******             | *** |
|------------------------------------|-------------------------------------------|------------------------|--------------------|-----|
| *****                              | *****                                     |                        |                    |     |
| * Array #00<br>* Array Size<br>*   | : 6300ESB<br>: 1496B                      | Type :<br>Stripe Size: | RAID 0 *<br>64KB * |     |
| ***                                | [Delete] [Can                             | cell                   |                    |     |
| ***********                        | **********                                | ************           | *******            |     |
|                                    |                                           | *****                  | ****               |     |
| ***                                |                                           | *****                  |                    |     |
|                                    |                                           |                        | ****               |     |

當這選項出下列小視窗時,按下 <Y> 鍵就可以刪除所選的 RAID 設定,若不想刪除,請按 <N> 鍵取消。刪除後,原先硬碟資料將會遺失。

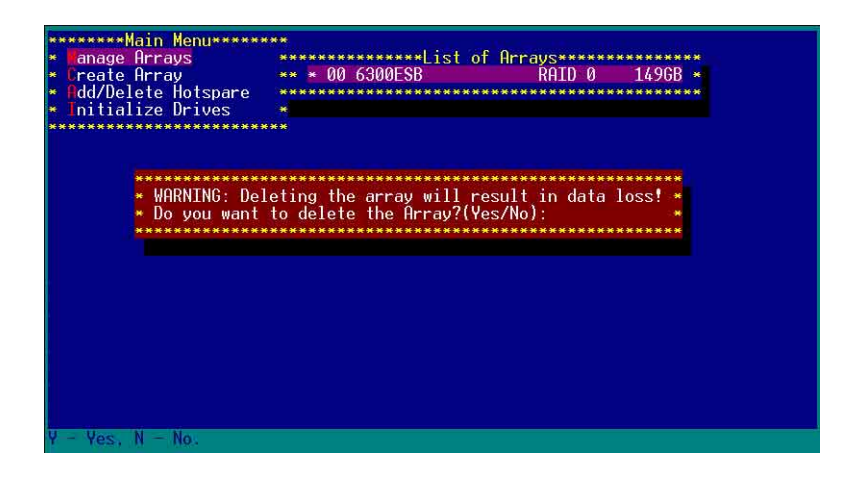

4. 當您刪除了這個 RAID 設定時,您可以選擇【Manage Arrays】來檢 視。若出現【No Arrays Present】時,則表示無任何陣列在此設定中。

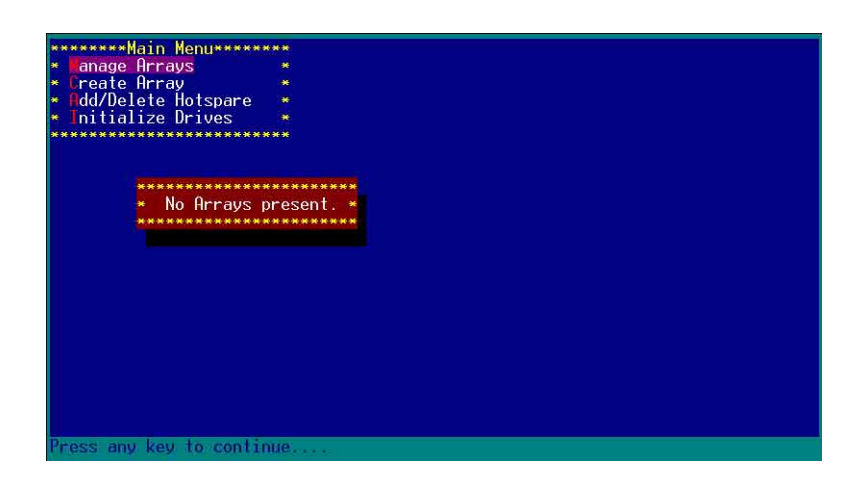

刪除 RAID 1 設定

請依照以下步驟來刪除 RAID 1 磁碟陣列:

- 1. 請與刪除 RAID 0步驟 1 相同的步驟,進入【Manage Arrays】,並選擇 您要刪除的 RAID 1 設定。
- 2. 移動游標到【Delete】,然後按下 <Enter> 鍵來刪除您所選擇的 RAID
   1 設定。若不想刪除的話,請將游標移動到【Cancel】來關閉這個交談框。

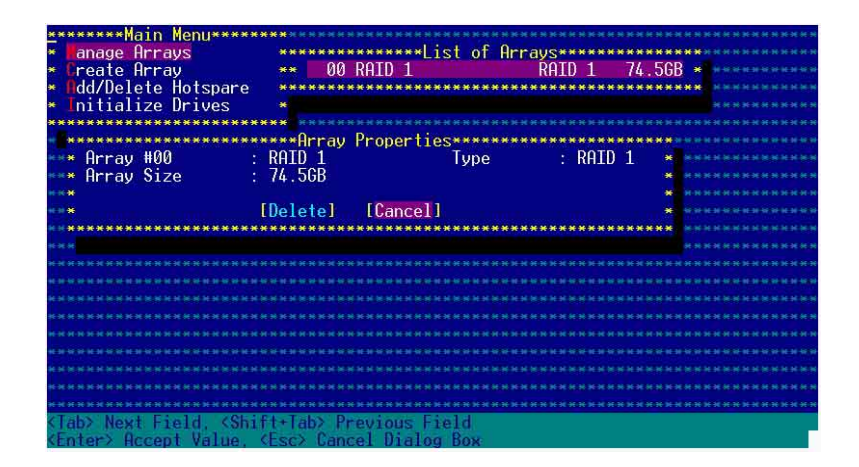

 當這選項出下列警告的提示視窗時,請按下 <Y>鍵確認,並進行删除 動作。

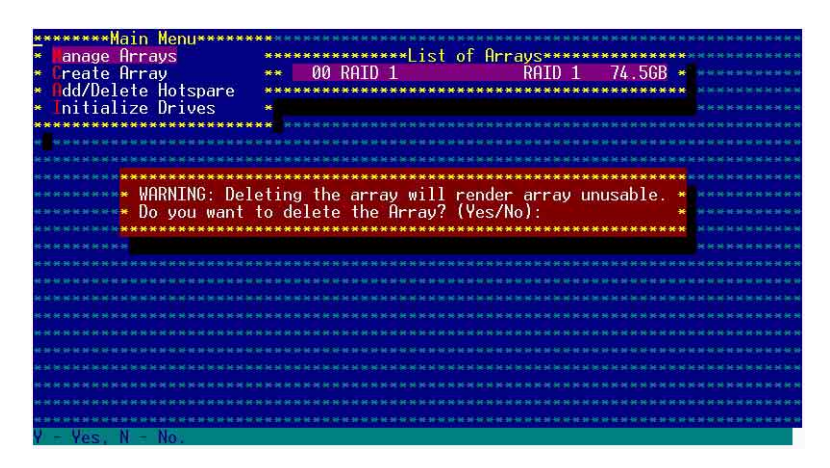

4. 接著請移動游標選擇您要刪除的硬碟,假使要刪除兩顆硬碟或是完整 刪除 RAID 1,請選擇 [None] 或 [Both]。若您只是要刪除其中一顆硬 碟,請選擇 [Member#0] 或 [Member#1]。當刪除一顆硬碟後,將無法 提供映射(Mirror)的功能。

| ********Main Menu*****                                                               |                                                                              |                                         |                                        |
|--------------------------------------------------------------------------------------|------------------------------------------------------------------------------|-----------------------------------------|----------------------------------------|
| <ul> <li>Hanage Arrays</li> <li>Create Array</li> <li>Add/Delete Hotspare</li> </ul> | **************************************                                       | RAID 1 74.5G                            | ************************************** |
| * Initialize Drives                                                                  |                                                                              |                                         | ***                                    |
| <pre>* Member#0: port#00 * To delete the </pre>                                      | **<br>Deleting Information****<br>Member#1: por<br>partition table, choose w | -t#01 *<br>which member: *              | · · · · · · · · · · · · · · · · · · ·  |
| *                                                                                    |                                                                              |                                         | *********                              |
| K M M                                                                                |                                                                              |                                         | ****                                   |
| ****                                                                                 |                                                                              |                                         | ************                           |
| ************************                                                             |                                                                              |                                         | ***************                        |
|                                                                                      |                                                                              |                                         |                                        |
| **********************                                                               | ***************************************                                      | ****************                        |                                        |
| ***************************************                                              |                                                                              | *************************************** |                                        |
| <iab> Next Field. <shif<br><enter> Accept Value. &lt;</enter></shif<br></iab>        | t+Tab> Previous Field<br>sc> Cancel Dialog Box                               |                                         |                                        |

### 重新建立 RAID 硬碟

在開機時,Adapter BIOS 會偵測並顯示 RAID 的狀態,而當一個 RAID 設置損壞時,您可以使用工具程式來重建它。

· 當您要重新設定一個損壞的 RAID 硬碟時,請檢查實體連接的 SATA 硬碟
 裝置,並查閱系統與主機板使用手冊上的附錄說明。
 · 此重新建立 RAID 硬碟只適用於 RAID 1 模式。

請依照下列步驟重新設定 RAID 硬碟:

- 1. 請參考 1.1.3 一節,進入 Adaptec RAID 設定工具程式畫面。
- 2. 選擇【Array Configuration Utility】在主畫面中,然後按下 < Enter>鍵。

| Adap t | tec SATA HostRAID Co                            | ntroller #0  |  |
|--------|-------------------------------------------------|--------------|--|
| t in t | Options<br>Array Configuration<br>Disk Utilitie | Utility<br>S |  |
|        |                                                 |              |  |

- 3. 在這個畫面中,選擇【Manage Arrays】,然後按下 <Enter> 鍵來顯示 所安裝的 RAID 設置狀態。
- 4. 選擇損壞的 RAID 設置,然後按下 <Enter> 鍵來顯示陣列狀態說明。 在【Array Status】中已顯示 DEGRADED。

| *******Main      | Menu***** |                   |                        |             | *****         |
|------------------|-----------|-------------------|------------------------|-------------|---------------|
| * Manage Arr     | avs       | *********         | ist of Arravs          | ******      | ***********   |
| * Create Arr     | av        | ** * 00 6300ESB   | Real Provide Street Re | IID 1 74.56 | B * ********  |
| # Odd/Delete     | Hotspare  | ****              |                        | **********  |               |
| Initialize       | Drives    |                   |                        |             | ********      |
| *********        | ********  |                   |                        |             | ********      |
|                  | ******    | *****Array Proper | ies+++++++             |             |               |
| ***** Arrav      | #00       | : 6300ESB         | Tupe                   | : RAID 1    | *             |
| Arrav            | Size      | 74.5GB            | 1000                   |             | * ********    |
| Arrav            | Status    | DEGRADED          |                        |             | *             |
| ****             |           |                   |                        |             |               |
|                  | *******   | ***Arrav Members* | **********             |             | * ********    |
| HORE BE HERE     | # 00 ST3  | 80023AS           | 74.5GB •               |             |               |
|                  | * 01 ST3  | 80023AS           | 74.5GB •               |             | * **********  |
| *                | *******   | **************    | **********             |             |               |
| H H H H H H      |           |                   |                        |             |               |
| ****             |           |                   |                        |             | * *********   |
| N H H H <b>H</b> |           |                   |                        |             | *             |
|                  |           |                   |                        |             |               |
| *********        | *******   | *****             | **********             | *********   | ** ********** |
| HRIENH           |           |                   |                        |             | ****          |
| ********         |           |                   |                        |             | *******       |
|                  |           |                   |                        |             |               |
| (Esc) Previo     | us Menu   |                   |                        |             |               |
|                  |           |                   |                        |             |               |

第六章:磁碟陣列與驅動軟體安裝

5. 按下 <Esc> 鍵跳回上一個視窗畫面。

| *******Main Menu*****                                   |                                                                                 |
|---------------------------------------------------------|---------------------------------------------------------------------------------|
| <ul> <li>Innage Arrays</li> <li>Croate Oprau</li> </ul> | **************************************                                          |
| <ul> <li>Add/Delete Hotspare</li> </ul>                 | **************************************                                          |
| <ul> <li>Initialize Drives</li> </ul>                   | ·                                                                               |
| *********                                               |                                                                                 |
|                                                         |                                                                                 |
|                                                         |                                                                                 |
|                                                         |                                                                                 |
|                                                         |                                                                                 |
|                                                         |                                                                                 |
|                                                         |                                                                                 |
|                                                         |                                                                                 |
|                                                         |                                                                                 |
|                                                         |                                                                                 |
|                                                         |                                                                                 |
|                                                         |                                                                                 |
| Symbol (*) indicates                                    | his array is bootable, <del> Delete Array</del>                                 |
| <enter> Display Array p</enter>                         | properties and members, <ctrl+s> Verify Array</ctrl+s>                          |
| <ctrl+r> Rebuild Hrray.</ctrl+r>                        | <pre><ctrl+b> Mark/Unmark Bootable Hrray &lt;**&gt; Moves Cursor</ctrl+b></pre> |

6. 按下 <Ctrl> + <R> 來重建這個 RAID 設定,然後在【Array Status】中 會顯示正在進行重建的動作至完成。

| Create Array<br>Add/Delete Hotspare<br>Initialize Drives                  | ** * 00 6300E                                                                                     | SB ŔAID 1                                   | 74.5GB *                                   |
|---------------------------------------------------------------------------|---------------------------------------------------------------------------------------------------|---------------------------------------------|--------------------------------------------|
| * Array #00<br>* Array Size<br>* Array Status<br>* • 00 SI3<br>* • 01 SI3 | ******Array Pro<br>: 6300ESB<br>: 74.56B<br>: BUILDING<br>****Array Membe<br>380023AS<br>380023AS | perties************************************ | RAID 1 *********************************** |

若您想要中止重建 RAID 設置,請按下 <Esc> 鍵當 RAID 設定將開始 進行重建動作時來離開本設定畫面。這時會顯示一個提示畫面問您是否 要中斷離開,按下 <Y> 鍵後就可以離開。

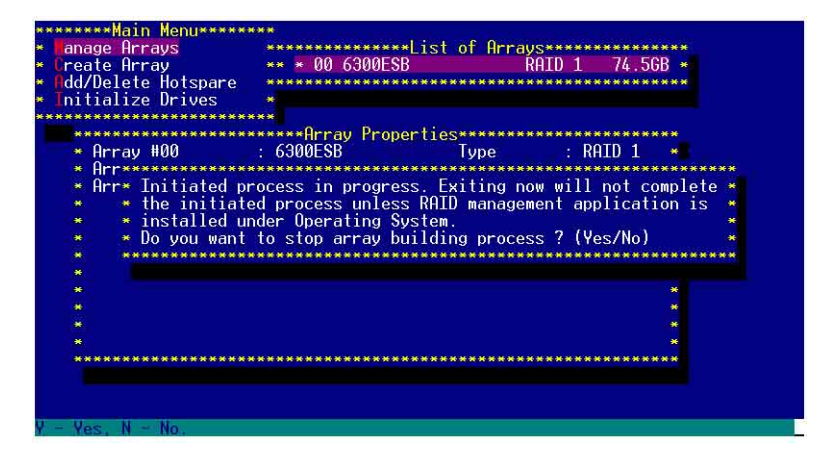

華碩 AP140R-E1 使用手冊

## 6.1.5 Disk Utilities 功能

回到主要的設定畫面上,剛剛我們說明的都是屬於第一項主功能的陣列設定,而在主畫面中還有第二項【Disk Utilities】,這個項目則可以讓您檢查和核對所連接的 SATA 硬碟裝置。

1. 接下來,請選擇第二項【Disk Utilities】後,按 < Enter> 鍵進入。

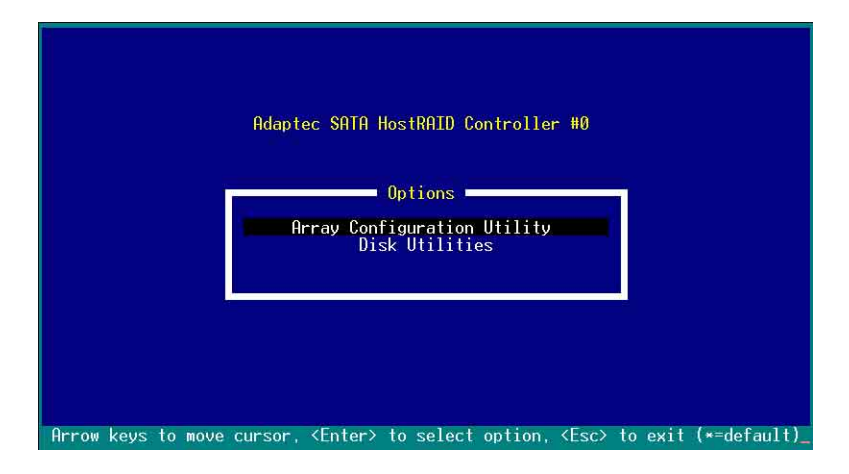

2. 進入此畫面中,我們可以看到所安裝的硬碟有幾顆,然後選擇一顆 SATA 硬碟後,按 <Enter> 鍵繼續。

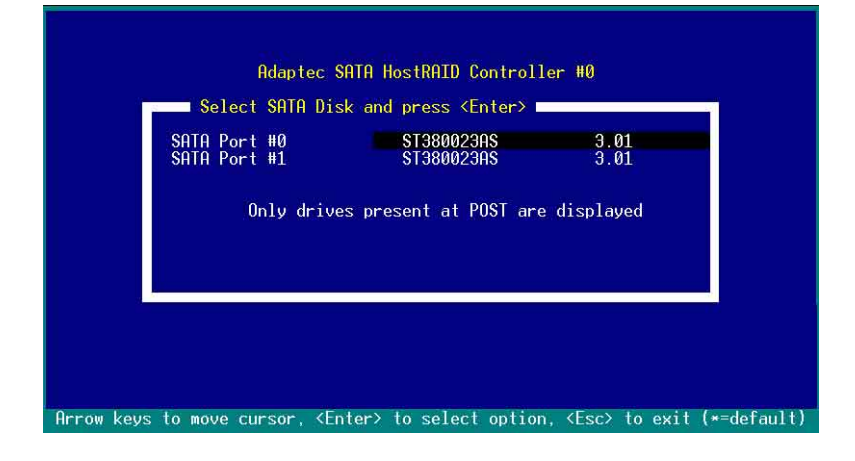

3. 這時會跳出一個交談框,使用上、下鍵來選擇【Verify Disk Media】,然後按下 <Enter> 鍵來進行硬碟驗證。倘若您的硬碟要做低階格式化,那麼就選擇【Format Disk】這項來進行硬碟格式化的動作。

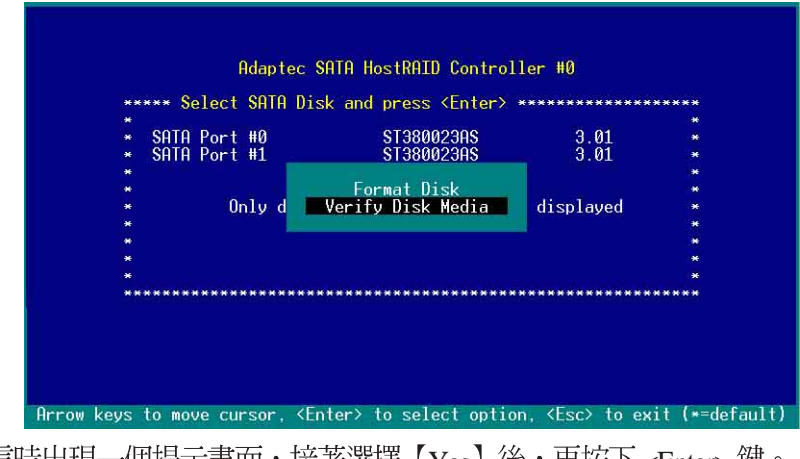

4. 這時出現一個提示畫面,接著選擇【Yes】後,再按下 < Enter>鍵。

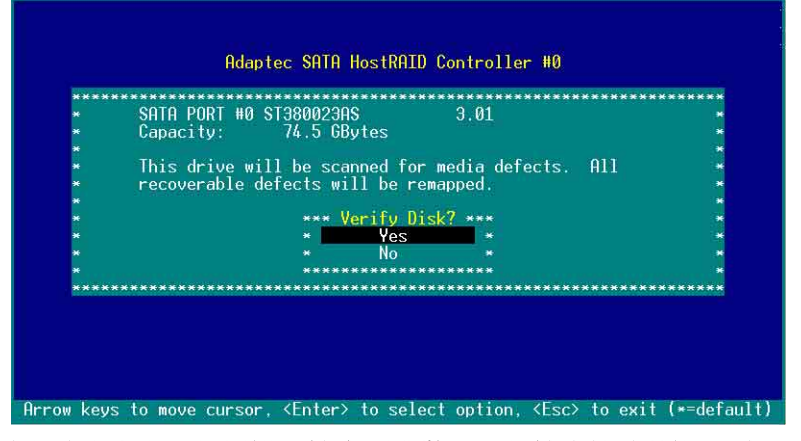

此時程式會自動進行掃描和檢查硬碟裝置有無檔案格式的問題點,若您 想要放棄這個偵測動作,按下 < Esc>鍵即可略過。

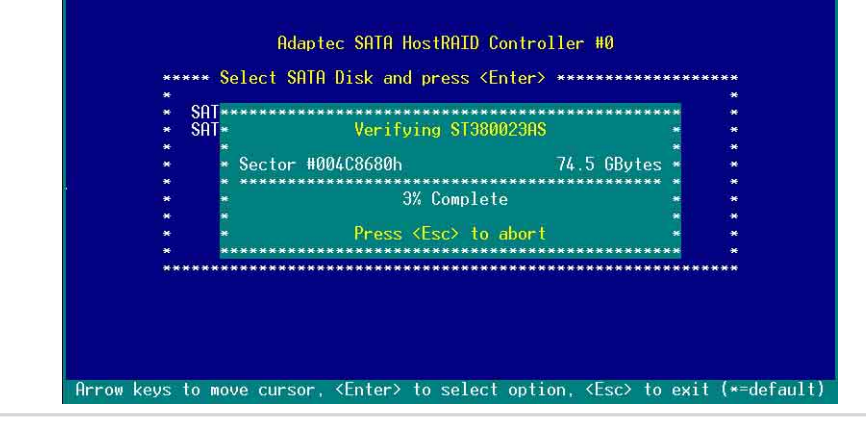

華碩 AP140R-E1 使用手冊

## 附錄 A

Migrate 功能

本功能設定提供您將原本單顆硬碟模式,再另外增加一顆全新且相同型號大小的硬碟後,以此兩顆硬碟來建立 RAID 0 模式,並且不影響存放在原本硬碟中的檔案資料,使用的步驟如下:

1. 在 1-7 頁的畫面中,選擇【Migrate】後,按下 < Enter>鍵。

2. 將游標移至 <Done>, 接著按下 <Enter> 鍵。

| *                 |                         |                                                  |
|-------------------|-------------------------|--------------------------------------------------|
| 🔹 Array Type      | : RAID Ø(Stripe)        | M M M M M M M M M M M M M M M M M M M            |
|                   |                         |                                                  |
| ≪* Array Label    | : RAID Ø                |                                                  |
| *                 |                         |                                                  |
| 👐 Array Size      | : 149.031 GB            | <b>ж</b> . и и и и и и и и и и и и и и и и и и и |
| ar<br>₩¥          |                         |                                                  |
| ∝∗ Stripe Size    | : 64KB                  |                                                  |
|                   |                         |                                                  |
| 👐 Create RAID via | : Migrate               | * ************                                   |
| **                |                         |                                                  |
| - <b>-</b>        | [Done]                  | · · · · · · · · · · · · · · · · · · ·            |
| ****************  | *********************** | ***********                                      |
|                   |                         |                                                  |
|                   |                         |                                                  |
|                   |                         |                                                  |
|                   |                         |                                                  |
|                   |                         |                                                  |
|                   |                         |                                                  |
|                   |                         |                                                  |

3. 再選擇原先的資料硬碟。

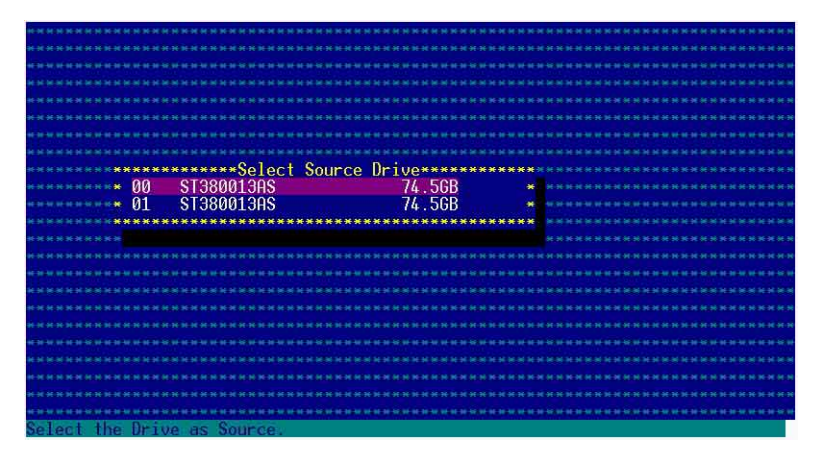

4. 當出現視窗提示訊息時,提醒您使用 Migrate 功能將需花費 30 分鐘至 1 小時之建立時間,按下 <Y> 鍵後,就開始進行 Migrate 動作。

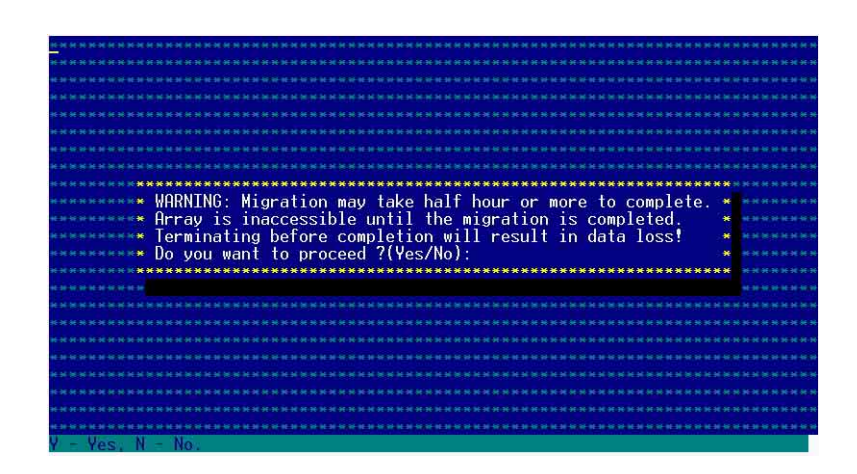

5. 此時畫面會顯示已完成多少百分比(%)的狀態,當達到 100% 時, 則表示建立的動作已經完成。

| *******                                                                                                    |                                                                                                    |                                         |                                            |                                    |             |
|----------------------------------------------------------------------------------------------------|----------------------------------------------------------------------------------------------------|-----------------------------------------|--------------------------------------------|------------------------------------|-------------|
|                                                                                                    |                                                                                                    |                                         |                                            |                                    |             |
|                                                                                                    |                                                                                                    |                                         |                                            |                                    |             |
|                                                                                                    |                                                                                                    |                                         |                                            |                                    |             |
|                                                                                                    |                                                                                                    |                                         |                                            |                                    |             |
|                                                                                                    |                                                                                                    |                                         |                                            |                                    |             |
| ***********                                                                                                    | **************                                                                                                | rav Propertie                           | S*********                                 | ******                             |             |
| * Array #00                                                                                                    | : RAID                                                                                                    | 0                                       | Туре                                       | : RAID Ø                           |             |
| 🚥 \star Array Siz                                                                                                | re : 149GE                                                                                                    |                                         | Stripe Size                                | e: 64KB                            | * ********* |
| Array Sta                                                                                                    | itus : MIGRF                                                                                                  | ITING-I 0%                              | Block #: 1                                 | 15200                              | * *****     |
|                                                                                                    |                                                                                                    |                                         |                                            |                                    |             |
| ****                                                                                                    | •*************Arra                                                                                            | y Members****                           | ******                                     |                                    | * *******   |
| ****                                                                                                    | 00 ST380013AS                                                                                                 |                                         | 74.5GB 💌                                   |                                    | *           |
| нннж ж (                                                                                                    | 01 ST380013AS                                                                                                 |                                         | 74.5GB 💌                                   |                                    | ***         |
| ***                                                                                                    | ************                                                                                                  | **********                              | ******                                     |                                    | * ********  |
| × + + <b>*</b>                                                                                                   |                                                                                                    |                                         |                                            |                                    | * ********  |
| нини <b>н</b>                                                                                                    |                                                                                                    |                                         |                                            |                                    | *******     |
| HR 91 16 🗰                                                                                                    |                                                                                                    |                                         |                                            |                                    | * *****     |
| la a state de la constance de la constance de la constance de la constance de la constance de la constance de la |                                                                                                    |                                         |                                            |                                    | *           |
| ********                                                                                                    | ************                                                                                                  | *********                               | *********                                  | ********                           | * ******    |
|                                                                                                    |                                                                                                    |                                         |                                            |                                    |             |
|                                                                                                    |                                                                                                    |                                         |                                            |                                    |             |
|                                                                                                    | A set all bit with the set with the set with the set<br>I wanted and the set of the set of the set of the set | r wijne ne se wijne ne se wijne ne se w | and all all all an all all all all all all | en av at ar en av et bi krjav et a |             |
| ESC? Frevious                                                                                                    | Menu                                                                                                    |                                         |                                            |                                    |             |

## 附錄 B

### Build 功能

本功能設定提供您將原本單顆硬碟模式,再另外增加一顆全新且相同型號大小的硬碟後,以此兩顆硬碟來建立 RAID 1 模式,並且不影響存放在原本硬碟中的檔案資料,使用的步驟如下:

1. 在 1-10 頁步驟 4 的畫面中,選擇 【Build】後,按下 < Enter> 鍵。

2. 將游標移至 <Done>, 接著按下 <Enter> 鍵。

|                                                                                                    | ****                         |                                                |
|----------------------------------------------------------------------------------------------------|------------------------------|------------------------------------------------|
| **************                                                                                                    | **Array Properties********** | ********                                       |
| ***                                                                                                    |                              | * ***************                              |
| <ul> <li>Array Type</li> </ul>                                                                                                    | : RAID 1(Mirror)             |                                                |
| <b>* * *</b>                                                                                                    |                              | <b>ж</b> и и и и и и и и и и и и и и и и и и и |
| Array Label                                                                                                    | : RAID 1                     |                                                |
| * *                                                                                                    |                              | <b>*</b> * * * * * * * * * * * * * * * * * *   |
| Array Size                                                                                                    | : 74.500 GB                  |                                                |
| * K *                                                                                                    |                              | *                                              |
| * Stripe Size                                                                                                    | : N/A                        |                                                |
| H H #                                                                                                    |                              |                                                |
| 🚥 Kreate RAID via                                                                                                    | : Build                      |                                                |
| Net to the second state of the second states of the second states of the |                              | *                                              |
| <b>N</b>                                                                                                    | [Done]                       |                                                |
| ******************                                                                                                    | *************************    | ******                                         |
| жж.                                                                                                    |                              |                                                |
| en ale an se de ale an se de an se de an se de ale an se de an se de an se de añ                                                                                                    |                              |                                                |
|                                                                                                    |                              |                                                |
|                                                                                                    |                              |                                                |
|                                                                                                    |                              |                                                |
|                                                                                                    |                              |                                                |
|                                                                                                    |                              |                                                |
| (Tab) Next Field (Shi                                                                                                    | ft+Taby Previous Field       |                                                |
| (Entor) Accout Value                                                                                                    | (Esc) Cancel Dialog Box (E1) | Help                                           |

### 3. 接著,請再選擇原先的資料硬碟。

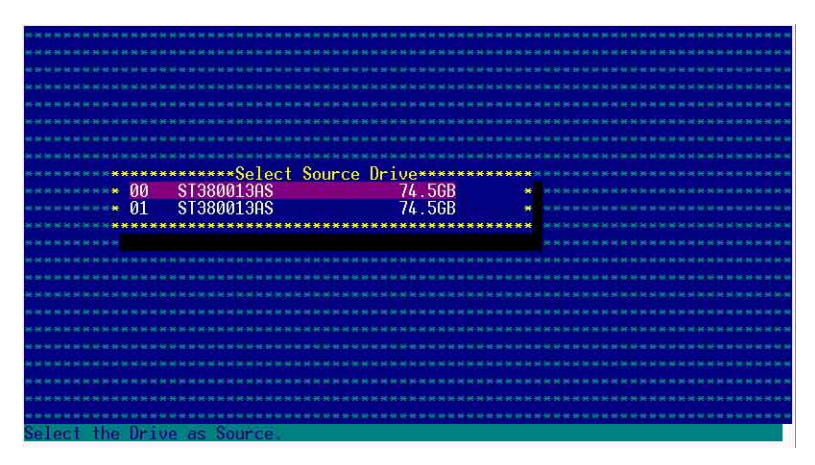

4. 當出現視窗提示訊息時,提醒您使用 Build 功能將需花費 30 分鐘至 1 小時之建立時間,按下 <Y> 鍵後,就開始進行 Build 動作。

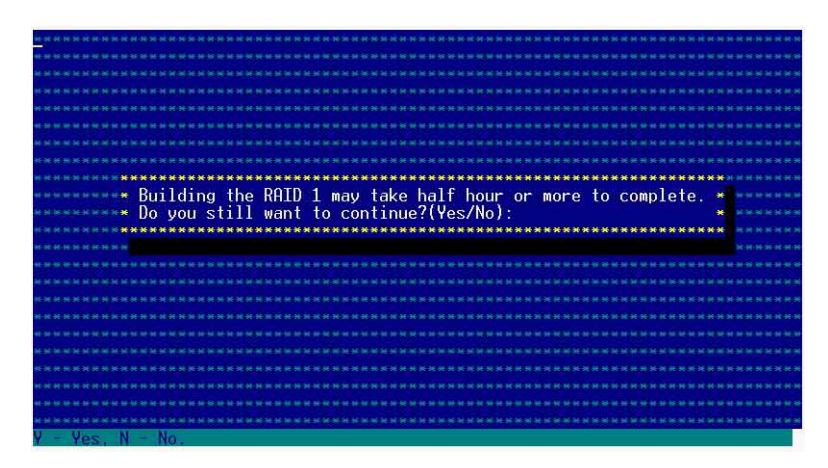

5. 此時畫面會顯示已完成多少百分比(%)的狀態,當達到 100% 時, 則表示建立的動作已經完成。

|                                           | *****    |                   |                 |             |  |
|-------------------------------------------|----------|-------------------|-----------------|-------------|--|
|                                           |          |                   |                 |             |  |
|                                           |          |                   |                 |             |  |
| **********                                |          |                   | **************  |             |  |
|                                           |          |                   |                 |             |  |
| ******                                    | *******  | *********         | oportios        | *********** |  |
| Arrau                                     | #00      | · RATD 1          | Tune            | · RATD 1 *  |  |
| Array                                     | Size     | 74 56B            | 1300            | *           |  |
| Array                                     | Status   | BUTI DTNG         | 0% Block # 3    | 58400 *     |  |
|                                           | orarab   | . DOLLDING        | on brock of c   | *           |  |
| H N H H <b>H</b>                          | ******   | ******Array Membe | ers***********  | *           |  |
|                                           | * 00     | ST3800136S        | 74.5GB *        |             |  |
| н н н н <b>ж</b>                          | * 01     | ST380013AS        | 74.56B *        | *           |  |
| 1. (a. (a. (a. (a. (a. (a. (a. (a. (a. (a | ******   | ***************** |                 | 1.          |  |
| H H H H <b>H</b>                          |          |                   |                 | (*          |  |
| ****                                      |          |                   |                 | *           |  |
| H-96 H-96 🗰 🗌                             |          |                   |                 |             |  |
| C                                         |          |                   |                 |             |  |
| *******                                   | *******  | *****             | *************** | *******     |  |
| NO REAL IN THE                            |          |                   |                 |             |  |
|                                           |          |                   |                 |             |  |
|                                           |          |                   |                 |             |  |
| (Esc) Previ                               | ous Menu |                   |                 |             |  |

## 附錄 C

Clear 功能

本功能設定提供您可以完成清除硬碟資料和設定值,使用的步驟如下:

1. 在 1-10 頁步驟 4 的畫面中,選擇【Clear】後,按下 < Enter>鍵。

2. 將游標移至 <Done>, 接著按下 <Enter> 鍵。

| ******                                                                           | **Arrav Properties*********         | ************************                       |
|----------------------------------------------------------------------------------|-------------------------------------|------------------------------------------------|
| H = N                                                                            |                                     |                                                |
| 🛶 Array Type                                                                     | : RAID 1(Mirror)                    |                                                |
| ***                                                                              |                                     | <b>*</b> ***************                       |
| * Array Label                                                                    | : RAID 1                            | <b>* H H H H H H H H H H</b>                   |
|                                                                                  |                                     |                                                |
| 🔹 \star Array Size                                                               | : 74.500 GB                         | <b>ж</b> нжиникиникиники                       |
| * * *                                                                            |                                     | <b>*</b>                                       |
| •••• Stripe Size                                                                 | : N/A                               | · · · · · · · · · · · · · · · · · · ·          |
|                                                                                  |                                     | **************                                 |
| 👓 🕷 Create RAID via                                                              | : Clear                             | <b>ж</b> неменениеми на немениеми н            |
| H H #                                                                            |                                     | * <u>8 8 8 8 8 8 8 8 8 8 8 8 8 8 8 8 8 8 8</u> |
| <b>∺</b> ∺ <b>*</b>                                                              | [Done]                              | <b>*</b> ***********************************   |
|                                                                                  | *********************************** | *****                                          |
|                                                                                  |                                     |                                                |
|                                                                                  |                                     |                                                |
|                                                                                  |                                     |                                                |
|                                                                                  |                                     |                                                |
|                                                                                  |                                     |                                                |
|                                                                                  |                                     |                                                |
|                                                                                  | *****                               |                                                |
| <[ab> Next Field, <shi< td=""><td>tt+lab&gt; Previous Field</td><td></td></shi<> | tt+lab> Previous Field              |                                                |
| (Enter) Hocent Value                                                             | (Esc) Cancel Dialog Box. (EL)       | Help                                           |

3. 當出現視窗提示訊息時,提醒您使用 Clear 功能將需花費 30 分鐘至 1 小時之建立時間,按下 <Y> 鍵後,就開始進行 Clear 動作。

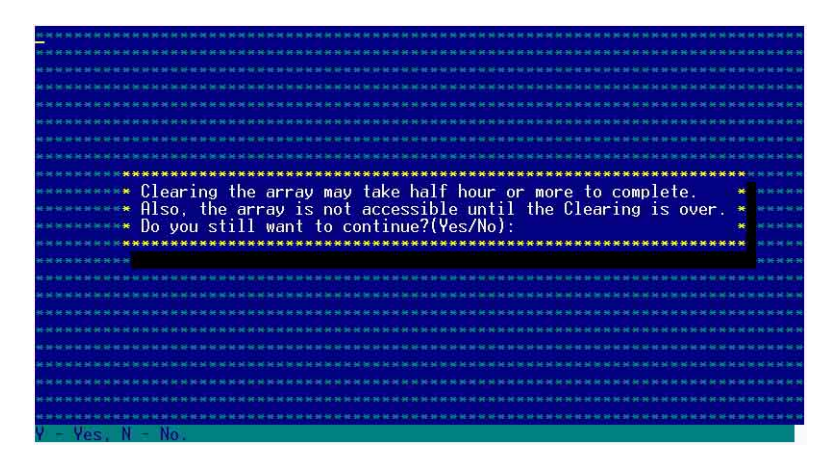

4. 此時畫面會顯示已完成多少百分比(%)的狀態,當達到 100% 時, 則表示建立的動作已經完成。

|                                                                                                    | ***********Arrav Pro | operties***************   |                                             |
|----------------------------------------------------------------------------------------------------|----------------------|---------------------------|---------------------------------------------|
| * Arrav #00                                                                                                    | : RAID 1             | Type : RAID               | ) 1 * *********                             |
| * Array Size                                                                                                    | : 74.5GB             | Contraction of Providence |                                             |
| Array Statu                                                                                                    | s CLEARTNG           | 0% Block #: 204800        |                                             |
| ENEN#                                                                                                    |                      |                           | * *********                                 |
| *****                                                                                                    | *********Array Membe |                           | *                                           |
| • • • • • • • • • • • • • • • • • • •                                                                           | ST3800136S           | 74 5GB *                  | * HE 10 YE IN 16 10 YE IN 16 10 YE IN 16 YE |
| ••••• • • • • • • • • • • • • • • • •                                                                           | ST3800136S           | 74 5GB *                  | *********                                   |
|                                                                                                    | ******************   | ******                    | * ********                                  |
|                                                                                                    |                      |                           | *                                           |
| ****                                                                                                    |                      |                           | * *********                                 |
| CHARTER STORE                                                                                                   |                      |                           |                                             |
|                                                                                                    |                      |                           |                                             |
|                                                                                                    |                      |                           |                                             |
|                                                                                                    |                      |                           |                                             |
|                                                                                                    |                      |                           |                                             |
|                                                                                                    |                      |                           |                                             |
| and a feature of the second second second second second second second second second second second second second |                      |                           |                                             |
| (ESC) Frevious Me                                                                                               | nu                   |                           | 2                                           |

# 6.2 安裝 RAID 驅動程式

當您在系統中建立好 RAID 陣列模式後,現在您就可以開始安裝作業系統至獨立的硬碟裝置或具開機功能的陣列上。這章節將來介紹如何在安裝作業系統的過程中,進行控制 RAID 的驅動程式。

### 6.2.1 建立一張 RAID 驅動磁碟

當您在進行 Windows 2000/2003 作業系統安裝時,必須使用一張 RAID 驅動程式磁碟片,來指定所使用的陣列模式。

在 Windows 環境下,建立一張含有 RAID 驅動程式的磁碟片:

- 1. 在光碟機中放入本主機板的驅動程式及公用程式光碟。
- 2. 請進入公用與驅動程式光碟片在下列目錄中,執行 makedisk.exe 程 式,進行製作驅動程式磁片。 或

RAID 控制晶片的驅動程式目錄:

• Intel 6300ESB RAID Driver Disk :

\Drivers\6300ESB\Windows

- 3. 放入一張已經格式化的空白磁碟片至磁碟機中。
- 4. 按照螢幕上的指示來進行至完成。
- 5. 當您建立好一張 RAID 驅動程式磁碟片時,請把磁片退出。

或

在 DOS 環境下,建立一張含有 RAID 驅動程式的磁碟片:

 請先放入華碩公用程式光碟片(SupportCD)至光碟機中,當開機 後,在 DOS 模式下放入空白磁碟片,進行複製檔案動作,輸入如下 的指令:

A: > X:

X:\Drivers\6300ESB\Windows $\$  copy \* b:

X:\Drivers\6300ESB\Windows\> copy \*.oem b:

X:\Drivers\6300ESB\Windows\> md d:\win32\

 $X:\Drivers\6300ESB\Windows\> cd\ win32$ 

X:\Drivers\6300ESB\Windows\win32> copy \*.\* b:\win32

完成複製這些檔案到磁片後,重新開機並放入 windows 安裝光碟片。

上面第一行輸入的指令列中的「X:」為光碟機的代號。

## 6.2.2 安裝 Intel 6300ESB RAID 驅動程式

於 Windows 2000/2003 Server 作業系統下安裝

請按以下的步驟,在Windows 2000/2003 Server 作業系統下,進行 Intel 6300ESB RAID 驅動程式的安裝:

1. 使用 Windows 2000/2003 Server 的安裝光碟片開機,接著開始安裝 Windows 2000/2003 作業系統。

| THU DH | 5 2000 | Joett | *P |  |  |  |  |  |  |
|--------|--------|-------|----|--|--|--|--|--|--|
|        |        |       |    |  |  |  |  |  |  |
|        |        |       |    |  |  |  |  |  |  |
|        |        |       |    |  |  |  |  |  |  |
|        |        |       |    |  |  |  |  |  |  |
|        |        |       |    |  |  |  |  |  |  |
|        |        |       |    |  |  |  |  |  |  |
|        |        |       |    |  |  |  |  |  |  |

- 2. 當出現「Press F6 if you need to install a thrid party SCSI or RAID driver...」訊息時,按下 <F6> 鍵。
- 3. 當選擇後,按下 <S> 鍵來指定額外的裝置。

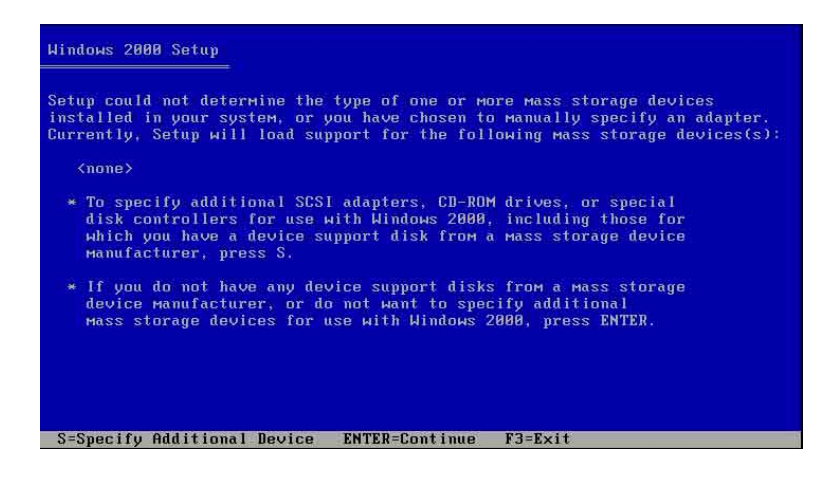

4. 此時在磁碟機中,放入剛剛已經製作好的 Intel 6300ESB RAID 驅動程式磁片,然後按下 <Enter>鍵。

| Uindous 2000 Setu | n                                           |
|-------------------|---------------------------------------------|
| WINDOWS 2000 Deta |                                             |
|                   |                                             |
|                   |                                             |
|                   |                                             |
|                   | Please insert the disk labeled              |
|                   |                                             |
|                   | Manufacturer-supplied hardware support disk |
|                   | into Drive A:                               |
|                   | * Press ENTER when ready.                   |
|                   |                                             |
|                   |                                             |
|                   |                                             |
|                   |                                             |
|                   |                                             |
| ENTER=Continue    | ESC=Cancel F3=Exit                          |

5. 選擇【Adaptec Embeded Serial ATA HostRAID Driver for Windows 2000/ XP/2003】, 然後按下 <Enter> 確認。

| You have o<br>using a de | chosen to configure a SCSI Adapter for use with Windows 2000,<br>evice support disk provided by an adapter manufacturer. |
|--------------------------|----------------------------------------------------------------------------------------------------|
| Select the<br>to return  | SCSI Adapter you want from the following list, or press ESC<br>to the previous screen.                                   |
|                          |                                                                                                    |
| 250 00 0                 |                                                                                                    |
| Adaptec H                | мbedded Serial ATA HostRAID Driver For Windows 2000/ХР/2003                                                              |
| Adaptec H                | CMbedded Serial ATA HostRAID Driver For Windows 2000/ХР/2003                                                             |
| Adaptec I                | Gmbedded Serial ATA HostRAID Driver For Windows 2000/ХР/2003                                                             |

- 6. 這時 Windows 2000/2003 安裝程式就會從磁碟片上取得 RAID 專用驅動程式,然後再按下 <Enter> 鍵來繼續安裝。
- 7. 完成後,再依照作業系統的提示,來繼續之後的安裝作業系統的動 作。

### 安裝至現有的 Windows 2000/2003 Server 作業系統

請按以下的步驟,在既有的 Windows 2000/2003 Server 作業系統下,進行 Intel 6300ESB RAID 驅動程式的安裝:

- 1. 重新啓動電腦,然後使用主要管理者(Administrator)進入作業系統。
- 2. Windows 作業系統會自動偵測到 RAID 控制器和顯示找到一個新的硬 體裝置的提示畫面,請先按下【取消】(Cancel)。
- 3. 使用滑鼠右鍵點選在 Windows 作業系統桌面上的【我的電腦】(My Computer)圖示,然後選擇【內容】(Properties)進入該畫面。
- 4. 接著點選【硬體】(Hardware)欄,然後點選【裝置管理員】(Device Manager)這項,來檢視安裝在系統中的所有硬體清單。

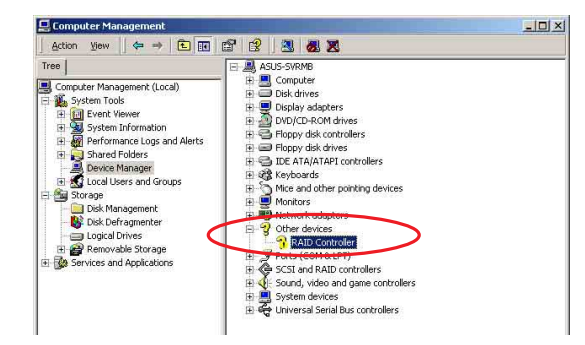

- 5. 用滑鼠右鍵點選【RAID controller】項目,然後選擇【內容】 (Properties)。
- 6. 點選【驅動程式】(Driver)這欄,然後選擇【更新驅動程式】
   (Update Driver)這項。
- 7. 這時顯示【驅動程式更新精靈】(Updgrade Device Driver Wizard)視窗,按下【下一步】(Next)繼續。
- 8. 放入公用與驅動程式光碟至光碟機中,或放入您剛剛建立的 Intel 6300ESB RAID 驅動程式磁碟片至磁碟機中。

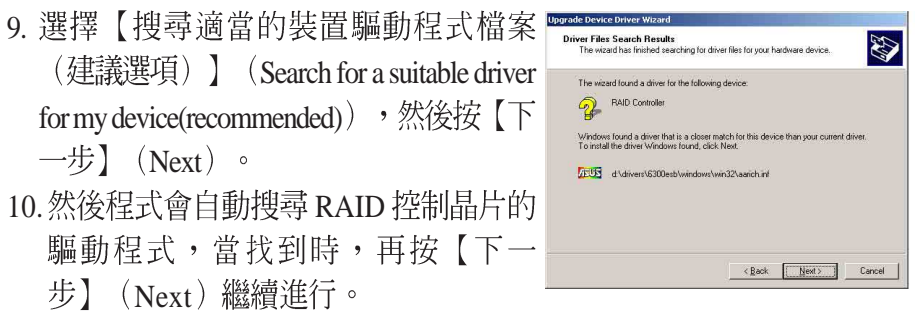

華碩 AP140R-E1 使用手冊

11. 按下【完成】(Finish)就完成了 驅動程式安裝。

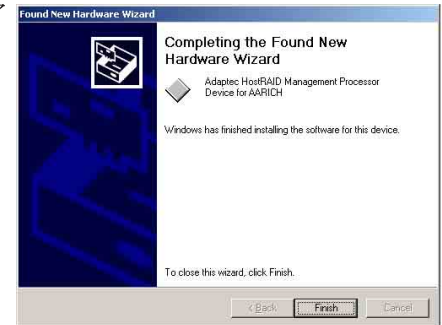

檢視所安裝的 Intel 6300ESB RAID 控制器驅動程式:

- 1. 使用滑鼠右鍵點選在 Windows 桌面上的【我的電腦】圖示,然後選擇 【內容】(Properties)進入該畫面。。
- 2. 接著選擇【硬體】(Hardware)這欄,然後點選【裝置管理員】 (Device Manager)這項。
- 3. 按下在【SCSI and RAID controllers】項目前面的 <+> 符號。這時應該會 顯示底下如圖所示的【Adaptec Embedded Serial ATA HostRAID】項目。

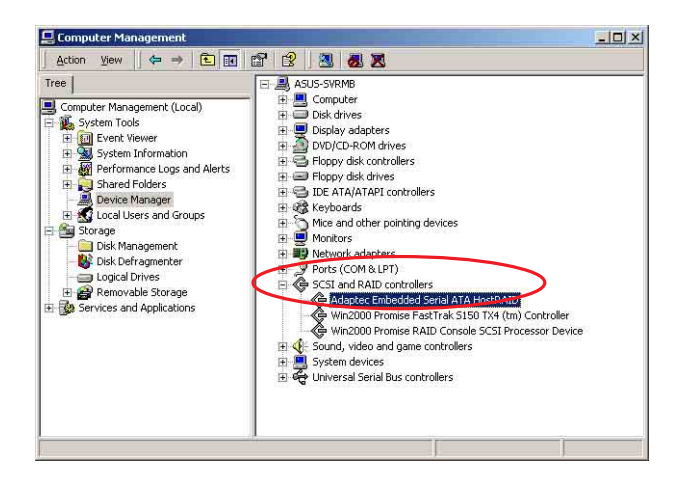

- 4. 使用滑鼠右鍵點選【Adaptec Embedded Serial ATA HostRAID】項目,再選擇【內 容】(Properties)這項。
- 選擇【驅動程式】(Driver)這欄,然後點 選【驅動程式詳細資料】(Driver Details) 來查看 RAID 驅動程式細節。
- 6. 當完成時,按下【確定】(OK)。

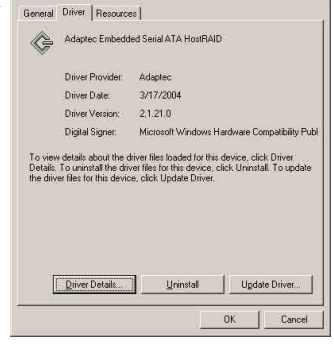

第六章:磁碟陣列與驅動軟體安裝

安裝至 Red Hat Linux 中

請依照以下的步驟在 Red Hat Linux 系統下安裝 SCSI/RAID 驅動程式:

1. 請先將公用程式光碟(SupportCD)中針對Linux的驅動程式,解壓縮 到磁片中。

例如:假如要安裝 6300ESB SATA RAID Driver,請到公用程式光碟中 [CD-ROM](光碟機代號):\Drivers\6300ESB\Linux\資料夾底下,根 據版本選擇適合的驅動程式,如這裡是針對 Redhat 9,請將 RH9. 0+release+build+16.gz 解壓縮成 aarich-2.01.016-i686-rh90.img 檔,再將 aarich-2.01.016-i686-rh90.img 檔透過軟體解壓縮到磁片中。

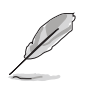

假如不知道如何使用解壓縮程式或指令,可以另外上網連結至華碩官方網站 上,來下載 \*.zip 驅動程式,在 Windows 作業系統底下解壓縮後執行 \*.exe 檔,就會自動解壓縮到磁片中。

2. 接著將 Linux 安裝光碟放入,並開機。然後在底下的畫面中,輸入 「linux dd」後,按下 <Enter>鍵。

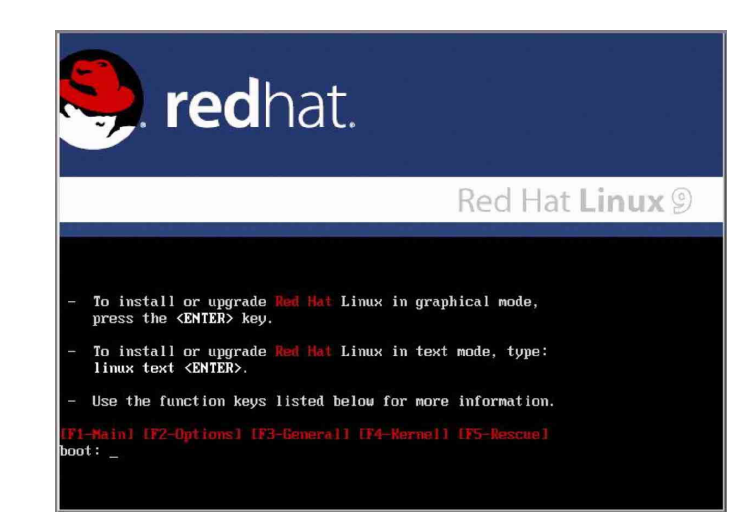

3. 輸入後就可以看到如下圖正在進行的讀取動作。

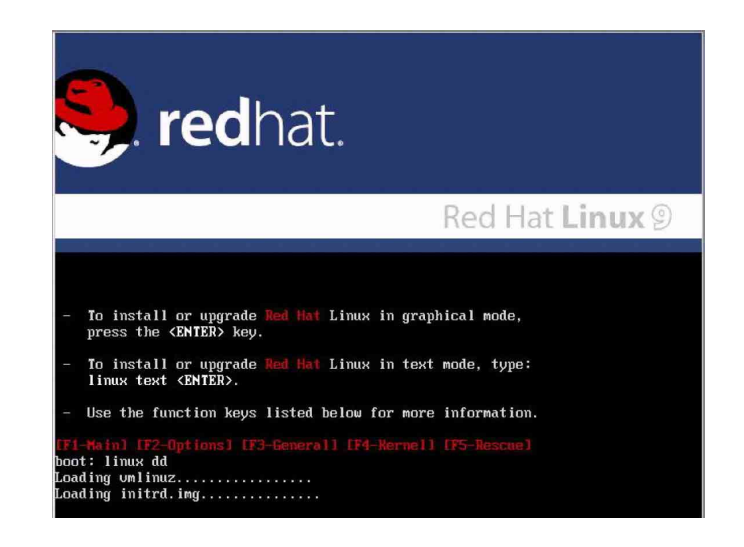

4. 接著請放入驅動程式磁片,並遵照畫面指示來進行安裝,請選擇「Yes」後,按下 < Enter>鍵。

| Welcome to Red Hat Linux<br>Driver disk<br>Do you have a driver disk?<br>Yes No<br>No              |
|----------------------------------------------------------------------------------------------------|
| <tab≿ <alt-tab≿="" <snace="" between="" elements=""  =""> selects   <f12> next screen</f12></tab≿> |

5. 請選擇「fd0」指定從軟碟機安裝驅動程式並選 OK 後,按下 < Enter > 鍵。

| e multiple devices w<br>s sources for a driv<br>ould you like to use | ich could<br>r disk.<br>? |           |
|----------------------------------------------------------------------|---------------------------|-----------|
|                                                                      |                           |           |
| t dØ                                                                 |                           |           |
|                                                                      |                           |           |
| DK Cat                                                               | ncel                      |           |
| _                                                                    |                           |           |
| 1                                                                    | OK Car                    | OK Cancel |

6. 此時作業系統就會開始讀取軟碟機中的驅動程式磁片。

| lcome to Red Hat | Linux               |
|------------------|---------------------|
|                  |                     |
|                  |                     |
|                  |                     |
|                  |                     |
|                  | Beading driver disk |
|                  |                     |
|                  |                     |

安裝完畢後,請選擇「No」並按下 <Enter> 鍵直接進入 Linux 作業系統,或是若還需要安裝其他驅動程式,請選擇「Yes」並按下 < Enter> 鍵,然後再重複步驟 3~4 安裝驅動程式。

| More Driver Disks?                            |  |
|-----------------------------------------------|--|
| Do you wish to load any more<br>driver disks? |  |
|                                               |  |

華碩 AP140R-E1 使用手冊

# 6.3 安裝網路驅動程式

本章節將介紹如何安裝網路驅動程式。

## 6.3.1 安裝 Intel 網路驅動程式

### Windows 2000 Server 作業系統

在Windows 2000 Server 環境中進行安裝 Intel 網路驅動程式,步驟如下:

- 1. 重新啓動電腦,並用主管裡者(Administrator)的身分進入作業系統。
- 2. 放入主機板或系統所提供有網路驅動程式的光碟,或磁碟片至主機中。
- 3. Windows 作業系統會自動偵測網路控制器和顯示**找到一個新的硬體裝**置,然後選擇【Cancel】(取消)。
- 接著放入華碩公用與驅動程式光碟片至光碟機中,若您的系統已啓動 光碟機「自動安插通知」的功能,那麼稍待一會兒光碟片會自動顯示 華碩歡迎視窗和軟體安裝選單。然後點選此畫面中的【Intel PRO/1000 網路介面驅動程式】選項。

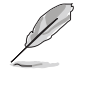

如果歡迎視窗並未自動出現,那麼您也可以到驅動程式及公用程式光碟中的 BIN 檔案夾裡直接點選 ASSETUP.EXE 主程式開啓選單視窗。

5. 這時會出現【Intel PRO Network Connections】視窗,選擇【Install Base Drivers】這項。

這時網路控制器驅動程式會自動安裝到系統中至完成。

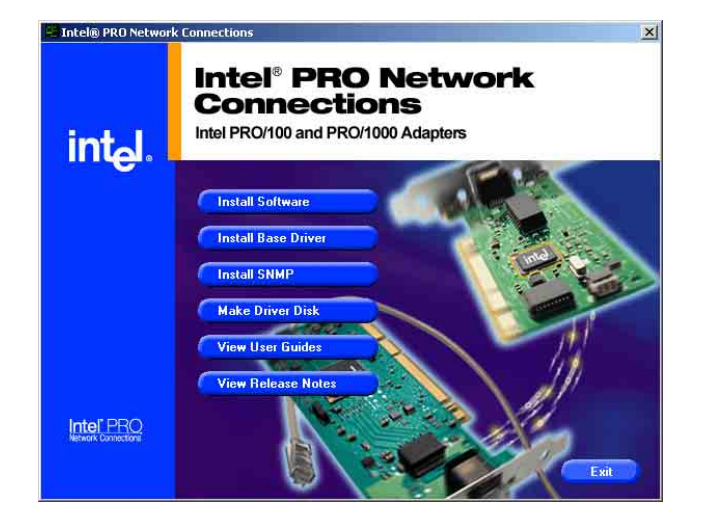

檢視所安裝的 Intel 網路控制器驅動程式:

- 1. 使用滑鼠右鍵點選在 Windows 桌面上的【我的電腦】圖示,然後選擇 【內容】(Properties)進入該畫面。。
- 2. 接著選擇【硬體】(Hardware)這欄,然後點選【裝置管理員】 (Device Manager)這項。
- 3. 按下在【Network adapters】項目前面的 <+> 符號。這時應該會顯示底 下如圖所示的【Intel(R) PRO/1000 XXX Network Connect】項目。

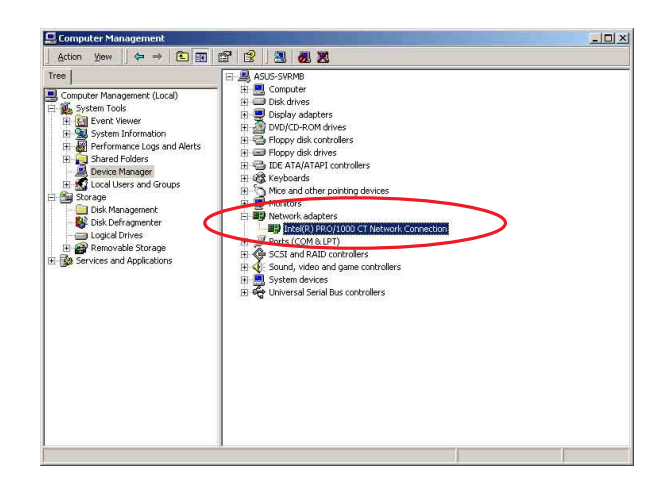

4.使用滑鼠右鍵點選【Intel(R) PRO/1000 XXX Network Connect】項目,再選擇【內容】 (Properties)這項。
5.選擇【驅動程式】(Driver)這欄,然後點 選【驅動程式詳細資料】(Driver Details) 來查看網路驅動程式的細節。
6.當完成時,按下【確定】(OK)。

此處的「XXX」代表為各位所安裝的 Intel(R)PRO/1000 的型號。

#### Windows 2003 Server 作業系統

在Windows 2003 Server 環境中進行安裝 Intel 網路驅動程式,步驟如下:

- 1. 重新啓動電腦,並用主管裡者(Administrator)的身分進入作業系統。
- 2. 放入主機板或系統所提供有網路驅動程式的光碟, 或磁碟片至主機中。
- 3. Windows 作業系統會自動偵測網路控制器和顯示找到一個新的硬體裝置,然後選擇【Cancel】(取消)。
- 4. 接著放入華碩公用與驅動程式光碟片至光碟機中,若您的系統已啓動 光碟機「自動安插通知」的功能,那麼稍待一會兒光碟片會自動顯示 華碩歡迎視窗和軟體安裝選單。然後點選此畫面中的【Intel PRO/1000 網路介面驅動程式】選項。

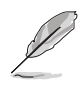

如果歡迎視窗並未自動出現,那麼您也可以到驅動程式及公用程式光碟中的 BIN 檔案夾裡直接點選 ASSETUP.EXE 主程式開啓選單視窗。

5. 這時會出現【Intel PRO Network Connections】視窗,選擇【Install Base Drivers】這項。

這時網路控制器驅動程式會自動安裝到系統中至完成。

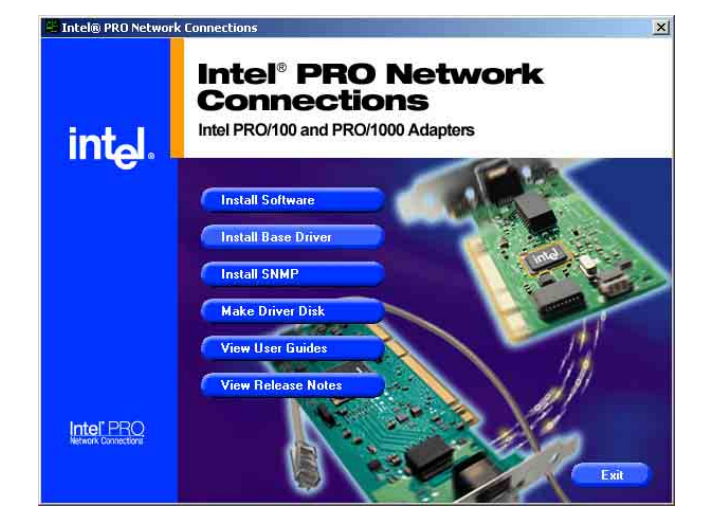

檢視所安裝的 Intel 網路控制器驅動程式:

- 1. 使用滑鼠右鍵點選在 Windows 桌面上的【我的電腦】圖示,然後選擇 【內容】(Properties)進入該畫面。。
- 2. 接著選擇【硬體】(Hardware)這欄,然後點選【裝置管理員】 (Device Manager)這項。
- 3. 按下在【Network adapters】項目前面的 <+> 符號。這時應該會顯示底 下如圖所示的【Intel(R) PRO/1000 XXX Network Connect】項目。

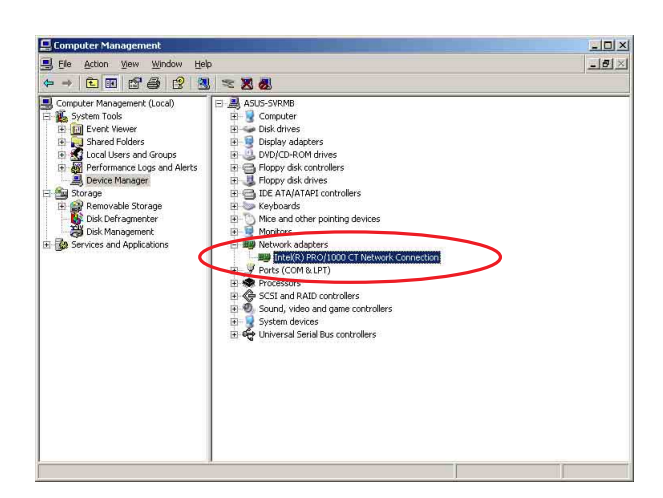

- 4.使用滑鼠右鍵點選【Intel(R) PRO/1000 XXX
  Network Connect】項目,再選擇【內容】
  (Properties)這項。
  5.選擇【驅動程式】(Driver)這欄,然後點 選【驅動程式詳細資料】(Driver Details)
  來查看網路驅動程式的細節。
  + 供口子 「你」」(QX)
- 6. 當完成時,按下【確定】(OK)。

此處的「XXX」代表為各位所安裝的 Intel(R)PRO/1000 的型號。

OK Car

### RedHat Linux 作業系統

在 RedHat Linux 系統環境中進行安裝 Intel 網路驅動程式,步驟如下:

- 1. 放入驅動程式光碟片,開啓指令模式並輸入【mount /mnt/cdrom 】或如下圖所示,按滑鼠右鍵,點選【Disks】中的【CD-ROM
  - 】選項。

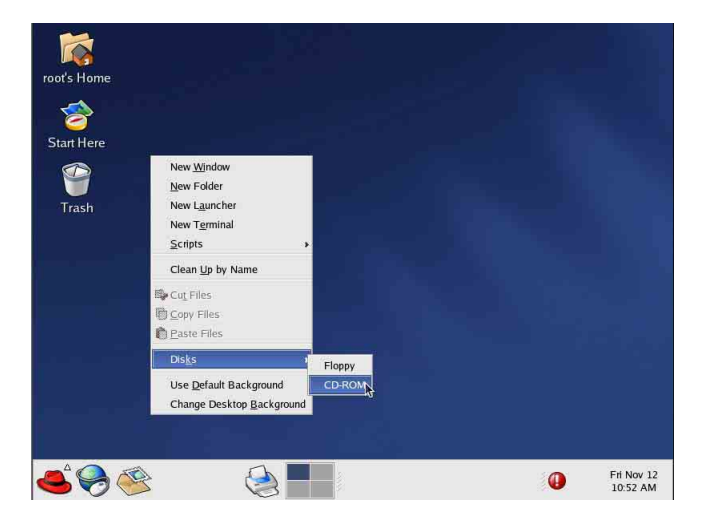

 進入光碟機中的 /Drivers/Lan/Intel/PRO1000/LINUX 目錄底下, 拷貝 Intel LAN Pro1000 驅動程式 e1000-X.X.XX.tar (X.X.XX 為 版本,例如: e1000-5.2.39.tar) 檔案到主機的硬碟中。

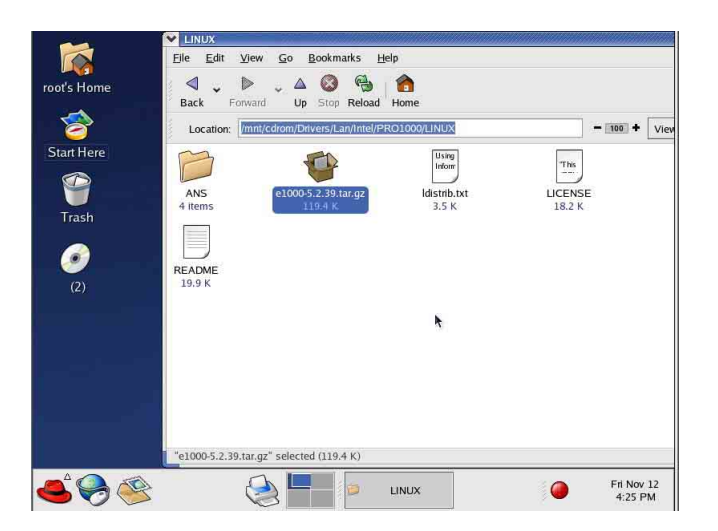

3. 到硬碟目錄中將驅動程式解壓縮,解壓縮的指令為:tarzxfe1000 -x.x.xx.tar.gz 或是如下圖所示,點選檔案,並按一下滑鼠右鍵, 選擇 Extract Here 選項。

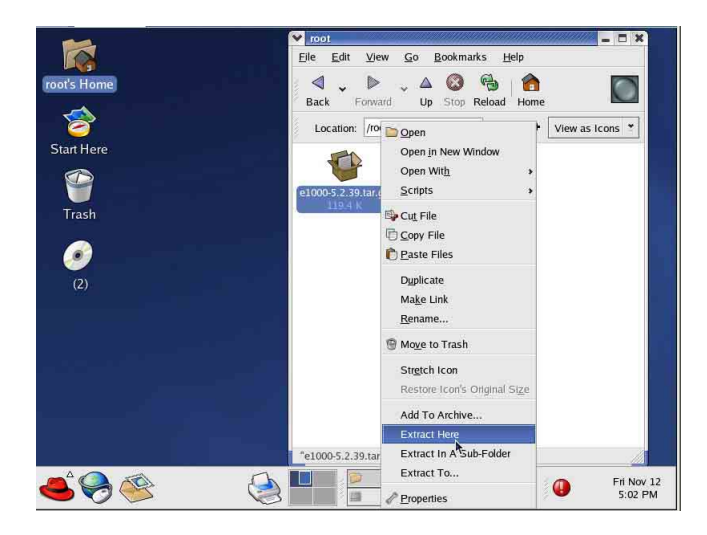

- 4. 解壓縮後,請移至解壓縮後目錄中的子目錄下,您可以在指令模式下鍵入下面的指令【cd e1000-x.x.x/scr/】進入scr目錄中。
- 5. 進入 scr 目錄下,執行下面圖示的這個指令【make install】來進行安裝。

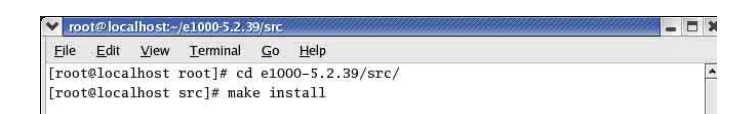

6. 當安裝驅動程式完畢後,請重新啓動系統即完成。

# 6.4 安裝顯示驅動程式

本章節將介紹如何安裝顯示(VGA)驅動程式。

## 6.4.1 安裝 ATI RAGE XL 驅動程式

### Windows 2000 Server 作業系統

當 Windows XP/2003 Server 環境中進行作業系統安裝時,會自動偵測 到內建的 ATI RAGE XL 顯示驅動程式。因此,不需要額外安裝專用 的驅動程式,本驅動程式僅提供 Windows 2000 系列安裝使用。

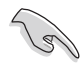

若您使用作業系統版本為 Windows 2000,請按照以下的說明,來進行安裝顯示驅動程式,若您使用的為 Windows 2003/XP 作業系統,則不需要進行此安裝顯示驅動程式的步驟,即可立即使用。

本項目為提供您在 Windows 2000 作業系統的環境下,進行安裝 ATI Rage XL 顯示介面驅動程式,請按照以下的方式進行:

 放入華碩公用與驅動程式光碟片至光碟機中,若您的系統已啓動 光碟機「自動安插通知」的功能,那麼稍待一會兒光碟片會自動 顯示華碩歡迎視窗和軟體安裝選單。然後點選此畫面中的【ATI Rage XL 顯示介面驅動程式】選項。

或

以手動方式用滑鼠右鍵點選光碟片,然後選擇【檔案總管】來開 啓光碟片,進入E:\Drivers\ATI\W2K 目錄中(此處的光碟機代號 為 E:),然後點選 Setup.exe 執行。

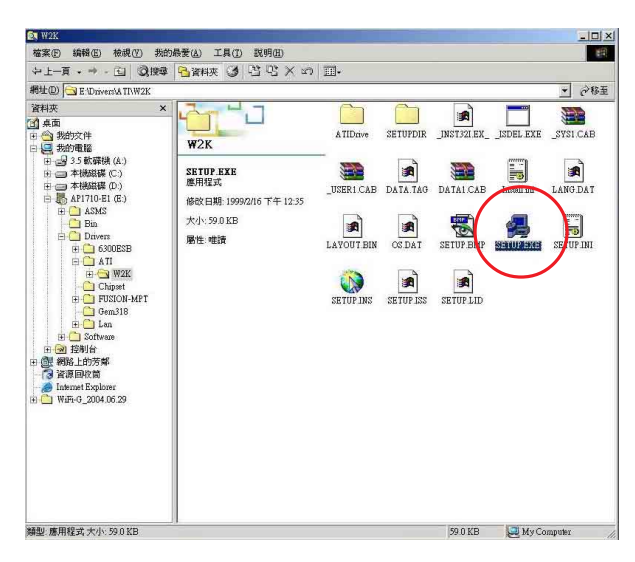

2. 接著開始進行顯示驅動程式安裝,請圖上的指示,按下一步 (Next)至安裝完成。完成後,請重新開機。

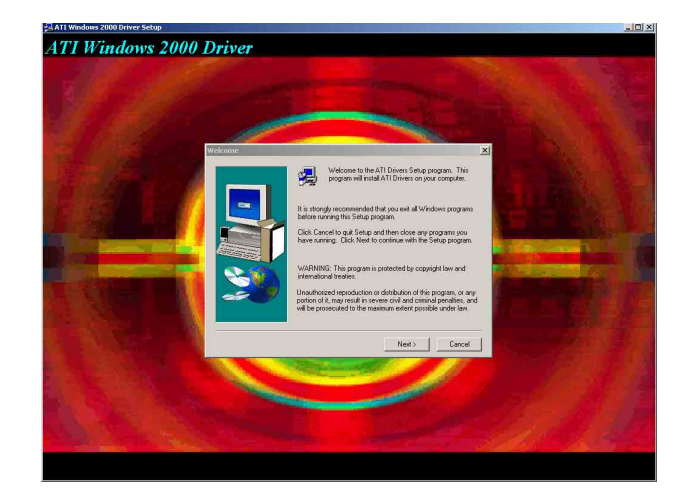

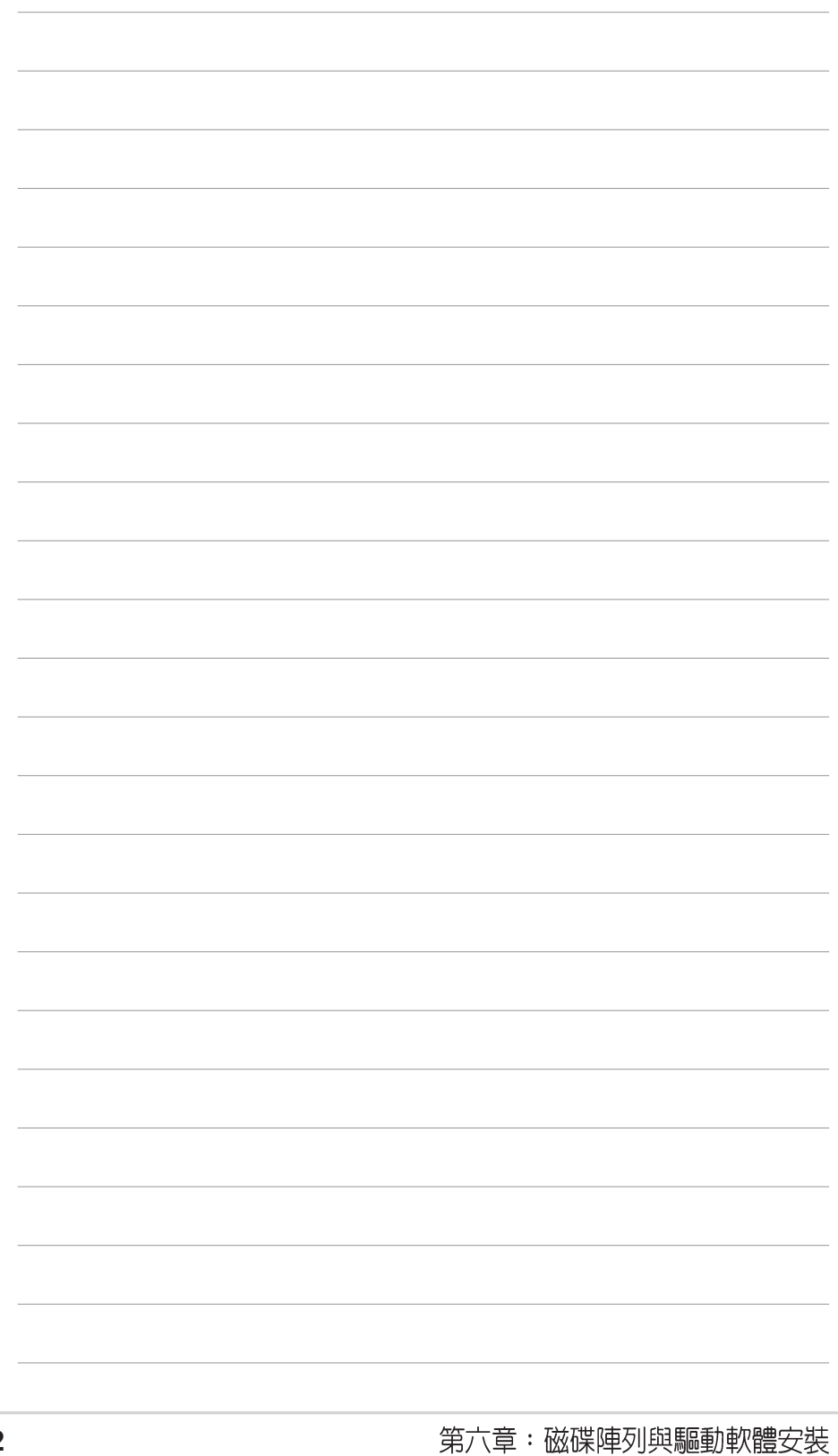

附錄

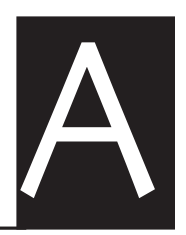

在你使用伺服器的過程中,可能 會碰到一些並非系統或是零件固 障的問題,而這些問題只需要一 些簡單的步驟即可自行解決,本 章提供一些常見的疑難排解方法 供你參考。此外還包括電源供應 器的規格及相關零件使用資訊。

# A.1 電源供應器

## A.1.1 簡介

華碩 AP140R-E1具備一個 SSI-type 300W 115V/230V 電源供應器,請參考以下說明來連接所需的裝置。

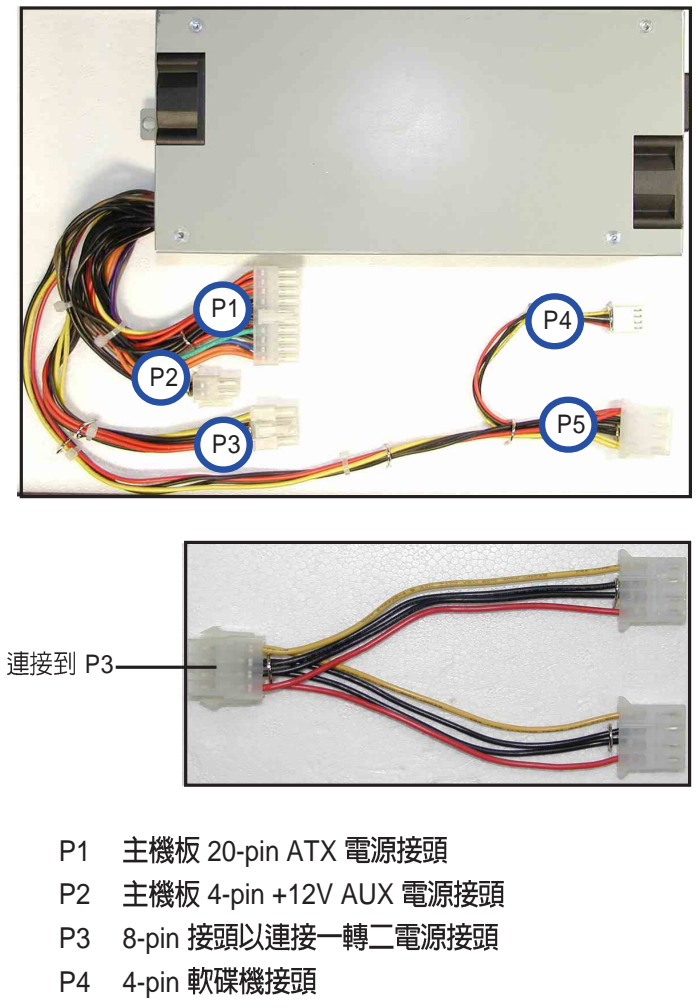

P5 4-pin 裝置接頭

附錄
## A.1.2 電源供應器規格表

#### 輸出電壓標準

| 輸出電壓  | 最小 (V) | 正常 (V) | 最大 (V) | Ripple/Noise |
|-------|--------|--------|--------|--------------|
| +3.3V | 3.14   | 3.3    | 3.46   | 50mVp-p      |
| +5V   | 4.75   | 5      | 5.25   | 50mVp-p      |
| +12V  | 11.4   | 12     | 12.6   | 120mVp-p     |
| -12V  | -10.8  | -12.2  | -13.2  | 120mVp-p     |
| +5VSB | 4.75   | 5      | 5.25   | 50mVp-p      |

#### 輸出電流範圍

| 輸出電壓  | 最小 (A) | 最大 (A) | 最大負載 (W) |  |
|-------|--------|--------|----------|--|
| +3.3V | 0.3    | 20     |          |  |
| +5V   | 0.8    | 28     |          |  |
| +12V  | 0.3    | 18     | 25       |  |
| -12V  | 0      | 0.8    |          |  |
| +5VSB | 0      | 2      | 3        |  |

### 過電壓保護 (OVP)

| 電壓    | 最小 (V) | 最大 (V) |
|-------|--------|--------|
| +3.3V | 3.9    | 4.5    |
| +5V   | 5.7    | 6.5    |
| +12V  | 13.3   | 15     |
| -12V  | -13.3  | -15    |
| +5VSB | 5.7    | 6.5    |

# A.2 合格產品列表

| CPU    |                 |          |          |       |           |
|--------|-----------------|----------|----------|-------|-----------|
| Vendor | Model           | L2 cache | L3 cache | Clock | Bus speed |
| Intel  | Pentium4 2.8GHz | 512KB    | -        | 21    | 533       |
| Intel  | Pentium4 3.0GHz | 512KB    | -        | 15    | 800       |
| Intel  | Pentium4 3.2GHz | 512KB    | -        | 16    | 800       |
| Intel  | Pentium4 3.4GHz | 512KB    | -        | 17    | 800       |

| Memory           |       |           |               |            |                  |
|------------------|-------|-----------|---------------|------------|------------------|
| Туре             | Size  | Vendor    | Module        | Chip vendo | r Component      |
| 184-pin Non-ECC  | 256MB | Transcend | -             | WINBOND    | W942508BH-75     |
| (DDR266)         | 512MB | Transcend | TS64MLD64V6F5 | 0402PR     | V58C2256804SAT6  |
| 184-pin Non-ECC  | 256MB | Kingston  | KVR333X64C25  | NANYA      | NT5DS32M8BT-6K   |
| (DDR333)         | 512MB | Kingston  | KVR333X64C25  | HYNIX      | HY5DU56822BT-J   |
| 184-pin (non-ECC | 256MB | Apacer    | 77.10636.11G  | Infineon   | HYB25D256800BT-5 |
| (DDR400)         | 512MB | Apacer    | 77.10736.11G  | Infineon   | HYB25D256800BT-5 |

| IDE HDD |            |           |         |          |          |
|---------|------------|-----------|---------|----------|----------|
| Vendor  | Model      | Interface | Speed   | Capacity | FW Rev.  |
| Seagate | ST3160021A | IDE       | 7200rpm | 160GB    | 3.06     |
| Maxtor  | 6Y160L0    | IDE       | 7200RPM | 160GB    | YAR41BW0 |

| SATA HDD |             |           |         |          |          |
|----------|-------------|-----------|---------|----------|----------|
| Vendor   | Model       | Interface | Speed   | Capacity | FW Rev.  |
| Seagate  | ST3160023AS | SATA      | 7200rpm | 160GB    | 3.05     |
| Seagate  | ST3160026AS | SATA      | 7200rpm | 120GB    | 3.05     |
| Maxtor   | 6Y160L0     | SATA      | 7200RPM | 80GB     | YAR51EW0 |

| Optical drives |            |           |       |          |         |  |
|----------------|------------|-----------|-------|----------|---------|--|
| Vendor         | Model      | Interface | Speed | Capacity | FW Rev. |  |
| ASUS           | CD-S520/A4 | IDE       | 52X   | -        | -       |  |
| ASUS           | E616PI     | IDE       | 16X   | -        | -       |  |

## A.3 簡易問題排除

L

在你使用伺服器的過程中,可能會碰到一些並非系統或是零件固障的問題,而這 些問題只需要一些簡單的步驟即可自行解決,以下提供一些常見的疑難排解方法 供你參考。

| 問題                        | 處理方法                                                                                                    |
|---------------------------|----------------------------------------------------------------------------------------------------|
| 伺服器及(或)顯示器上的<br>電源指示燈未亮起  | <ol> <li>檢查 115V/230V 電壓選擇開<br/>關(若系統有提供)設定是否<br/>符合你使用區域的電壓值</li> <li>檢查電源線是否正確連接在系<br/>統後端的連接埠上</li> <li>檢查電源線是否正確連接至電<br/>源插座上</li> <li>按下電源按鈕以確定系統已開<br/>機</li> </ol> |
| 鍵盤無法使用                    | 檢查鍵盤是否正確連接至系統<br>後端鍵盤接頭                                                                                                    |
| 滑鼠無法使用                    | 檢查滑鼠是否正確連接至系統<br>後端的滑鼠接頭                                                                                                    |
| 系統開機時無法執行開機自<br>我測試(POST) | <ol> <li>1. 檢查是否安裝了符合系統規格<br/>的記憶體模組</li> <li>2. 檢查記憶體模組是否正確安裝<br/>在主機板的插槽上</li> </ol>                                                                                    |

| 問題          | 處理方法                                                                                                    |
|-------------|----------------------------------------------------------------------------------------------------|
| 系統開機後持續發出嗶聲 | <ol> <li>. 檢查是否安裝了符合系統規格<br/>的記憶體模組</li> <li>2. 檢查記憶體模組是否正確安裝<br/>在主機板的插槽上</li> <li>3. 檢查是否連接顯示設備</li> </ol>                                         |
| 出現          | <ol> <li>. 檢查是否開啓 primary 磁碟分<br/>區,並設定為 active,以使系<br/>統可以從 primary 磁碟分區開<br/>機。</li> <li>2. 檢查硬碟是否安裝妥當且連接<br/>在 SCSI 背板的 SCSI 插槽<br/>上。</li> </ol> |
| 未連接網路       | <ol> <li>檢查網路線是否正確連接至系<br/>統後端的 RJ-45 接頭</li> <li>檢查是否已安裝主機板公用及<br/>驅動程式光碟中的網路驅動程<br/>式</li> </ol>                                                   |
| 開機不久後即自動關機  | 檢查散熱片是否安裝正確,並<br>注意散熱片的塑膠保護蓋是否<br>已取下。                                                                                                    |